**2005267 / 72655\_C** 11/03/2014 1 (103)

## Coffrets ITI2012-2S et ITI2012-4S

### Notice d'installation et d'exploitation

2005633 : Coffret ITI2012-2S Sans modem + 2 détecteurs 2005642 : Coffret ITI2012-2S Radio + 2 détecteurs 2005653 : Coffret ITI2012-2S RTC + 2 détecteurs 2005660 : Coffret ITI2012-2S LS + 2 détecteurs

2005634 : Coffret ITI2012-4S Sans modem + 4 détecteurs 2005645 : Coffret ITI2012-4S Radio + 4 détecteurs 2005654 : Coffret ITI2012-4S RTC + 4 détecteurs 2005661 : Coffret ITI2012-4S LS + 4 détecteurs

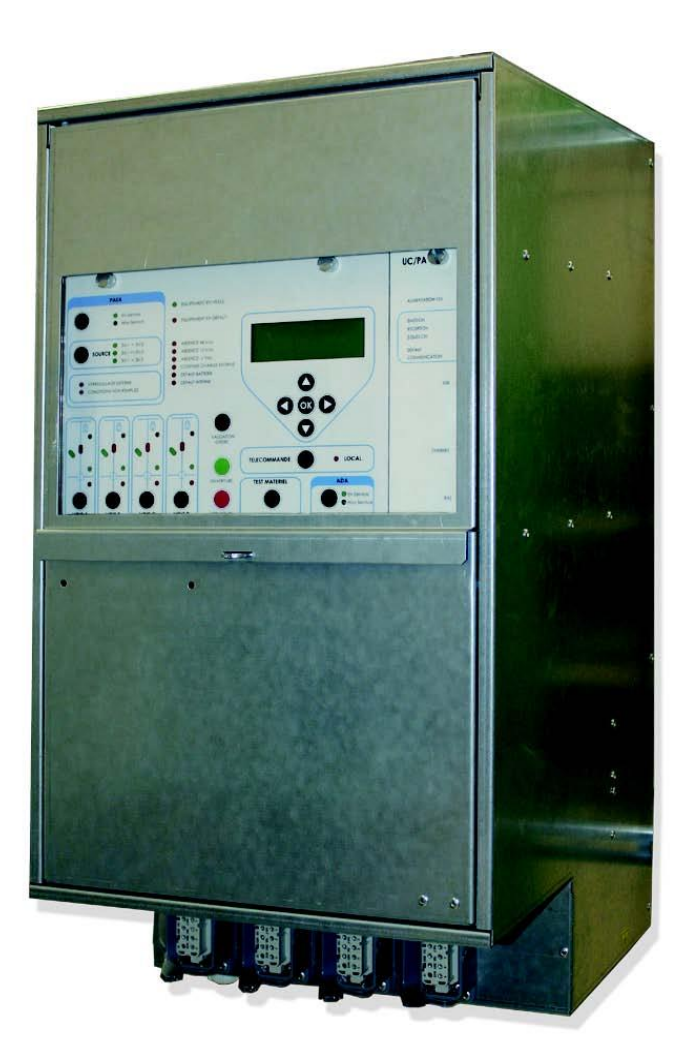

#### **2005267 / 72655\_C** 11/03/2014 2 (103)

#### Généralités

ENSTO

- Avant le déballage
- > Vérifier que le produit dans son emballage n'a pas été endommagé lors du transport.
- > Vérifier que le produit convient à l'installation prévue.

#### - Avant installation

- > Lire soigneusement cette notice avant d'installer ou d'utiliser ce produit.
- > Procéder à l'installation en vous assurant que le matériel reste propre au cours de l'opération.

#### - Après l'installation

> Si vous installez ce produit pour d'autres, pensez à laisser la notice à l'utilisateur final.

> Nettoyez le lieu de travail après l'installation.

#### **Mentions légales**

- Le produit ne peut être installé que par une personne compétente ayant une formation suffisante sur les pratiques d'installation et une connaissance adéquate des bonnes pratiques de sécurité et d'installation en matière d'équipements électriques. Si la réglementation locale prévoit des dispositions relatives à cette formation ou à cette connaissance suffisante en termes d'installation d'équipements électriques, lesdites dispositions devront être respectées par cette personne.

- Ensto Novexia n'assume aucune responsabilité concernant tout dommage sur les biens ou les personnes, causé par une mauvaise installation, une mauvaise manipulation ou par manque de conformité aux consignes de sécurité

#### AVERTISSEMENT :

Pour une exploitation en toute sécurité de ce système, il est essentiel que les installateurs, utilisateurs et techniciens suivent le déroulement et les précautions décrites dans cette notice. Le non-respect de ces instructions peut provoquer un endommagement du produit et des blessures graves, voire mortelles.

## SOMMAIRE

| 1 PF | RESE |                                                                     | 6  |
|------|------|---------------------------------------------------------------------|----|
| 1.1  | FIN  | ALITE DU PRODUIT                                                    | 7  |
| 1.2  | CAF  | RACTERISTIQUES GENERALES                                            | 7  |
| 1.2  | 2.1  | Généralités                                                         | 7  |
| 1.2  | 2.2  | Vue d'ensemble du produit:                                          | 10 |
| 1.2  | 2.3  | Description du bac a carte :                                        | 11 |
| 1.2  | 2.4  | Description de l'interface homme machine (IHM) :                    | 12 |
| 1.2  | 2.5  | Description de la carte filerie                                     | 13 |
| 1.2  | 2.6  | Niveaux d'accès:                                                    | 14 |
| 1.3  | SPE  | ECIFICATIONS MECANIQUES                                             | 16 |
| 1.3  | 3.1  | Caractéristiques:                                                   | 16 |
| 1.3  | 3.2  | Plaque signalétique :                                               | 16 |
| 1.3  | 3.3  | Identification des cartes électroniques :                           | 17 |
| 1.4  | LIS  | TE DU MATERIEL NECESSAIRE A L'INSTALLATION (NON FOURNI)             | 17 |
| 1.4  | 4.1  | Batterie :                                                          | 17 |
| 1.4  | 4.2  | Capteurs de courant et câble de liaison :                           | 18 |
| 1.4  | 4.3  | Capteurs de tension capacitif et câble de liaison :                 | 18 |
| 1.4  | 4.4  | Antenne radio et support (utile uniquement pour la version RADIO) : | 20 |
| 1.4  | 4.5  | Elément de fixation du coffret :                                    | 20 |
| 1.4  | 4.6  | PC:                                                                 | 20 |
| 1.4  | 4.7  | Cordon Ethernet :                                                   | 20 |
| 1.4  | 4.8  | Outils :                                                            | 20 |
| 2 IN | STAL | LATION                                                              | 21 |
| 2.1  | DE   | BALLAGE ET CONSIGNE DE MANUTENTION                                  | 22 |
| 2.2  | OPI  | ERATIONS D'INSTALLATION                                             | 22 |
| 2.3  | RAG  | CCORDEMENTS EXTERNES                                                | 24 |
| 2.3  | 3.1  | Repérage des différentes presses étoupes et connecteurs :           | 24 |
| 2.3  | 3.2  | Raccordement :                                                      | 26 |
| 2.4  | CO   | NSIGNES DE MISE A LA TERRE (MALT)                                   | 33 |

ENSTO

#### **2005267 / 72655\_C** 11/03/2014 4 (103)

| 3 | MISE EI | N SERVICE                                                     | 34 |
|---|---------|---------------------------------------------------------------|----|
| 3 | 3.1 PO  | INTS A VERIFIER AVANT MISE EN SERVICE                         | 35 |
|   | 3.1.1   | Contrôle visuel                                               | 35 |
|   | 3.1.2   | Configuration du PC de configuration                          | 35 |
| 3 | 3.2 LIS | TE DES OPERATIONS DE MISE EN SERVICE                          | 45 |
|   | 3.2.1   | Alimentation du produit :                                     | 45 |
|   | 3.2.2   | Paramétrage par PC                                            | 45 |
|   | 3.2.3   | Paramétrage par le panneau local                              | 54 |
| 3 | 8.3 ESS | SAIS DE FONCTIONNEMENT                                        | 57 |
| 4 | EXPLO   | TATION                                                        | 60 |
| 2 | I.1 FOI | NCTIONNALITES                                                 | 61 |
|   | 4.1.1   | Fonction atelier d'énergie                                    | 61 |
|   | 4.1.2   | Fonction commande interrupteur                                | 64 |
|   | 4.1.3   | Fonction détection de défaut                                  | 64 |
|   | 4.1.4   | Fonction ADA                                                  | 66 |
|   | 4.1.5   | Fonction PASA                                                 | 68 |
| 2 | I.2 ME  | THODOLOGIE D'UTILISATION DE L'INTERFACE PC                    | 70 |
|   | 4.2.1   | Descriptif des informations de visualisation :                | 71 |
|   | 4.2.2   | Télécommunication avec le poste de conduite :                 | 73 |
|   | 4.2.3   | Descriptif des paramètres du protocole de communication HNZ : | 75 |
|   | 4.2.4   | Détection de défauts HTA :                                    | 76 |
|   | 4.2.5   | Configurations des alarmes :                                  | 77 |
|   | 4.2.6   | Télémesures :                                                 | 78 |
|   | 4.2.7   | Automatisme ADA                                               | 78 |
|   | 4.2.8   | Automatisme PASA                                              | 79 |
|   | 4.2.9   | Maintenance :                                                 | 80 |
|   | 4.2.10  | Méthodologie de paramétrage avec un fichier usine :           | 81 |
|   | 4.2.11  | Modification du mot de passe du PC et du code clavier :       | 82 |
|   | 4.2.12  | Changer de niveau d'accès :                                   | 82 |

ENSTO

#### **2005267 / 72655\_C** 11/03/2014 5 (103)

| 5 | MAINTE |                                                                           | 83 |
|---|--------|---------------------------------------------------------------------------|----|
| į | 5.1 PR | EVENTIVE                                                                  | 84 |
|   | 5.1.1  | Trace du protocole HNZ :                                                  | 84 |
|   | 5.1.2  | Visualisation des Enregistrement d'Evénement de Maintenance Daté (EEMD) : | 85 |
|   | 5.1.3  | Visualisation des défauts                                                 | 90 |
|   | 5.1.4  | Mise à jour du firmware de l'UC/PA :                                      | 92 |
| ļ | 5.2 CO | RRECTIVE                                                                  | 93 |
| 6 | ASSIST | ANCE TECHNIQUE                                                            | 98 |
| 7 | FIN DE | VIE DU PRODUIT                                                            | 99 |

**2005267 / 72655\_C** 11/03/2014 6 (103)

# **1 PRESENTATION**

- 1.1. Finalité du produit
- 1.2. Caractéristiques générales
- 1.3. Spécifications mécaniques
- 1.4. Liste du matériel nécessaire à l'installation (non fourni par Ensto Novexia)

#### 1.1 FINALITE DU PRODUIT

ENSTO

## Le coffret de contrôle commande est conforme à la spécification HN 64-S-44 Version F de Mars 2012.

Les versions ITI 2012-2S & ITI 2012-4S regroupent dans un encombrement réduit l'ensemble des fonctionnalités nécessaires à la gestion d'un poste HTA. L'association de l'équipement avec les interrupteurs HTA permet de fiabiliser le réseau électrique.

Plusieurs médias de communication avec le poste de conduite sont disponibles pour répondre à tous les besoins (RTC, RADIO, LS).

#### **1.2 CARACTERISTIQUES GENERALES**

#### 1.2.1 Généralités

L'équipement permet le contrôle commande de 2 (ITI 2012-2S) ou 4 (ITI 2012-4S) interrupteurs à commande motorisée. De plus il est doté des fonctionnalités de télécommunication, d'acquisition de grandeur analogique, de détection de défaut et d'automatisme.

Les différents paramètres ci-dessous sont visualisables/programmables soit sur le panneau local en face avant du coffret ITI, soit par PC. Pour plus de précisions se rapporter au §4.2

#### • Télécommunication avec le poste de conduite :

Le coffret comporte un module de téléconduite intégré à la carte unité centrale (UC). Trois types de transmission sont possibles (Radio, RTC ou LS). Les informations EMISSION, RECEPTION, EN LIGNE & DEFAUT COMMUNICATION sont disponibles sur l'interface homme machine (confère § 1.2).

La communication est conforme à la spécification « HN45-S-53 » Version B de Mars 2013.

#### • Caractéristiques de transmission :

Par radio :

- Procédure HNZ 66-S-13 maître-maître simplifiée, trame variable ou courte, sans INIT
- o Vitesse: 200 bauds avis R38 A (C3 ou C5), 600/1200 bauds avis V23

#### Par réseau commuté :

- o Procédure HNZ 66-S-13 maître-maître simplifiée, trame variable ou courte, avec INIT
- Vitesse 300 bauds avis V 21, 600/1200 bauds avis V22
- Carte translateur sur isolée (20 kV choc)
- o Numérotation décimale ou Modulation de Fréquence

#### **2005267 / 72655\_C** 11/03/2014 8 (103)

Par LS :

ENSTO

- o Procédure HNZ 66-S-13 maître-maître simplifiée, trame variable ou courte, sans INIT
- $_{\odot}\,$  Vitesse: 200 bauds avis R38 A (C3 ou C5), 600/1200 bauds avis V23

#### • Commande des interrupteurs HTA :

En mode distant ou local, il est possible de manœuvrera indépendamment de 1 à 4 interrupteurs HTA motorisés. De plus, la commande des interrupteurs peut être contrôlée par les automatismes (ADA ou PASA). La position des interrupteurs est accessible en local via les interfaces IHM et PC.

#### • Acquisitions des grandeurs analogiques :

Les coffrets mesurent les grandeurs du réseau HTA suivantes :

- o Mesure du courant instantané pour l'ensemble des voies
- o Calcul du courant moyenné pour l'ensemble des voies sur X minutes (valeur paramétrable)
- o Sauvegarde du courant instantané maximal pour l'ensemble des voies
- Mesure instantanée de la tension HTA
- o Calcul de la tension HTA moyennée sur X minutes (valeur paramétrable)

Le produit mesure en temps réel les informations indiquées ci-dessous :

- o Tension d'alimentation BT
- o Tension & courant relatifs à l'alimentation 12V interne et 12V Radio
- o Tension & courant de la source de tension 48V
- o Capacité restante de la batterie
- o Température du coffret

#### • Visualisation de l'état du coffret et des informations liées au réseau HTA :

Ces informations sont visualisées en face avant du produit ou sur le PC :

- Position de l'interrupteur HTA
- o Etat de l'interrupteur (neutralisé ou déverrouillé)
- $\circ$  Nombre de manœuvre par voie
- $_{\odot}$  Tension 12V, 48V & U alimentation coffret hors plage
- o Défaut batterie
- o Défaut interne
- $\circ\,$  Modes local ou distant
- Etat de l'automatisme (ADA & PASA)
- o Date et heure

#### **2005267 / 72655\_C** 11/03/2014 9 (103)

#### • Détection de défauts HTA :

Ampèremétrique sur 2 à 4 voies : défaut monophasé, défauts double, défauts polyphasés,conforme à la spécification **"HN 45-S-50 de Février 2011"** Directionnel sur 2 à 4 voies: défaut monophasé rouge, défaut monophasé vert, défaut double, défaut polyphasé conforme à la spécification **"HN 45-S-51 de Février 2011"** Compteurs de défaut : Polyphasé/double & homopolaire Signalisations des défauts sur l'interface homme machine en fonction du type de détection (Cf §4.2)

#### <u>Automatismes :</u>

ENSTO

Automatisme Décentralisé Alarmé (ADA) correspondant à ouvrir l'interrupteur HTA en cas de défaut aval durant les cycles de réenclenchement du poste source.

Permutation Automatique des Sources d'Alimentations (PASA) permettant de permuter une source de tension devenue inactive sur une source de tension active

#### • Enregistrement des Evénements Datés (EEMD) :

Tous les événements du coffret (ouverture, détection d'un défaut...) sont consultables et téléchargeables au format txt à l'aide de l'interface PC (EEMD)

Les évènements spécifiques relatifs au fonctionnement du réseau (toutes les TSS et TSD) appelés EMS (Enregistrement de Manœuvres et Signalisations) peuvent être lus par ailleurs depuis le poste de conduite.

#### • Sources d'alimentations :

Tension alternative 230V±15% (issu réseau HTA 20kV) ou 172.5V±15% (issu réseau HTA 15kV) Batterie plomb étanche 12V 38Ah (source autonome).

**2005267 / 72655\_C** 11/03/2014 10 (103)

#### 1.2.2 Vue d'ensemble du produit:

Le coffret ITI2012 est décomposé en plusieurs sous-ensembles accessibles à des niveaux d'accès différents

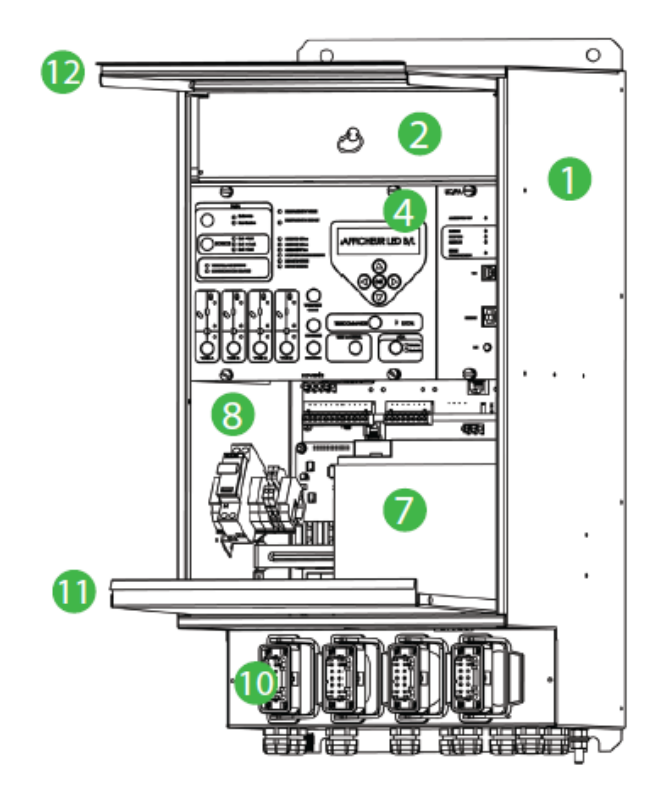

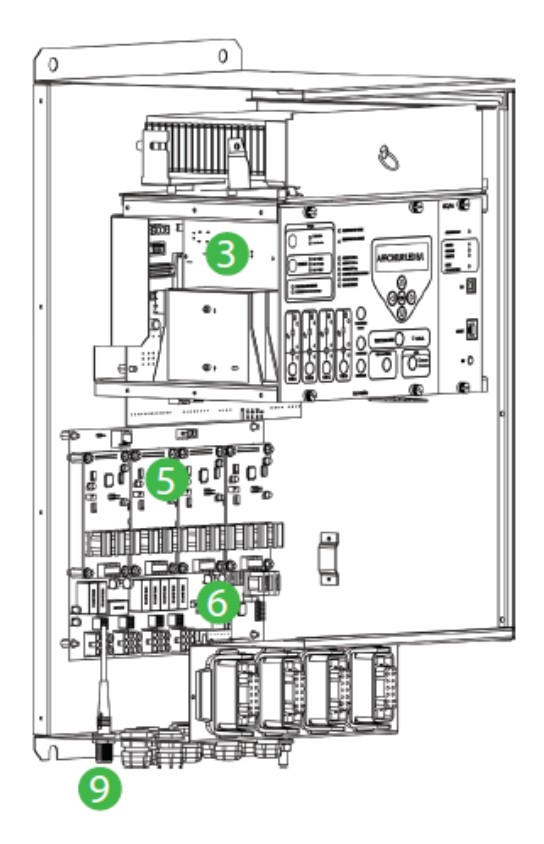

- 1. Enveloppe métallique du coffret
- 2. Tiroir métallique intégrant la carte d'isolement galvanique pour la communication RTC ou la radio
- 3. Bac à carte regroupant le transformateur BT, les alimentations, l'unité centrale et la carte modem.
- 4. Interface homme machine (IHM)
- 5. Modules d'acquisition des courants de ligne et de défaut
- 6. Carte filerie (regroupe les modules acquisition des courants, les entrées/sorties externes et l'unité de mesure de la tension HTA résiduelle)
- 7. Batterie 12V (source autonome)
- 8. Partie raccordement de l'alimentation alternative et de la liaison RTC ou LS
- 9. Interface radio : Zone de raccordement de l'antenne radio
- 10. Zone de raccordement des connecteurs d'interface de commande électrique (1 à 4 voies)
- 11. Volet inférieur
- 12. Volet supérieur

ENSTO

#### **2005267 / 72655\_C** 11/03/2014 11 (103)

#### 1.2.3 Description du bac a carte :

Le rack est composé de 6 blocs fonctionnels mis en évidence sur la figure ci-dessous :

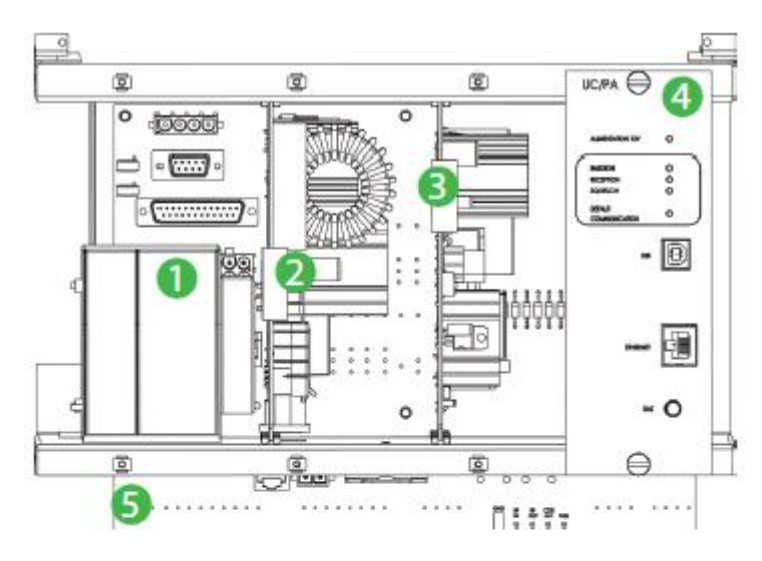

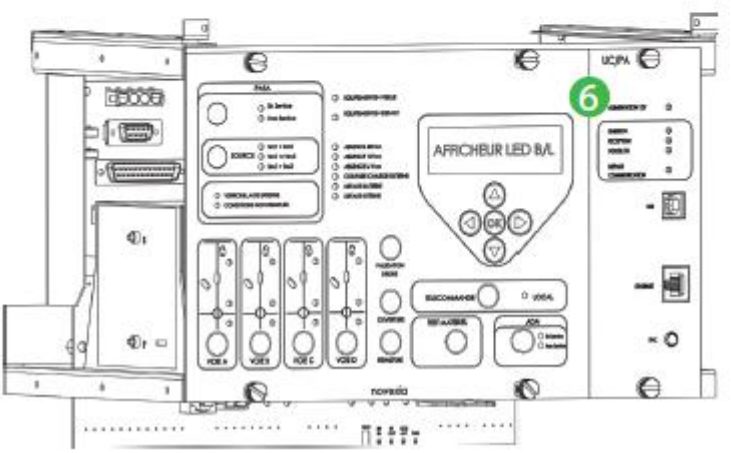

- 1- Transformateur d'alimentation du produit.
- 2- Module de tension 48V : Fournit la puissance nécessaire à la motorisation des interrupteurs
- 3- Module de tension 12V : Charge la batterie et délivre l'alimentation interne et externe du coffret.
  Le module comporte également un automatisme de protection de la batterie et des charges (interne & externe).
- 4- Module unité centrale/modem/acquisitions : Supervise l'ensemble de l'équipement et supporte le modem RTC ou radio.
- 5- Carte mère : positionné en fond de panier, permet l'interface des liaisons internes et externes de l'équipement (cartes, cordons ...).
- 6- Interface homme machine : Permet à l'utilisateur d'échanger des informations avec le produit (visualisation et/ou modification de certains paramètres du coffret).

#### 1.2.4 Description de l'interface homme machine (IHM) :

L'interface homme machine est disponible coffret en accès niveau 1. Elle permet à l'utilisateur de configurer et/ou visualiser certain paramètre de l'équipement.

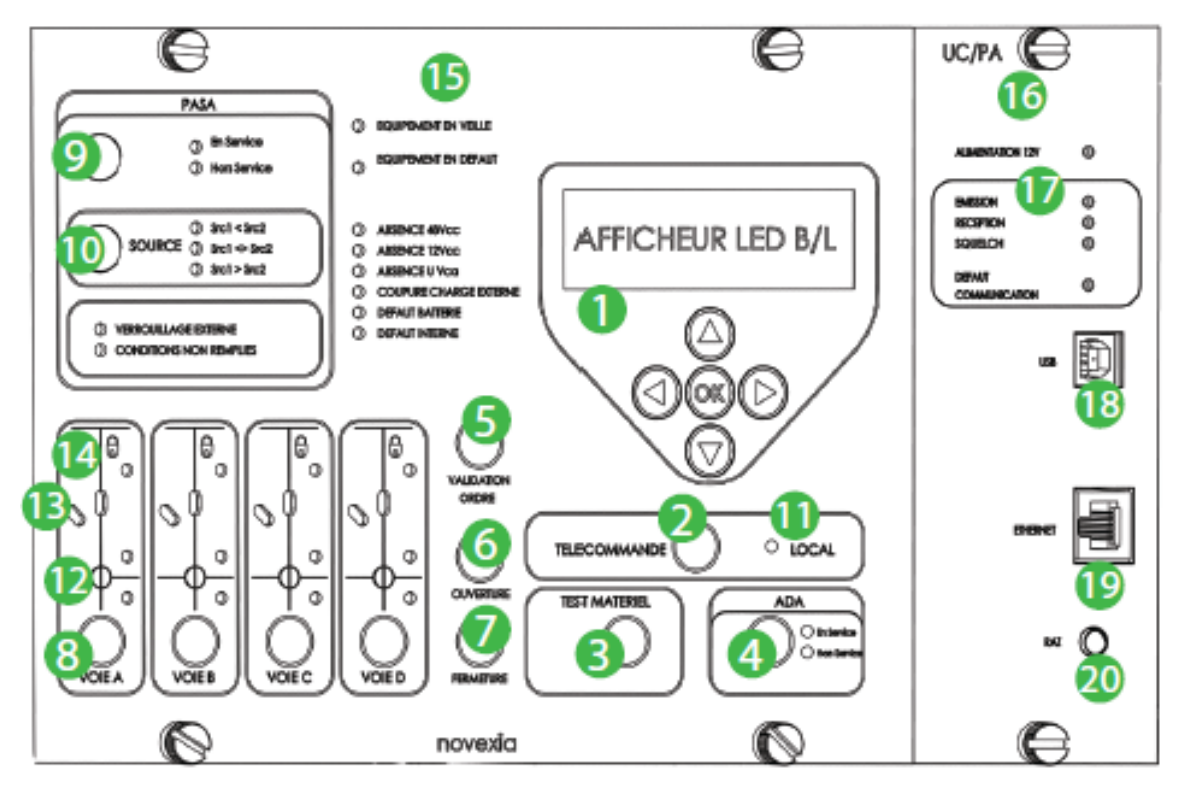

- 1. **Module afficheur/BP de navigation :** Visualisation et/ou paramétrage des informations du produit
- 2. BP télécommande : Choix mode local ou distant
- 3. BP test matériel : Allumage de tous les voyants pour contrôler leurs bons fonctionnements
- 4. BP ADA : Mise en/hors service des automatismes (ADA)
- 5. BP validation ordre : Utiliser en parallèle avec les BPs ouverture/fermeture & ADA
- 6. BP ouverture : Commande d'ouverture de la voie sélectionnée
- 7. BP Fermeture : Commande de fermeture de la voie sélectionnée
- 8. BPs sélections voies : Choix de la voie à commander
- 9. BP PASA : Mise en/hors service des automatismes (ADA & PASA)
- 10. BP source : Sélection du sens de permutation automatique (PASA)
- 11. Voyant local : Si allumé mode local actif
- 12. Voyants de signalisation des défauts HTA : Image des TSS de défaut HTA vert et rouge
- 13. Voyants de position : Position (ouvert, fermé ou invalide) de l'interrupteur connecté sur la voie
- 14. **Voyant de neutralisation** : Le clignotement implique la neutralisation de l'interrupteur connecté sur la voie
- 15. Voyants d'état du coffret
  - Equipement en veille : clignotant vert indique un fonctionnement normal du coffret

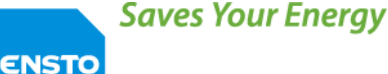

- Equipement en défaut : Allumée rouge indique un défaut. Se reporter au leds dessous
- Absence 48 Vcc : indique un manque tension 48V
- Absence 12 Vcc : indique un manque tension 12V
- Absence U Vca : indique un manque tension d'alimentation alternative
- Coupure charge externe : Indique que les alimentations des charges externes sont coupées
- Défaut batterie : Informe d'un défaut batterie
- Défaut interne (connecter le PC pour analyser le défaut)
- 16. Voyant alimentation 12V : Allumé si le coffret est alimenté
- 17. Voyants de communication : Indique le trafic présent sur le support de communication
- 18. Port USB : Non utilisé
- 19. Port ETHERNET : Permet l'accès à l'interface PC
- 20. BP RAZ : Reset de l'équipement

#### 1.2.5 Description de la carte filerie

Elle supporte les modules d'acquisitions des courants. Elle permet de piloter les interrupteurs, de mesurer la tension HTA résiduelle, de fournir la présence HTA et de contrôler les entrées/sorties externes (Défaut urgent, permutation en cours...).

Les capteurs de tension HTA sont à raccorder directement sur celle-ci et les capteurs de courant sur le module d'acquisition des courants associes (voies A à D).

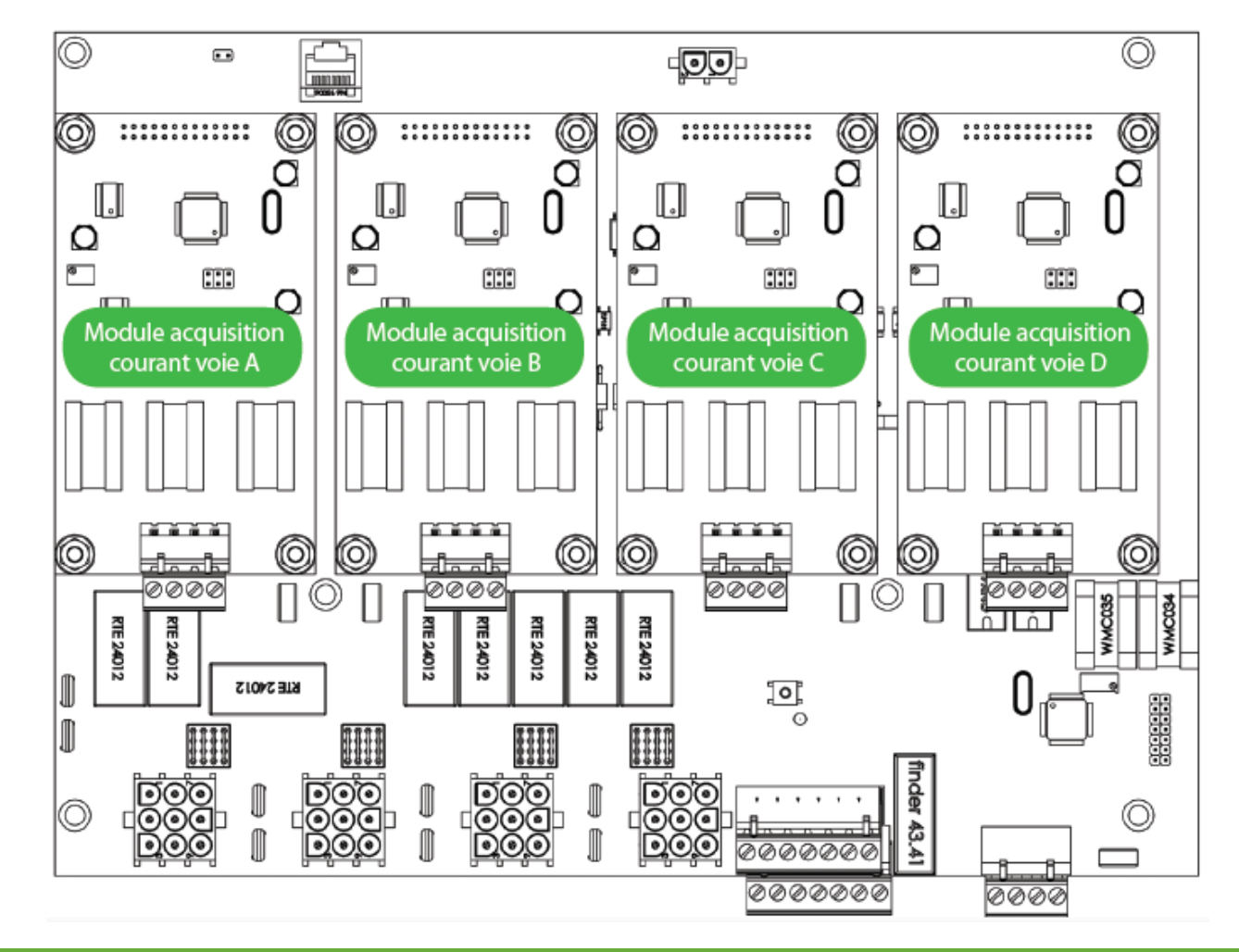

**2005267 / 72655\_C** 11/03/2014 14 (103)

NOTA : Les voies C & D sont présentes uniquement pour le type 4S.

#### 1.2.6 Niveaux d'accès:

ENSTO

Le coffret comporte trois niveaux d'accès définis comme suit :

**Niveau 0 : En service** : Le coffret est fermé et l'interface homme machine est visible mais inaccessible. La condamnation du niveau supérieur est obtenue via un cadenas (non fourni par Novexia).

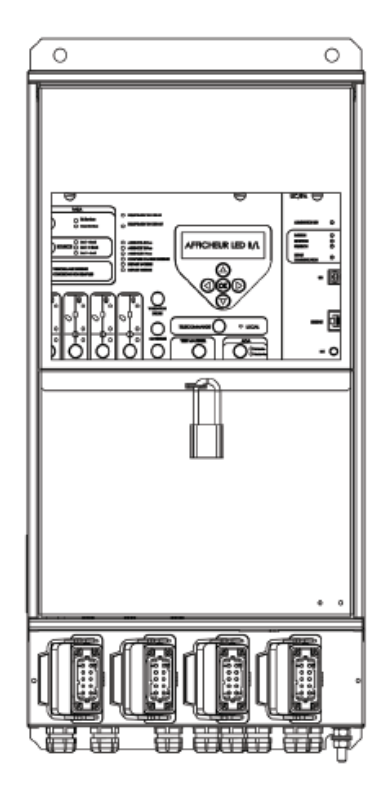

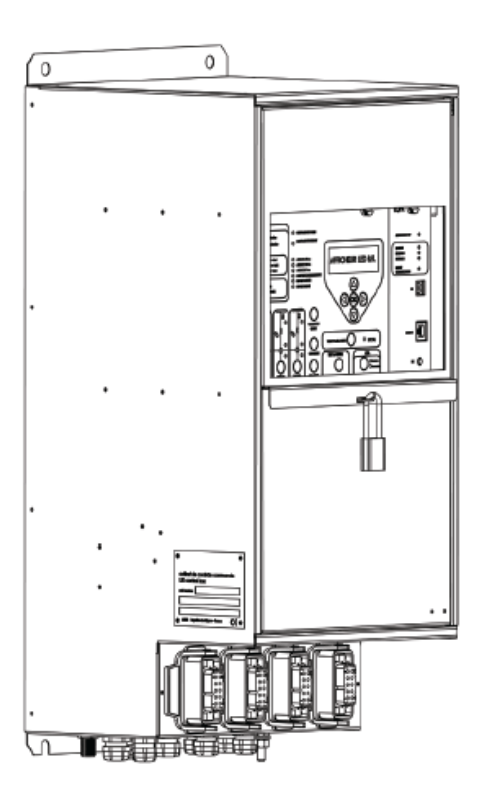

ENSTO

**2005267 / 72655\_C** 11/03/2014 15 (103)

**Niveau 1** : **Exploitation** : accessibilité aux agents d'exploitation. Seul l'IHM est accessible. La condamnation du niveau supérieur est réalisée à l'aide de deux scellés.

A ce niveau il est possible de manœuvrer localement les interrupteurs, visualiser l'état du coffret et connecter le PC de configuration.

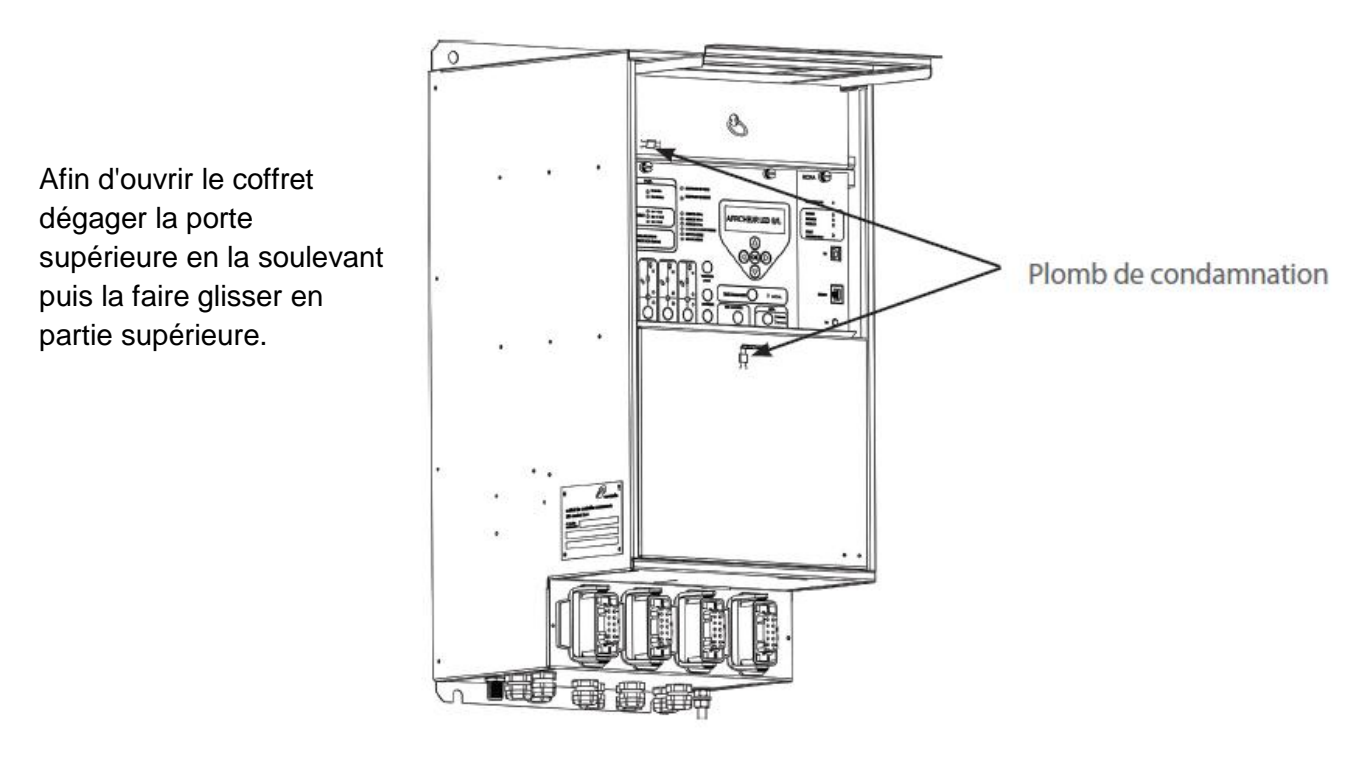

**Niveau 2** : **Maintenance** : accessibilité aux agents de maintenance (accessibilité complète). A ce niveau il est possible d'intervenir au niveau de chaque élément du coffret (cartes électroniques, batterie, cordons, ..) afin de réaliser des opérations de maintenance ou de dépannage

Afin de dégager la porte inférieure, tirer la porte vers vous. Possibilité de retirer cette porte pour une meilleure accessibilité de la batterie et faciliter le câblage

4PR-F14-B

Crochet d'extraction du volet inférieur

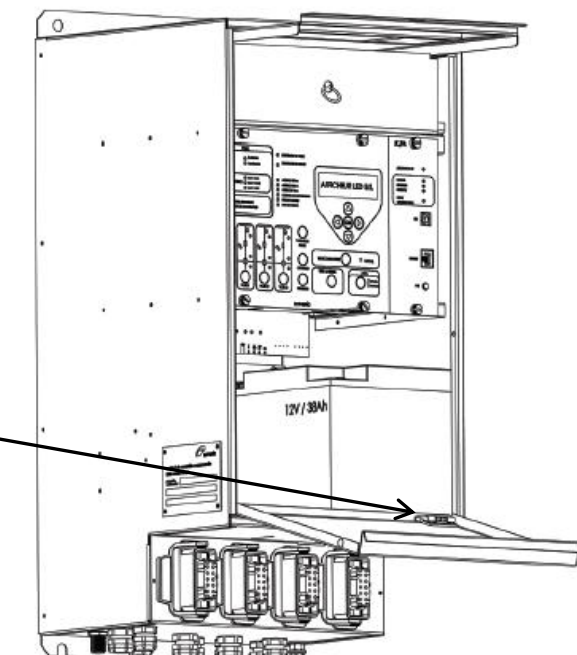

#### **1.3 SPECIFICATIONS MECANIQUES**

#### 1.3.1 Caractéristiques:

ENSTO

| Dimensions                | H×L×P                 | 650 mm × 310 mm × 330 mm                  |
|---------------------------|-----------------------|-------------------------------------------|
| Encombrement portes       | $H \times L \times P$ | 650 mm × 310 mm × 600 mm                  |
| ouvertes                  |                       |                                           |
| Masse                     |                       | 38Kg                                      |
| Matériaux de l'enveloppe  |                       | Acier galvanisé                           |
| Indice de protection      |                       | IP2XC en accès niveau 0 et IP2X en accès  |
|                           |                       | niveau 1                                  |
| Impacts mécaniques        |                       | IK10                                      |
| Vibration mécanique       | Selon NF EN 60068-2-6 | (10Hz à 500Hz 2g ou 0.15mm crête à crête) |
| Tenue au brouillard salin | NF EN 60068-2-11      | Exposition 178h                           |
| Tenue aux séismes         | NF 60255-21-3         | Classe 2                                  |
| Température de            |                       | -15°C à +55°C                             |
| fonctionnement            |                       |                                           |
| Température de stockage   |                       | -25°C à +70°C                             |
|                           |                       |                                           |

La plaque support est dotée de quatre trous d'un diamètre de 12mm ayant un entraxe de 250 mm × 630mm permettant sa fixation.

#### 1.3.2 Plaque signalétique :

Une plaque extérieure facilement repérable permet l'identification du coffret.

#### Elle indique les données suivantes (Ex coffret ITI2012-4S Radio + 4 détecteurs)

- Le code Ensto du produit
- La date de fabrication du produit : Année Semaine
- Le numéro de série
- Conforme à la HN 64-S-44 Version F de Mars 2012
- Type de matériel : ITI 2 ou ITI 4
- L'appellation commerciale : ITI2012-2S ou ITI2012-4S

| • ENSTO •                                       | 0     | 6      |
|-------------------------------------------------|-------|--------|
| coffret de contrôle commande<br>LBS control box | 4 X X |        |
| n° de série<br>serial number                    |       |        |
| Conforme à la HN 64-S-44 version F Mars 2012    |       | CH1284 |
| •                                               |       |        |

#### 1.3.3 Identification des cartes électroniques :

Chaque carte électronique est identifiée par un numéro de série et son type placé sur celle-ci. Les informations de chaque carte (numéro de série et type) sont regroupées sur une plaque disposée à l'intérieur du volet inférieur.

Exemple pour la version radio :

| 2005645 CC                             | OFFRET ITI S | Souterrain : | ITI2012-4S N°C                    | 0256                    | Date :   |
|----------------------------------------|--------------|--------------|-----------------------------------|-------------------------|----------|
| Désignation<br>Carte                   | Code novexia | N° Série     | Désignation Carte                 | Code novexia            | N° Série |
| Carte UC<br>PR156 V1.6<br>PR148 V1.0   | 2005012-14   |              | Carte filerie<br>PR167 V1.3       | 2005412-14              |          |
| Carte<br>convertisseur                 | 2004995-08   |              | acquisition courant<br>PR149 V1.2 | 2005158-08              |          |
| Carte chargeur<br>PR142 V1.2           | 2004993-08   |              | acquisition courant<br>PR149 V1.2 | 2005158-08              |          |
| Carte mère                             | 2005023-08   |              | acquisition courant<br>PR149 V1.2 | 2005158-08              |          |
| Carte afficheur 4<br>voie : PR144 V1.2 | 2005009-04   |              | acquisition courant<br>PR149 V1.2 | 2005158-08              |          |
| Ser                                    | vice SAV r   | ovexia : 0   | 6 16 66 46 43 / 06                | 08 93 26 3 <sup>-</sup> | 1        |

#### 1.4 LISTE DU MATERIEL NECESSAIRE A L'INSTALLATION (NON FOURNI)

#### 1.4.1 Batterie :

Les batteries mises en exploitation répondent aux contraintes suivantes :

- Stationnaire au plomb du type étanche à soupape suivant NF EN 60696-21 et 22
- Dimensions maximales : 195mm x 160mm x 170mm
- Capacité initiale : 38 Ah
- Connexion par cosses vissées isolées type M5

**Nota** : Le câble reliant la batterie à l'équipement et la sangle de maintien sont inclus dans le sachet d'accessoire du produit.

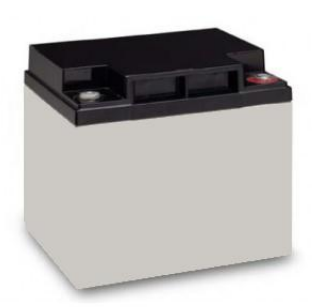

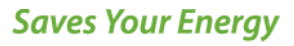

**2005267 / 72655\_C** 11/03/2014 18 (103)

Si la tension BT est absente l'accumulateur permet de fournir l'énergie au coffret. De plus la batterie délivre la puissance nécessaire à la motorisation des interrupteurs lors d'une manœuvre.

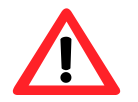

ENSTO

Seules les batteries qualifiées par ERDF sont utilisables.

#### 1.4.2 Capteurs de courant et câble de liaison :

Les capteurs de rapport 500/1 mesurent en instantané les trois courants de ligne HTA afin de détecter les défauts et d'acquérir les grandeurs analogiques.

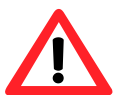

## Seuls les tores de courant et le câble de liaison validés par ERDF sont utilisables.

Les tores de courant mis en œuvre respectent les caractéristiques indiquées ci-dessous :

- Conformes à la norme NF EN 60044-1
- Puissance : 1.5VA
- Précision classe : 3
- Charge nominale : 1.50hm
- Courant assigne primaire : 500A
- Courant assigne secondaire : 1A
- Rapport de transformation assigne : 500/1
- Fréquence assignée d'utilisation : 50Hz a 500Hz
- Courant de court-circuit thermique assigne : 12500A pendant 1s
- Tenue diélectrique secondaire : 4kV 50Hz 1minute en mode commun5kV 1.2/50µs en mode commun et différentiel

Spécifications du câble de liaison :

- Section cuivre : ≥1.5mm2
- Nombre de conducteur : 4
- Type cable : U-1000 R 02V
- Longueur : 2, 5, 10 ou 15m
- Type connecteur : MATE N LOCK 2

#### 1.4.3 Capteurs de tension capacitif et câble de liaison :

Les transducteurs mesurent les tensions simples HTA pour détecter les défauts directionnels & la présence tension.

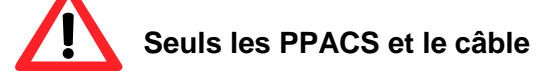

Seuls les PPACS et le câble de liaison validés par EDF sont utilisables.

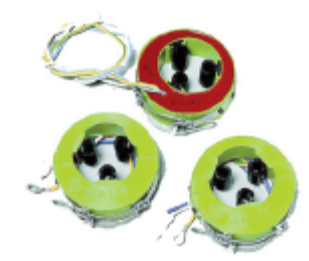

ENSTO

**2005267 / 72655\_C** 11/03/2014 19 (103)

Les PPACS mis en place respectent la spécification HN 52-S-63.

Spécifications du câble de liaison :

- Nombre de conducteur : 4
- Longueur : 7 ou 12m
- Type de connecteur : HARTING (Han Q5/0)

Un étalonnage du module acquisition tension permet de prendre en compte des condensateurs de tête de capacités comprises entre 0,7 pF et 3.3 pF pour une tension HTA de 15 kV a 20 kV. La méthodologie d'étalonnage est présenté au sein du §3.2.

Le coffret ITI2012 offre la possibilité de se connecter aux secondaires des transformateurs de tension HTA/100V.

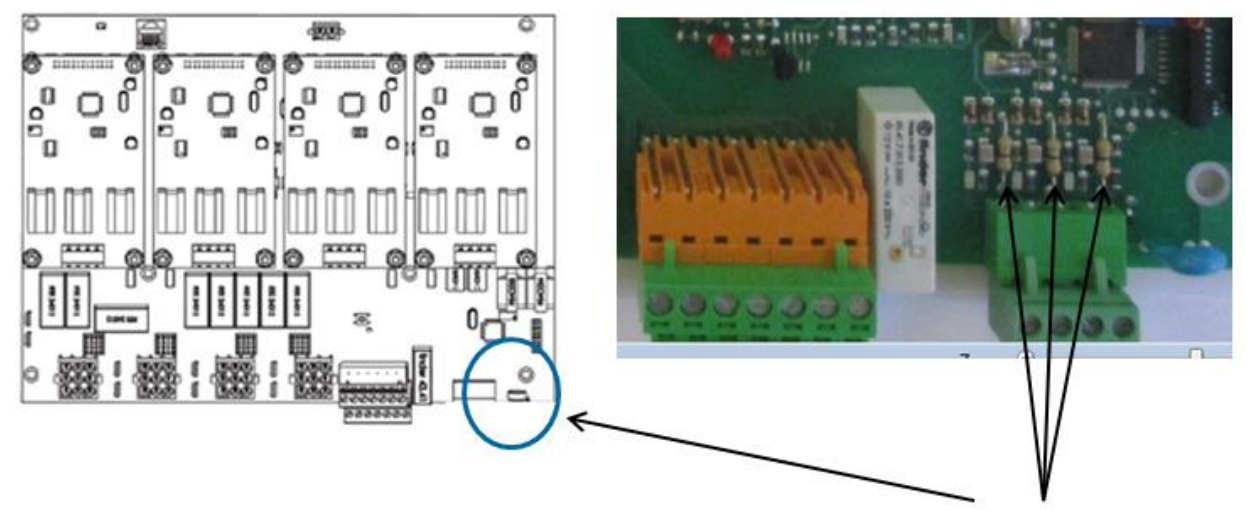

Pour cela il est nécessaire de couper avec une pince coupante adéquate les 3 résistances classiques en bas et à droite de la carte filerie. La méthodologie d'étalonnage est alors identique à celle décrite ci-dessus et présenté au sein du §3.2.

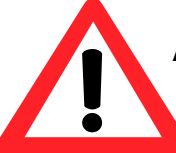

Attention de ne pas détériorer la carte électronique lors de cette action. Pour plus de sécurité et facilité il peut être nécessaire de démonter la carte électronique pour réaliser cette action.

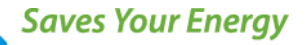

**2005267 / 72655\_C** 11/03/2014 20 (103)

#### 1.4.4 Antenne radio et support (utile uniquement pour la version RADIO) :

Mettre en œuvre une antenne de communication conforme au marché ERDF.

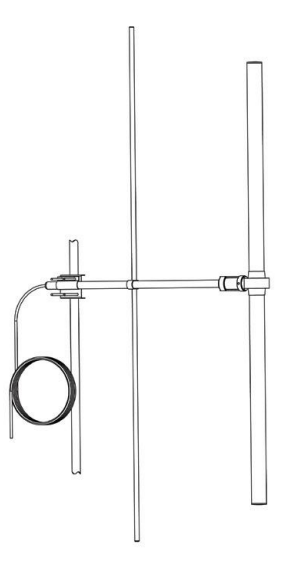

#### 1.4.5 Elément de fixation du coffret :

L'équipement est fixé via 4 Vis type M10 pour un bon maintien mécanique sur le mur (hors fourniture Novexia).

#### 1.4.6 PC:

Un PC est nécessaire à la mise en service du coffret.

Il doit disposer a minima de Windows XP, d'une liaison Ethernet et d'un navigateur du commerce (Internet Explorer, FireFox...) avec le logiciel Java installé (voir §3.2 pour plus de détails).

#### 1.4.7 Cordon Ethernet :

Un câble Ethernet droit RJ45 (standard du commerce) est nécessaire pour interfacer le PC au coffret (non fourni avec le coffret).

#### 1.4.8 Outils :

Seuls des outils classiques sont nécessaires à l'installation du produit :

- Tournevis plat pour les connecteurs à visser
- Tournevis cruciforme pour détrompage du connecteur Harting
- Clefs plate de 13 pour fixer le coffret sur son rail

**2005267 / 72655\_C** 11/03/2014 21 (103)

# **2** INSTALLATION

- 2.1. Déballage et consigne de manutention
- 2.2. Opérations d'installation
- 2.3. Raccordements externes
- 2.4. Consignes de mise à la terre (malt)

#### 2.1 DEBALLAGE ET CONSIGNE DE MANUTENTION

A la réception du coffret contrôler la conformité du matériel avec la référence demandée. Une étiquette d'identification est apposée sur le côté extérieur de l'emballage.

Vérifier le contenu du colis en fonction de la commande

- Coffret

ENSTO

- Sachet d'accessoire contenant
  - Sangle batterie
  - Cordon batterie
  - Fusibles de remplacement : 12V interne (Radio) et 48V
  - Notice d'installation et d'exploitation
  - Notice de montage batterie

Il est souhaitable d'affecter deux personnes pour les opérations d'installation du produit.

|        | AS - |
|--------|------|
| $\leq$ |      |
|        |      |
| T I W  |      |
|        | T    |

Aucun outil spécifique n'est nécessaire pour l'ouverture de l'emballage.

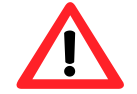

Stocker le coffret à une température comprise entre -25°C et +70°C en intérieur

#### 2.2 OPERATIONS D'INSTALLATION

Quatre étapes sont utiles pour fixer le coffret au rail :

**Etape 1**: Percer dans le mur quatre trous respectant les entraxes de fixation.

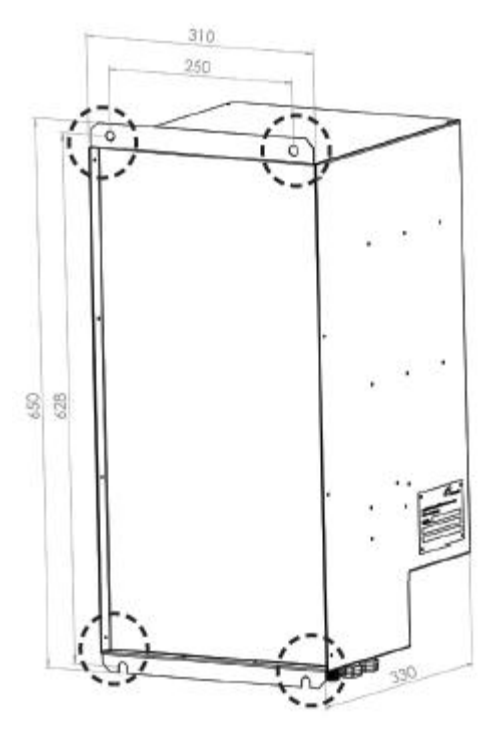

ENSTO

**2005267 / 72655\_C** 11/03/2014 23 (103)

Etape 2 : Placer les chevilles dans les trous du mur.

Etape 3 : Positionner le coffret de manière à avoir les trous muraux en face des trous de fixation.

**Etape 4 :** Fixer le coffret à l'aide des quatre vis de type M10.

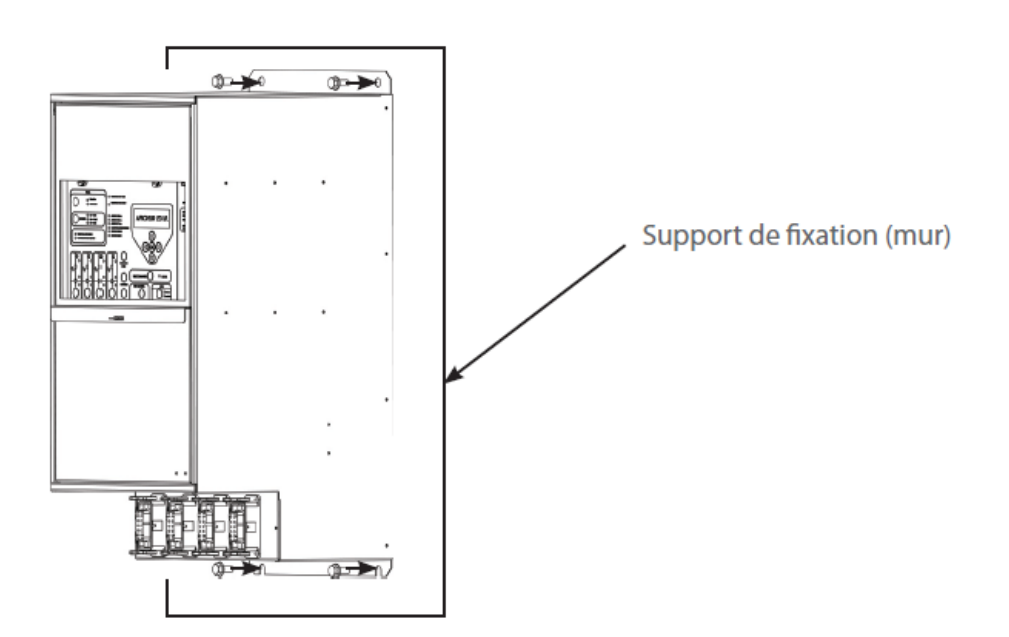

#### 2.3 RACCORDEMENTS EXTERNES

#### 2.3.1 Repérage des différentes presses étoupes et connecteurs :

Le but de ces vues d'ensemble est de faciliter le raccordement des éléments externes au produit (batterie, capteur de courant, communication...).

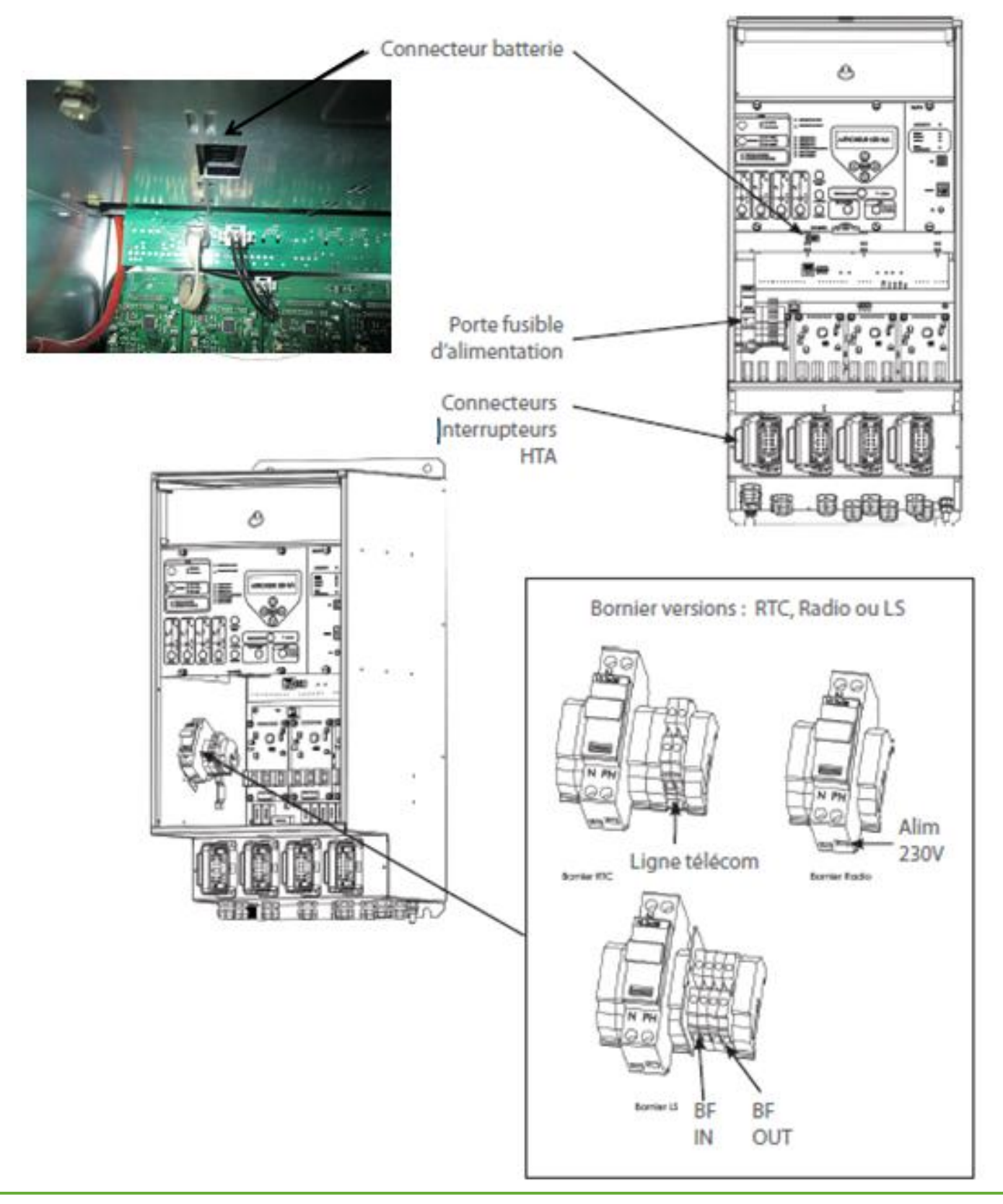

ENSTO

**2005267 / 72655\_C** 11/03/2014 25 (103)

- 1- Interface antenne radio (si version Radio)
- 2- Presse-étoupe liaison capteur de courant voie A
- 3- Presse-étoupe liaison capteur de courant voie B
- 4- Presse-étoupe liaison capteur de courant voie C
- 5- Presse-étoupe liaison capteur de courant voie D
- 6- Presse-étoupe câble d'alimentation 230V
- 7- Presse-étoupe câble de communication (RTC ou LS)
- 8- Presse-étoupe liaison capteur de tension
- 9- Presse-étoupes pour TSS externes, permutation en cours, réserves...

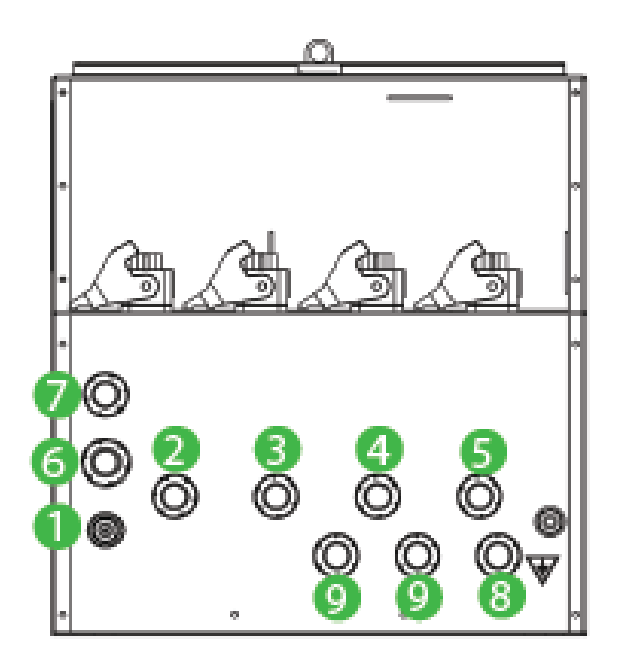

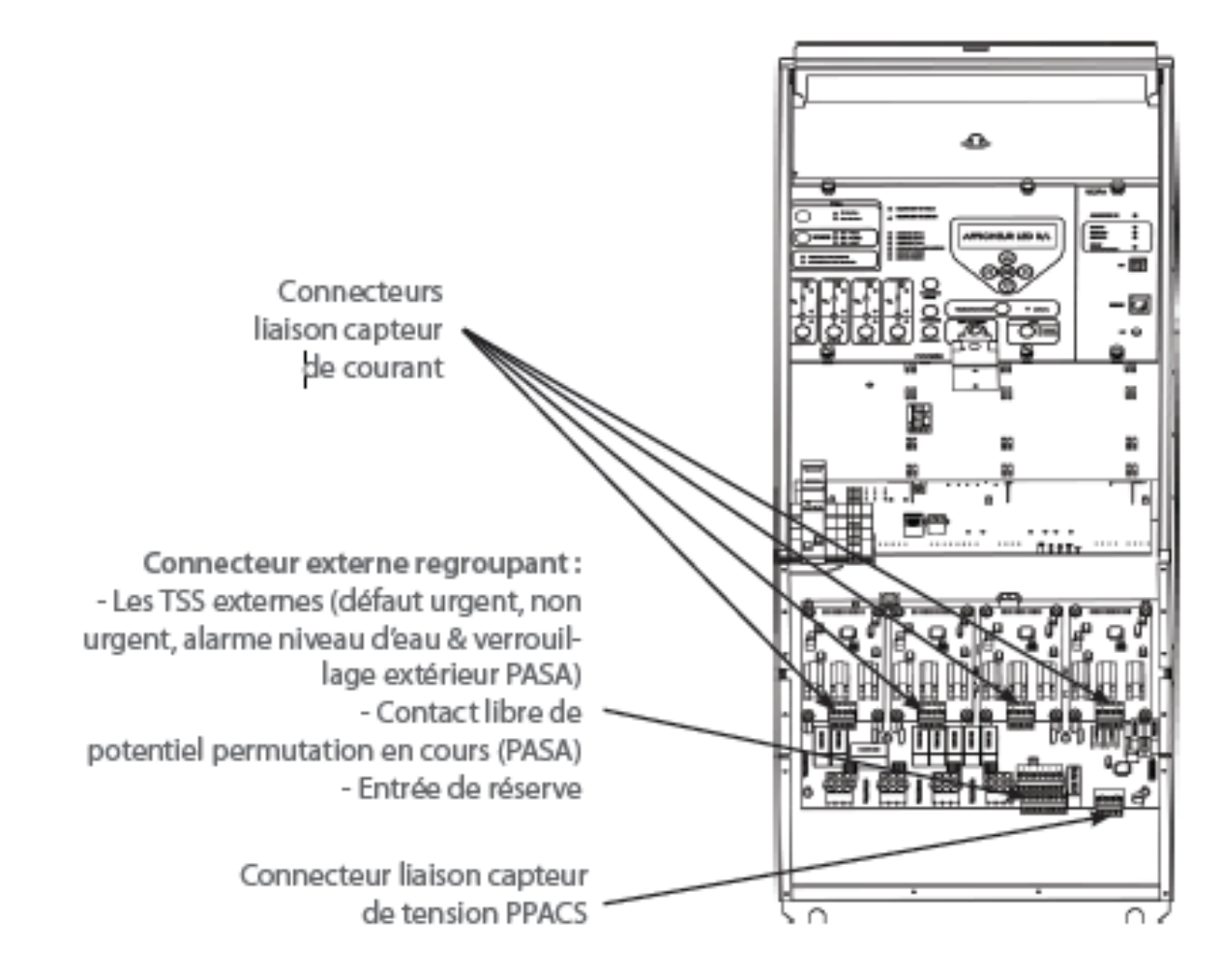

Nota : Pour la version ITI 2012-2S seuls deux connecteurs "type HARTING" et deux modules acquisition courants sont montés sur le produit.

**2005267 / 72655\_C** 11/03/2014 26 (103)

#### 2.3.2 Raccordement :

ENSTO

Pour faciliter la phase de raccordement des éléments externes se référer au § 2.3. "Repérage des différentes presses étoupes et connecteurs".

#### a) Alimentation du coffret

Le coffret étant en accès niveau 2, enlever le fusible d'alimentation.

Ensuite rentrer le câble de liaison alimentation dans le presse étoupe prévu à cet effet.

Pour finir cette opération, connecter le câble au **connecteur d'alimentation** (neutre à gauche & phase à droite).

Remettre le fusible dans son logement sans refermer le porte fusible

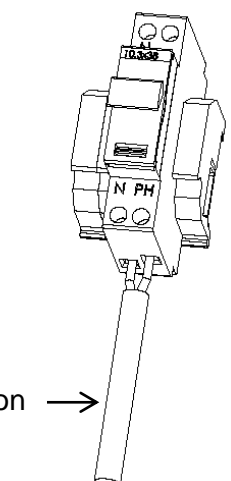

Câble d'alimentation U1000 R2V

#### b) Liaison RTC (si le coffret est en communication RTC) :

Le coffret étant en accès niveau 2, passer le câble téléphonique par le presse étoupe prévu à cet effet.

Ensuite raccorder le câble au **bornier RTC** (aucune notion de polarité).

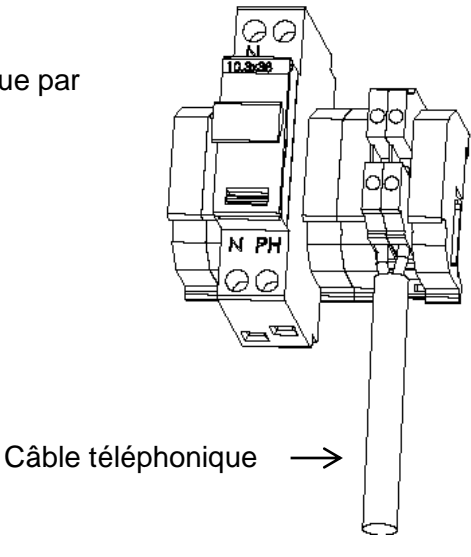

**2005267 / 72655\_C** 11/03/2014 27 (103)

#### c) Communication par liaison spécialisée (si le coffret est un ITI 2012-2/4S LS):

Le produit étant en accès niveau 2, entrer le câble LS par le presse étoupe prévu a cet effet.

Connecter ensuite le câble au bornier LS

Attention au raccordement BF IN à gauche & BF OUT à droite

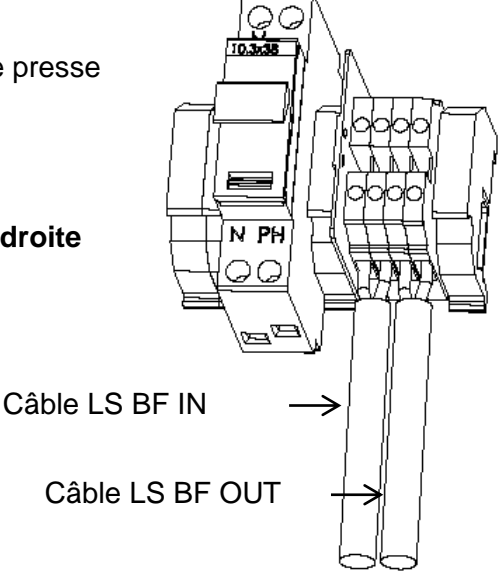

#### d) Liaison RADIO (si le coffret est en communication radio) :

<u>Nota</u>: Les pré-raccordements de la rallonge type N-BNC, de la nappe de communication ainsi que du câble d'alimentation radio sont réalisés en production

- 1. Positionner en accès niveau 2 le coffret.
- 2. Retirer le tiroir métallique RTC/Radio.
- 3. Fixer le support radio sur le tiroir (se référer à la notice de la radio)
- 4. Fixer la radio sur le support tiroir (se référer à la notice de la radio)

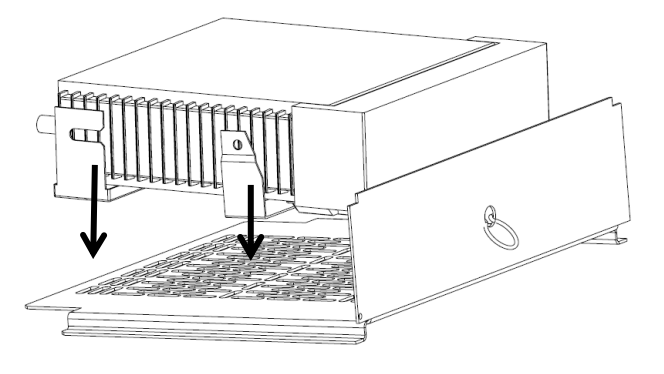

ENSTO

**2005267 / 72655\_C** 11/03/2014 28 (103)

- 5. Raccorder le câble **d'alimentation radio** situé en haut de coffret
- 6. Connecter la **nappe de communication** située en haut de coffret.
- 7. Relier la radio au **connecteur type N-BNC** situé en haut de coffret.

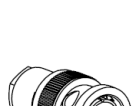

8. Remettre le tiroir à son emplacement et le scellé.

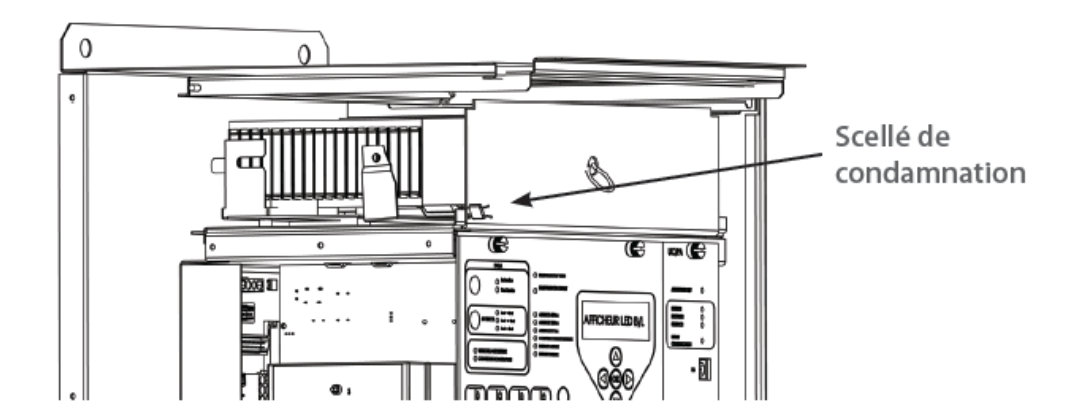

9. Pour finir le montage raccorder l'interface antenne radio à l'antenne de communication.

**2005267 / 72655\_C** 11/03/2014 29 (103)

#### e) Capteurs de courant (tores) :

La méthodologie d'installation des capteurs de courant est similaire pour l'ensemble des voies (A à D).

Introduire le câble de liaison tore à travers le presse étoupe dédié à la voie. Visser le connecteur vert présent sur le module acquisition courant au bout du câble de liaison tore en respectant bien la position du fil bleu (à droite)

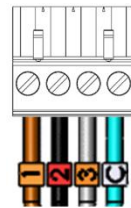

Fil bleu

Relier le connecteur à la carte courant. Serrer le presse-étoupe

Positionner les trois tores de courant sur le départ HTA (prise 400A) face verte de chaque tore coté interrupteur.

Cela est obligatoire pour obtenir une bonne reconstitution du courant homopolaire.

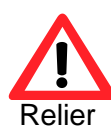

Lors du remplacement d'un coffret sur le terrain il est obligatoire de mettre des tores version 2012 et des nouveaux câbles de liaison.

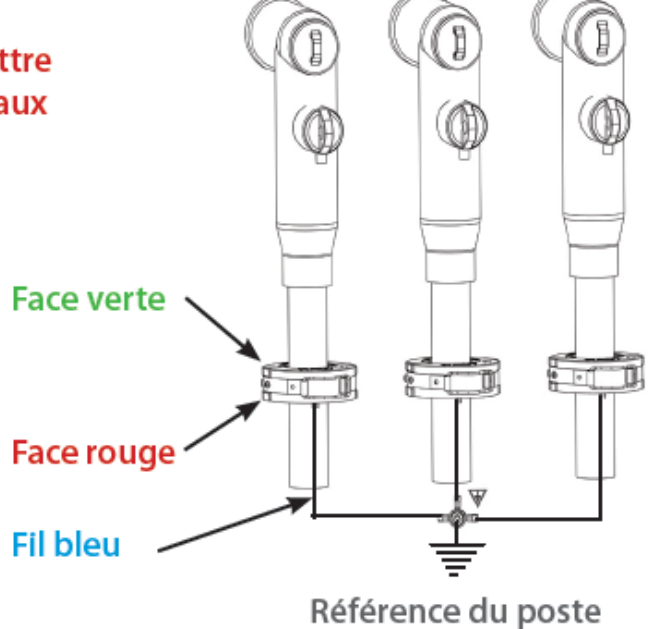

**2005267 / 72655\_C** 11/03/2014 30 (103)

l'ensemble des prises de terre des capteurs (fil bleu muni d'une cosse ronde) à la référence du poste. la tresse de mise à la terre de l'écran du câble HTA doit obligatoirement passer à l'intérieur des tores

Relier les trois connecteurs des tores à ceux du câble de liaison

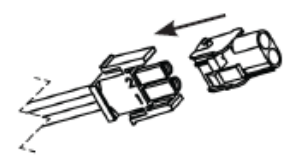

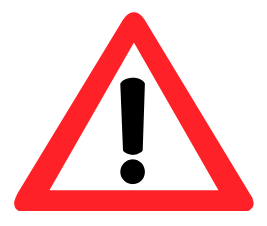

ENSTO

Le raccordement des tores sous tension peut être dangereux, par conséquent <u>il est impératif</u> de réaliser le raccordement du câble de liaison tores au niveau du coffret avant de le raccorder au niveau des tores.

Une fois ce câblage réalisé il est possible d'enlever ce connecteur sous tension notamment pour réaliser des essais d'injection de défaut avec l'outil au marché

#### f) Capteurs de tension (diviseur capacitif) :

Les capteurs de tension sont à installer uniquement si le coffret est configuré en détection de défaut directionnel(DDD).

Brancher les trois PPACS sur les prises 400A.

Relier la prise de terre (fil vert/jaune dote d'une cosse ronde) a la référence du poste

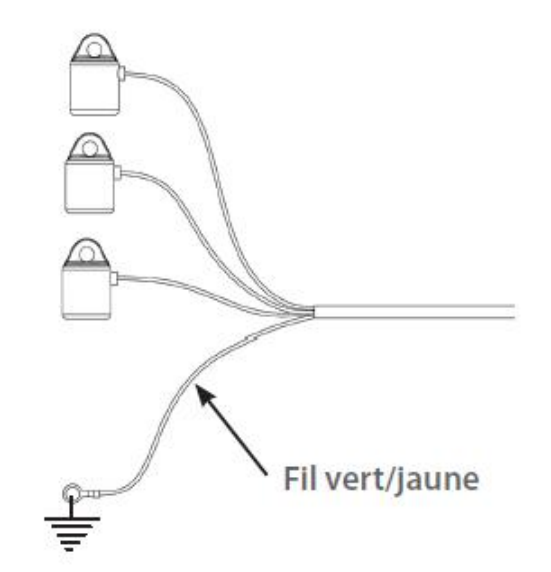

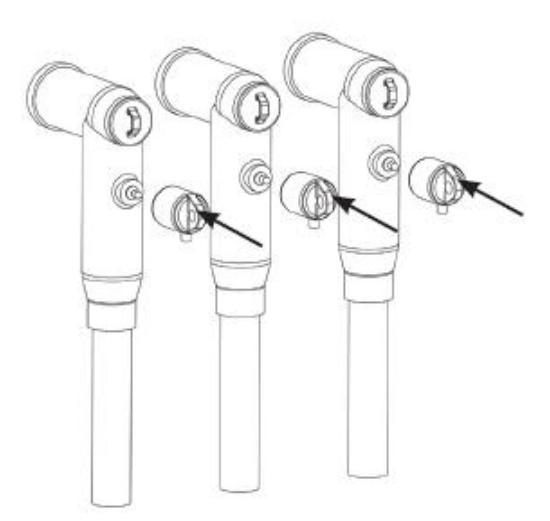

ENSTO

#### **2005267 / 72655\_C** 11/03/2014 31 (103)

1008

Introduire le câble de liaison du PPACS à travers le presse étoupe prévu.

Visser le connecteur vert présent sur la carte filerie au bout du câble de PPACS en respectant bien la position du fil bleu.

liaison

Fil bleu

à droite

Relier le connecteur a la carte filerie (en bas à droite).

Serrer le presse étoupe

Relier le connecteur du PPACS a celui du câble de liaison.

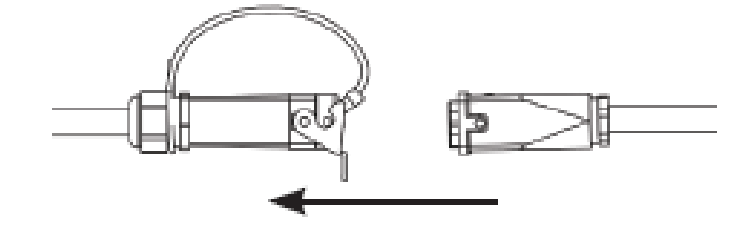

#### g) Connecteur signalisation externe (sur la carte filerie) :

Il regroupe les télésignalisations externes (Défaut urgent, non urgent, verrouillage permutation, alarme niveau d'eau, réserve) et le contact libre de potentiel "permutation en cours"..

ENSTO

#### **2005267 / 72655\_C** 11/03/2014 32 (103)

| N° de<br>broche | Fonction                       |
|-----------------|--------------------------------|
| 1               | Défaut urgent                  |
| 2               | Défaut non urgent              |
| 3               | Verrouillage permutation       |
| 4               | 0 V                            |
| 5               | NC                             |
| 6               | Contact permutation en cours + |
| 7               | Contact permutation en cours - |
| 8               | Alarme niveau d'eau            |
| 9               | Réserve                        |
| 10              | 0 V                            |
| 11              | Non utilisée                   |
| 12              | Non utilisée                   |
| 13              | Non utilisée                   |
| 14              | Non utilisée                   |

Les entrées contacts secs sont à câbler entre l'entrée du signal désiré (Ex : Défaut urgent) et une entrée 0V (ci-dessus représentation du câblage des contacts extérieurs).

#### h) Commande électrique des interrupteurs :

La méthodologie de raccordement des connecteurs "HARTING" de commande électrique est identique pour toutes les voies. Chaque voie est détrompée en production.

Identification des broches de commande :

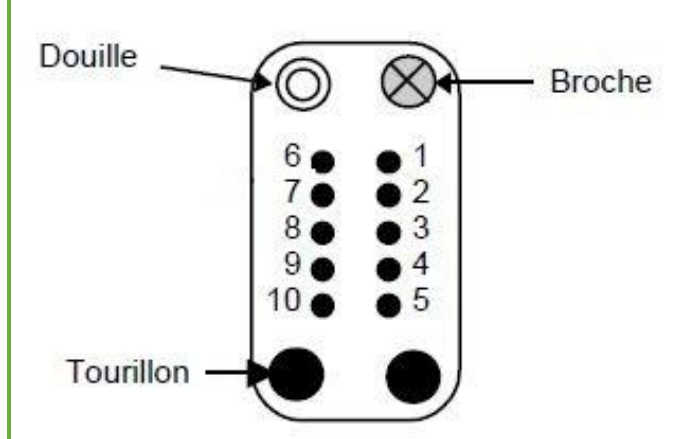

| N° de<br>broche | Fonction                            |
|-----------------|-------------------------------------|
| 1               | 0V (- 48 V)                         |
| 2               | Commande fermeture                  |
| 3               | Commande ouverture                  |
| 4               | Position ouverte                    |
| 5               | Position fermée                     |
| 6               | + 48V                               |
| 7               | Commande neutralisée                |
| 8               | Présence/Absence U HTA interrupteur |
| 9               | Utilisation réservée                |
| 10              | Utilisation réservée                |

Identification des broches du connecteur externe :

#### **2005267 / 72655\_C** 11/03/2014 33 (103)

|                                      | Liaison commande |        |        |                                                   |        |            |            |                                                   |
|--------------------------------------|------------------|--------|--------|---------------------------------------------------|--------|------------|------------|---------------------------------------------------|
|                                      | Voie A           | Voie B | Voie C | Voie D                                            | Voie E | Voie F     | Voie G     | Voie H                                            |
| Connecteur<br>mâle de la<br>commande |                  |        |        |                                                   |        |            |            |                                                   |
|                                      |                  |        |        |                                                   |        |            |            |                                                   |
| Embase<br>femelle de<br>l'ITI        |                  |        |        | <ul><li>●</li><li>●</li><li>●</li><li>●</li></ul> |        | ● ●<br>⊗ ⊚ | ● ◎<br>⊗ ● | <ul><li>○</li><li>●</li><li>●</li><li>●</li></ul> |

#### Détrompage des connecteurs et embases Han-10 A (vue coté broches contact)

Une fois le connecteur d'interface de commande électrique embroche sur le coffret, verrouillez celui-ci.

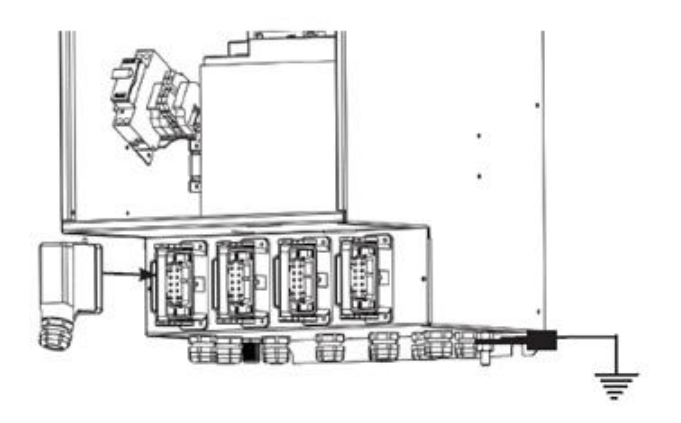

i) Sélection de la tension HTA:

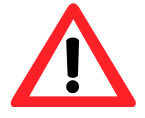

La sélection de la tension HTA

se réalise uniquement par programmation via le logiciel PC (Cf §4.2)

#### 2.4 CONSIGNES DE MISE A LA TERRE (MALT)

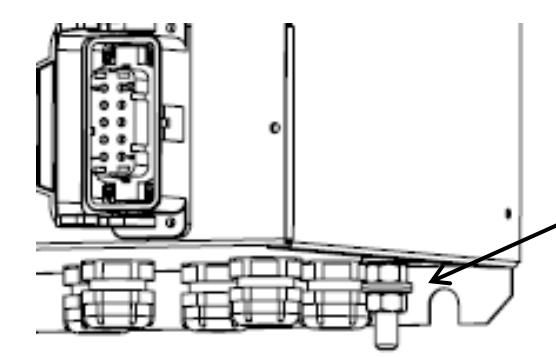

Dévisser l'écrou du goujon M8 de terre.

Enlever les deux rondelles (plate & indesserrable).

Insérer sur le goujon la **cosse reliée à la terre de l'équipement**.

Mettre les deux rondelles sur le goujon et maintenir l'ensemble avec l'écrou.

**2005267 / 72655\_C** 11/03/2014 34 (103)

# **3 MISE EN SERVICE**

- 3.1. Points à vérifier avant mise en service
- 3.2. Liste des opérations de mise en service
- 3.3. Essais de fonctionnement

**2005267 / 72655\_C** 11/03/2014 35 (103)

#### 3.1 POINTS A VERIFIER AVANT MISE EN SERVICE

#### 3.1.1 Contrôle visuel

ENSTO

Contrôler le produit par un simple examen visuel (coffret et interface homme machine sans impact).

Vérifier l'état de charge de la batterie conformément aux prérogatives du fournisseur.

#### 3.1.2 Configuration du PC de configuration

Dans cette phase est réalisée la configuration de l'équipement. Pour cela, il est nécessaire d'utiliser un ordinateur avec une liaison Ethernet et un navigateur du commerce (Internet Explorer, MOZILLA Firefox...).

Si Java n'est pas installé sur votre PC, il est nécessaire de l'installer

#### Adresse de téléchargement :

32bits: <u>http://javadl.sun.com/webapps/download/AutoDL?BundleId=69474</u> 64bits: <u>http://javadl.sun.com/webapps/download/AutoDL?BundleId=69476</u>

Dans un premier temps il est nécessaire d'établir le lien entre l'équipement et le logiciel embarqué.

<u>Nota</u> : Le PC utilisé dispose a minima de Windows XP, d'une liaison Ethernet et d'un navigateur du commerce (Internet Explorer, MOZILLA Firefox...).

Modification d'une adresse IP sur un PC

La connexion aux nouveaux coffrets ITI2012 se fait via un port Ethernet et utilise le protocole IP.

Il faut donc, pour que cela fonctionne, donner une adresse IP au pc de configuration en concordance avec celui du coffret.

L'adresse IP des coffrets est commune à tous nos produits et est la suivante :

- @ IP : 192.168.0.1

- Masque sous-réseau : 255.255.255.0

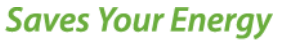

**2005267 / 72655\_C** 11/03/2014 36 (103)

L'adresse du PC de configuration doit être :

- @ IP : de **192.168.0.2** (ou jusqu'à 192.168.0.254) excepté l'adresse **192.168.0.10** (adresse réservée)

- Masque sous-réseau : 255.255.255.0

Sur un même PC, cette opération n'est à réaliser qu'une fois pour se connecter à tous les coffrets.

Il faut impérativement avoir les droits administrateur pour modifier les adresses IP d'un PC.

Nota : Après configuration, si ce PC doit être connecté à un ou plusieurs réseaux différents, il faut procéder au changement de son adresse IP afin de la mettre en concordance avec le principe d'adressage du réseau (IP fixe, DHCP).

Ci-dessous, la méthodologie pour modifier les adresses IP du PC sous les différents modes d'exploitations PC

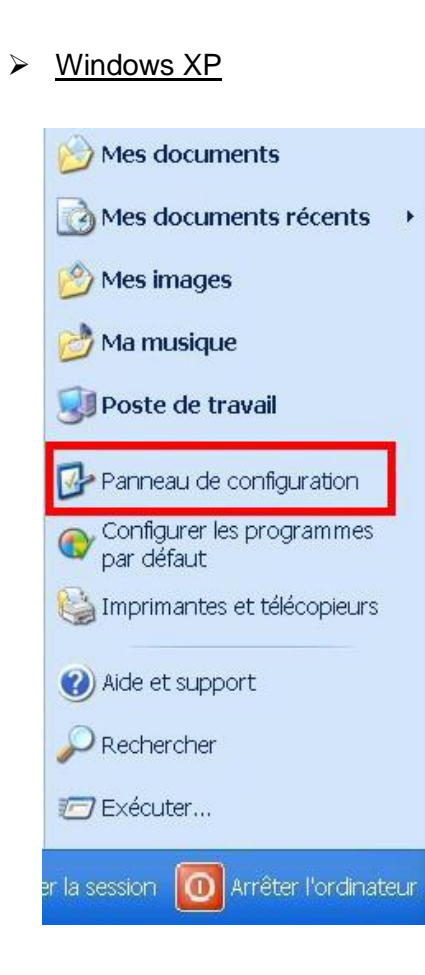

Dans le menu « Démarrer » sélectionnez « Panneau de configuration » ;
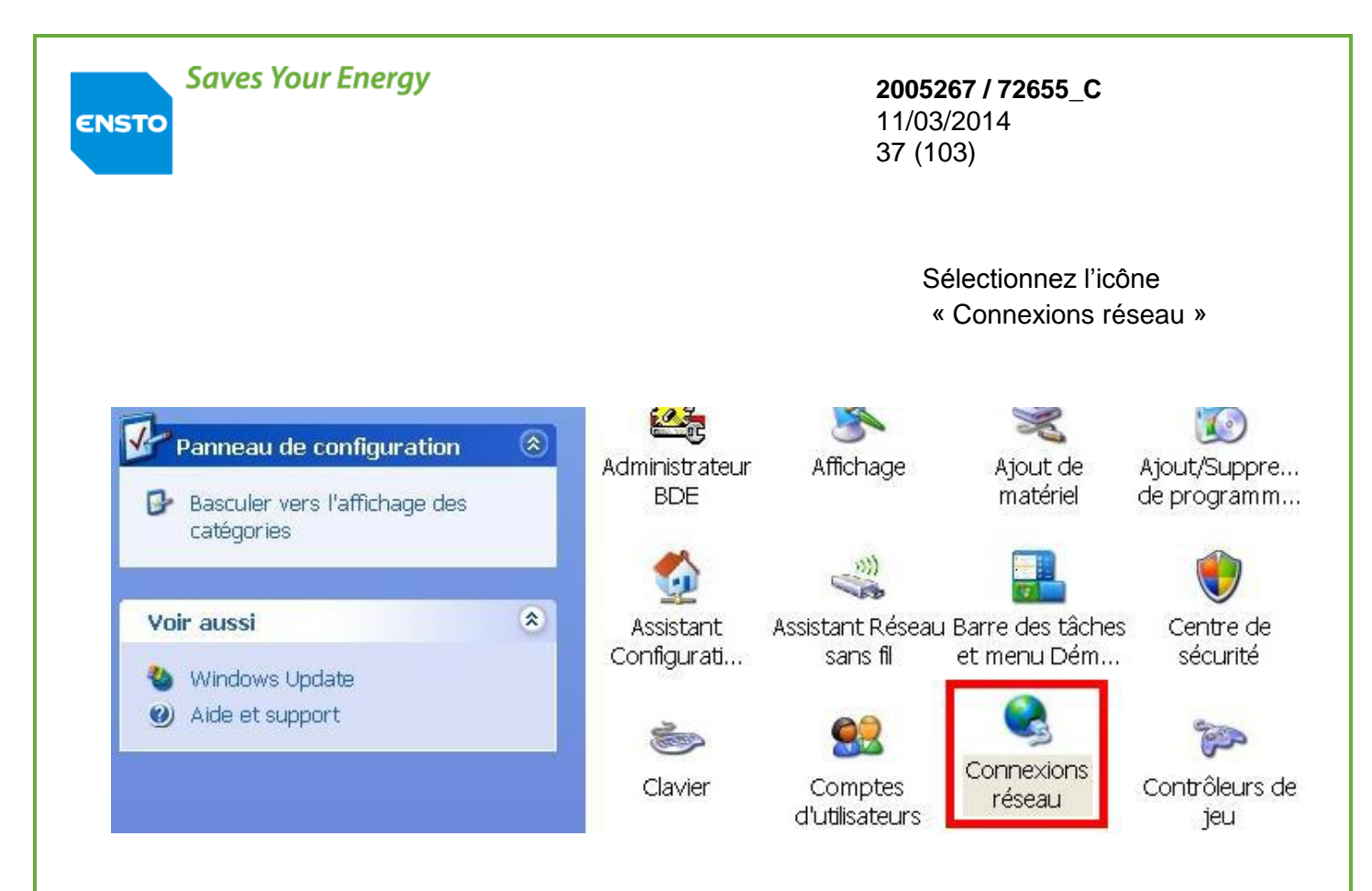

Pour la suite de la procédure se reporter au § « Parties communes à tous les OS ».

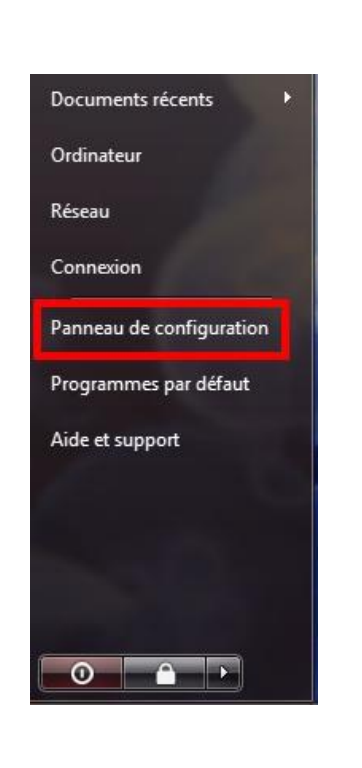

Windows Vista

Dans le menu « Démarrer » sélectionnez « Panneau de configuration ».

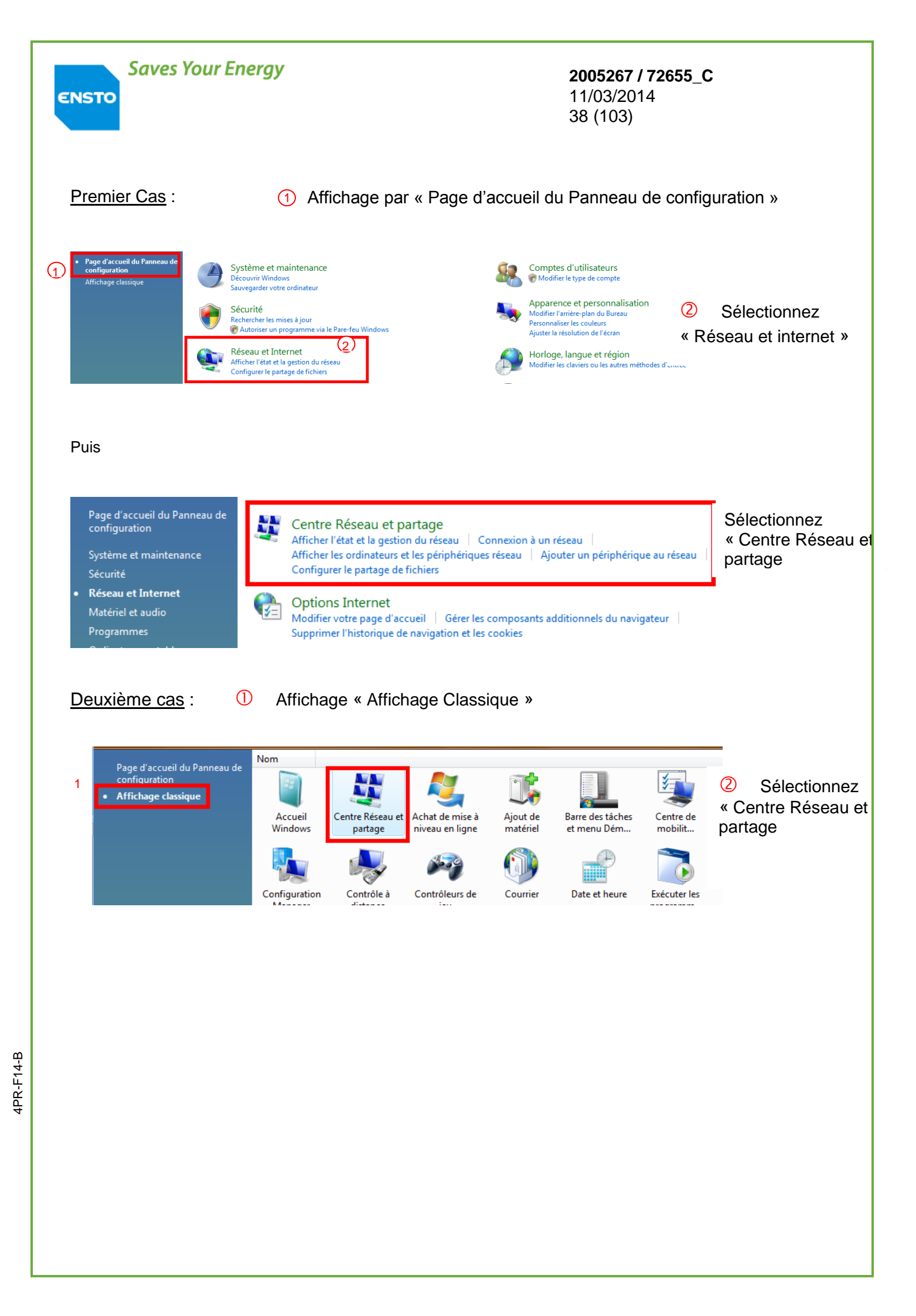

| Saves Your Energy                                       | ,               |                     | <b>2005267 / 72655_C</b><br>11/03/2014<br>39 (103) |
|---------------------------------------------------------|-----------------|---------------------|----------------------------------------------------|
| Tâches                                                  | Contro Réconu   | at partage          |                                                    |
| Afficher les ordinateurs et les<br>périphériques réseau | Centre Reseau   | et partage          |                                                    |
| Connexion à un réseau                                   |                 |                     | Dans le bandeau lateral                            |
| Gérer les réseaux sans fil                              | l               |                     | gauche, selectionnez                               |
| Configurer une connexion ou<br>un réseau                |                 |                     | « Gérer les connexions                             |
| Gérer les connexions réseau                             | -               |                     | Teseau //                                          |
| Diagnostiquer et réparer                                | 2               | réseau avec         |                                                    |
|                                                         | Accès           | Réseau le           |                                                    |
|                                                         | Connexion       | Connexi             |                                                    |
| Pour la suite de la procédur                            | e se reporter a | u § « Parties commu | ines à tous les OS ».                              |

➢ Windows 7

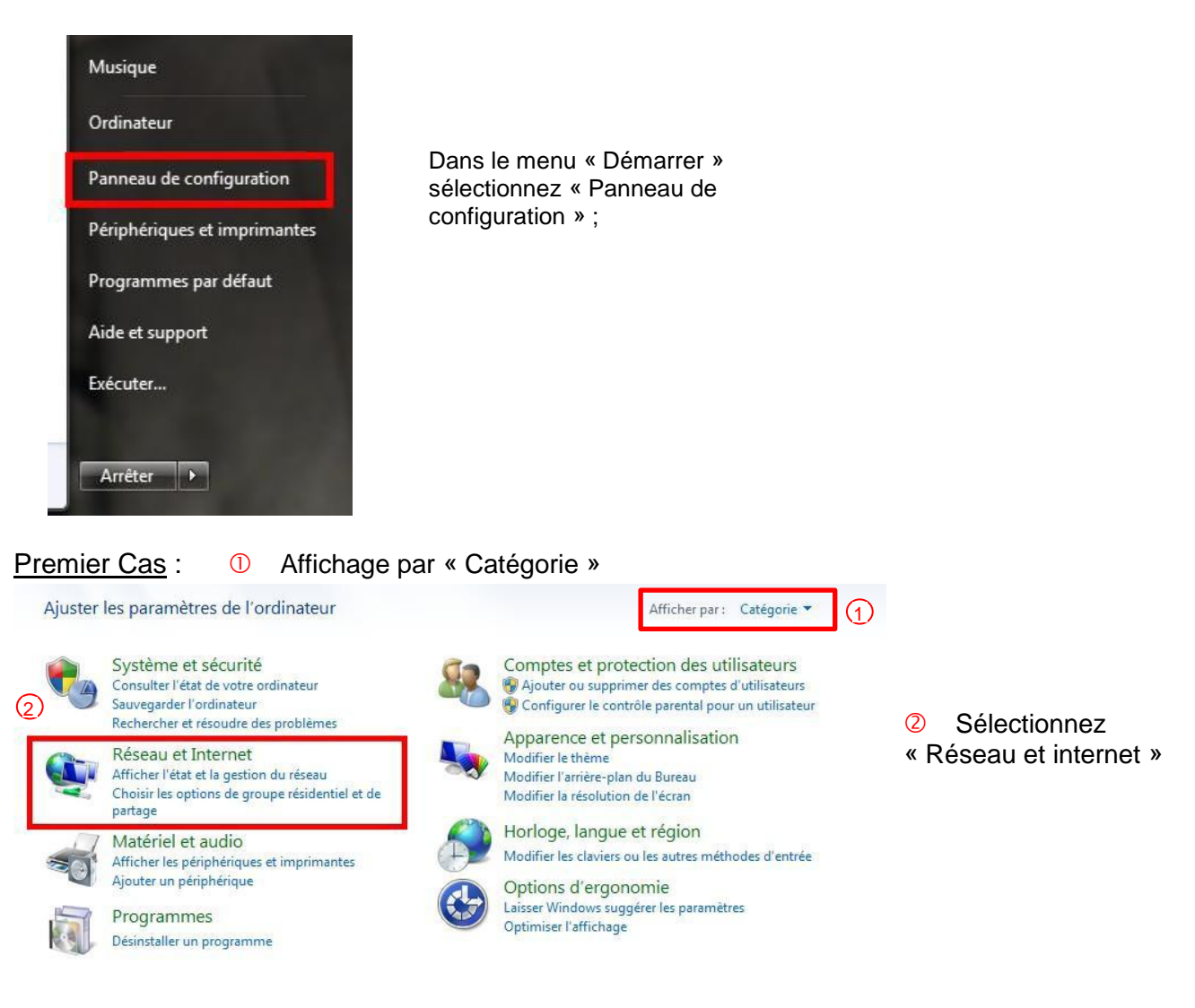

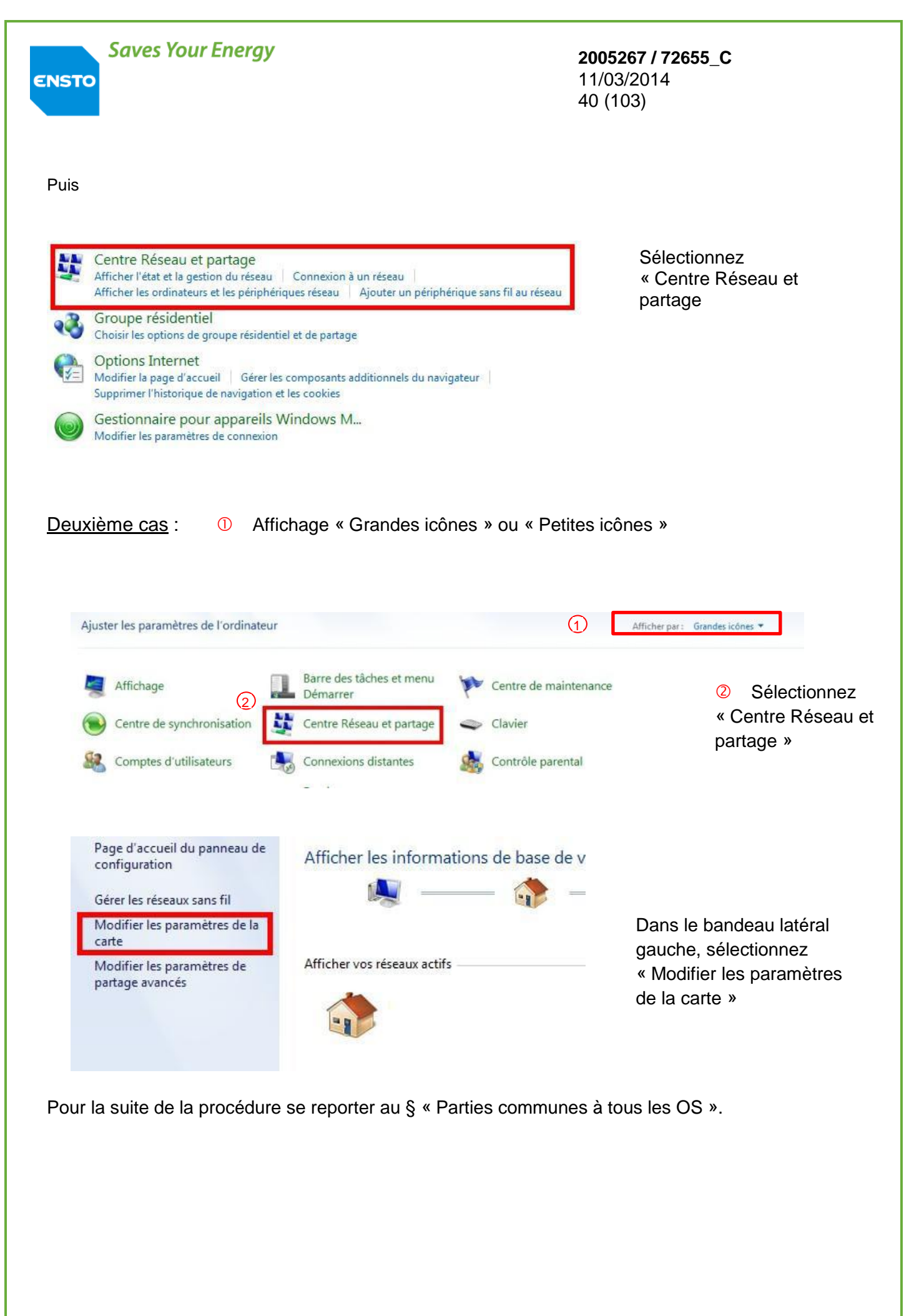

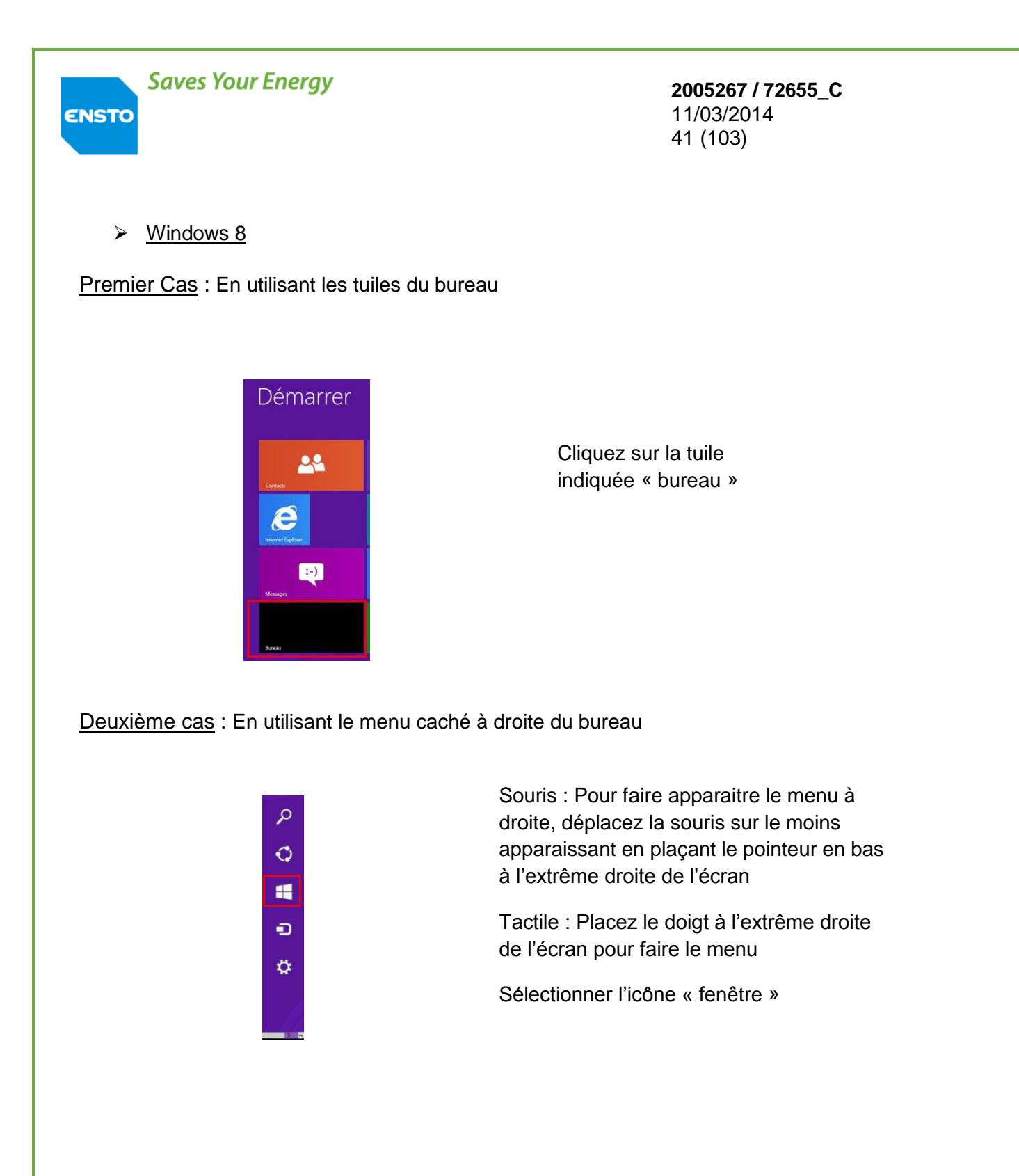

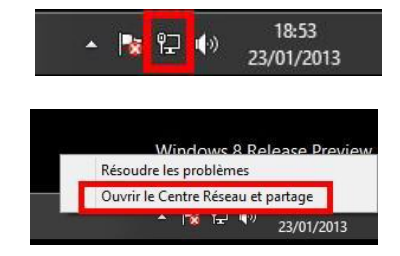

Clic droit sur l'icône réseau dans la barre de menu à droite.

Sélectionnez « Ouvrir le centre de réseau et partage »

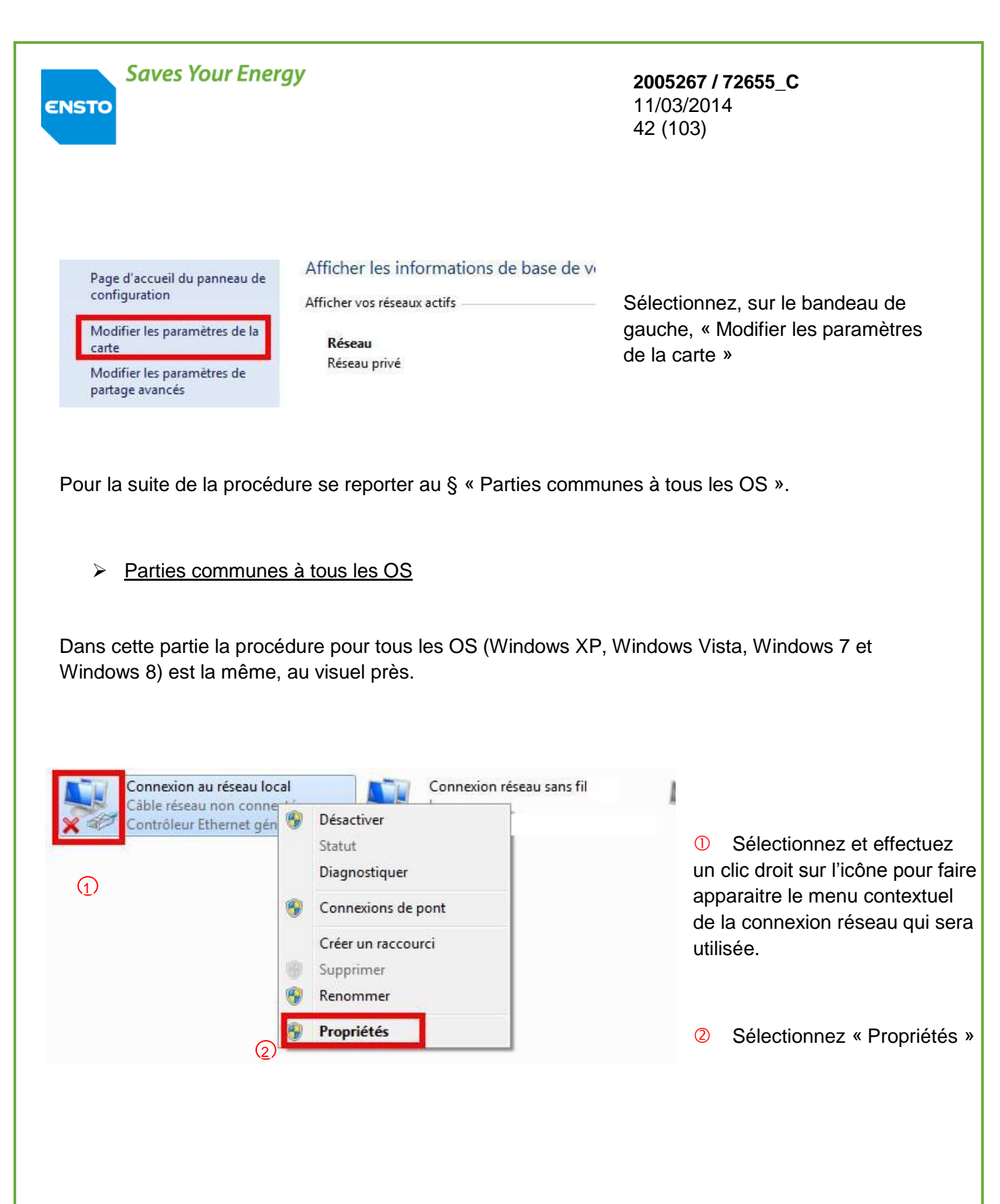

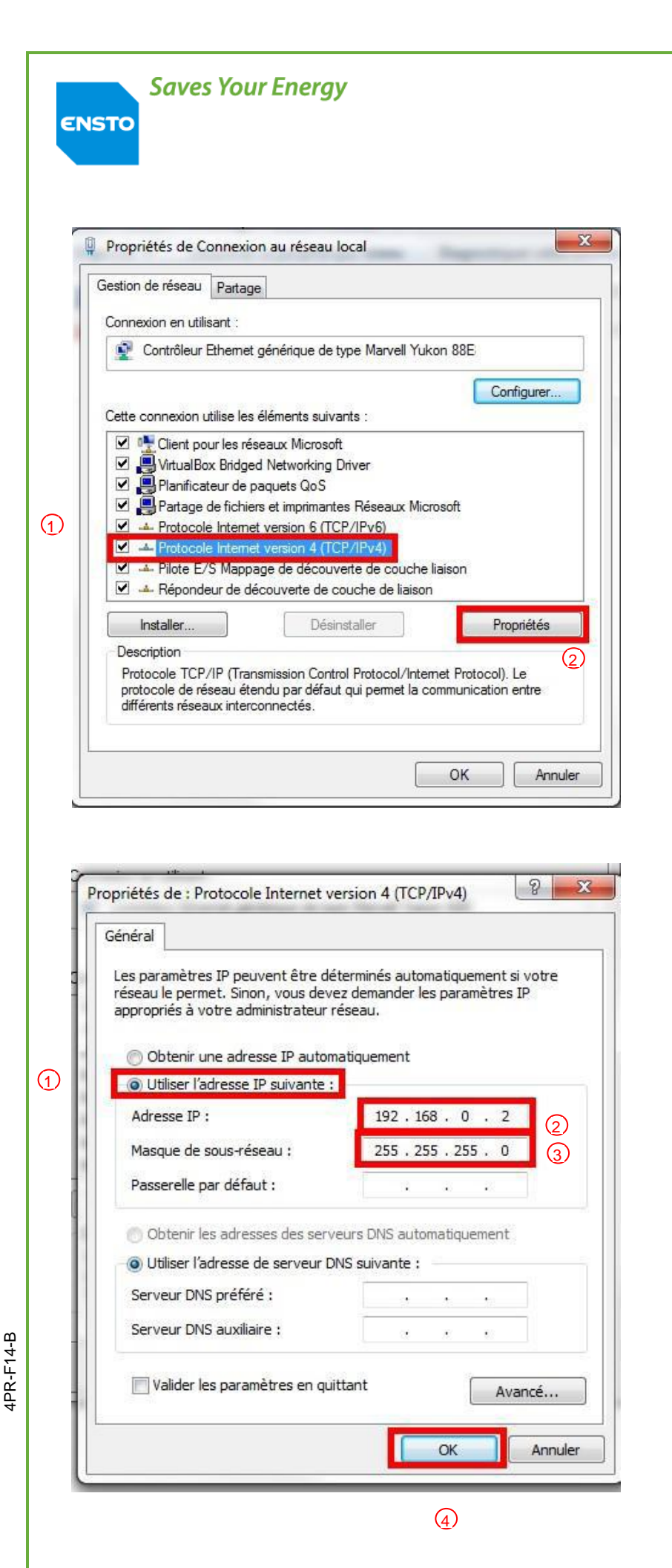

**2005267 / 72655\_C** 11/03/2014 43 (103)

Sélectionnez

« Protocole Internet (TCP/IP) » ou « Protocole Internet version 4 (TCP/IPv4) » (sans désactiver la case à cocher)

2 Sélectionnez « Propriétés »

① Sélectionnez « Utiliser l'adresse IP suivante »

Renseignez :

- 2 l'adresse IP
- ③ le masque sous-réseau
- 4 Validez par « Ok »

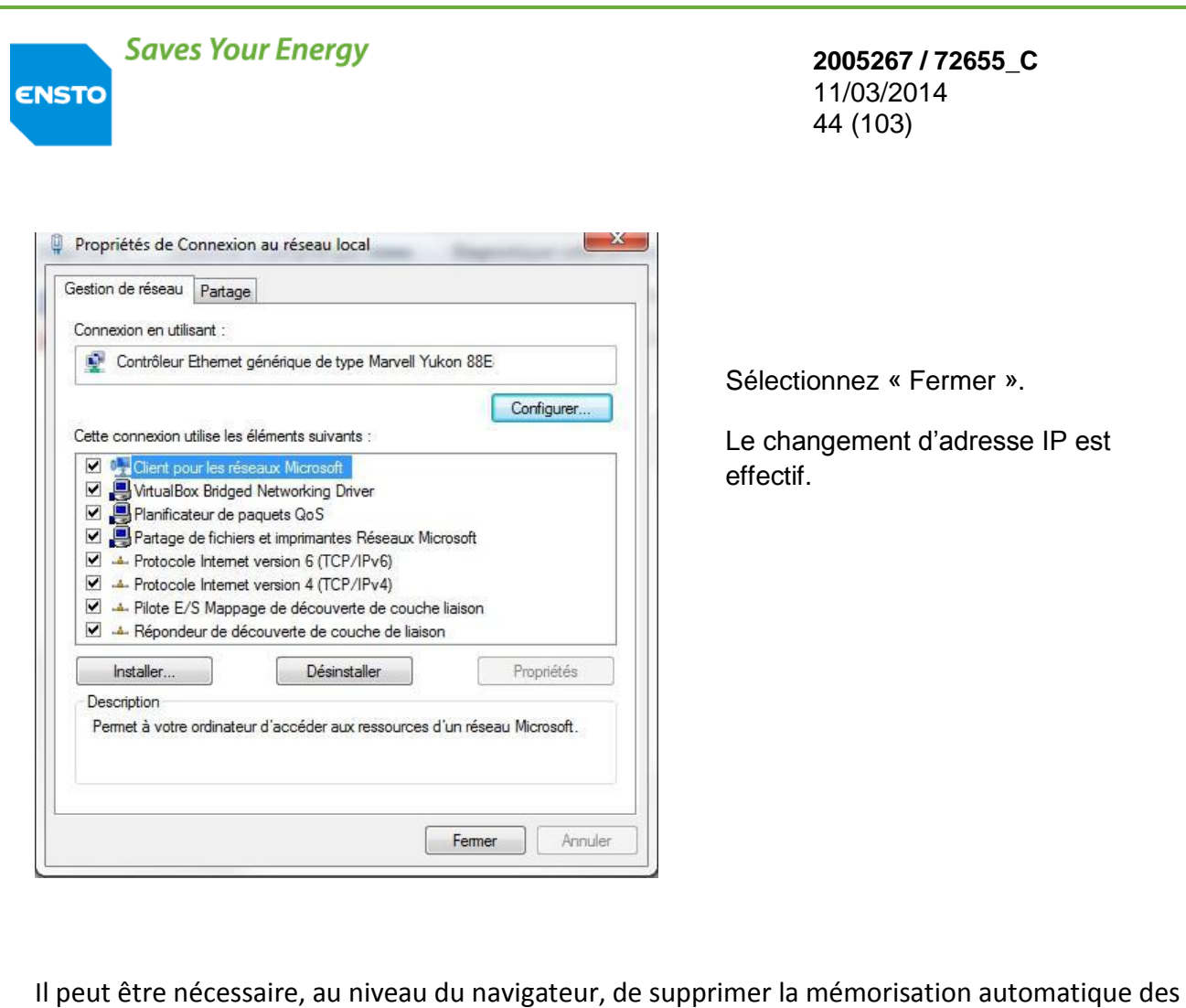

Il peut être nécessaire, au niveau du navigateur, de supprimer la mémorisation automatique des pages Web en "Cash". Pour cela modifier l'option sur votre navigateur Ex : pour Internet Explorer cocher la case : "A chaque visite de cette page Web"

| heral S   | écurité Confidentialité Contenu Connexions Programmes Avancé                                                                       | Fichiers Internet temporaires                                                                                                 |
|-----------|----------------------------------------------------------------------------------------------------|----------------------------------------------------------------------------------------------------|
| age de d  | émarrage<br>Pour créer des onglets de page de démarrage, entrez une adresse par                                                    | Internet Explorer maintient une copie des pages Web, des images et des<br>nédias visités pour un accès ultérieur plus rapide. |
|           |                                                                                                    | Valifier s'il existe une version plus récente des pages enregistrées :                                                        |
|           | http://piaza.ensto.com/                                                                                                    | À chaque visite de cette page Web                                                                                             |
|           | ×                                                                                                    | À chaque démarrage de Internet Explorer                                                                                       |
|           | Page actuelle Par défaut Page vierge                                                                                               | Automatiquement                                                                                                    |
| istorique | e de navigation                                                                                                    | 🔘 Jamais                                                                                                    |
| Ð         | Supprimer les fichiers temporaires, l'historique, les cookies, les mots de<br>passe enregistrés et les données de formulaires Web. | Espace disque à utiliser (8 - 1024 Mo) : 50 🚖                                                                                 |
|           | Supprimer Paramètres                                                                                                    | Emplacement actuel :                                                                                                    |
| echerch   | es<br>Modifier les paramètres de recherche par défaut. Paramètres                                                                  | C:\Users\bertrand_favel\AppData\Local\Microsoft\Windows\Temporary<br>Internet Files\                                          |
| Inglets   | Modifier la présentation des pages Web dans les Paramètres                                                                         | Déplacer le dossier Afficher les objets Afficher les fichiers                                                                 |
| pparenc   | e                                                                                                    | Historique                                                                                                    |
|           |                                                                                                    |                                                                                                    |

**2005267 / 72655\_C** 11/03/2014 45 (103)

#### 3.2 LISTE DES OPERATIONS DE MISE EN SERVICE

#### 3.2.1 Alimentation du produit :

Raccorder le cordon batterie à la batterie (présent dans le sachet d'accessoire).

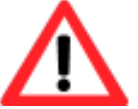

ENSTO

Vérifier que le cordon batterie soit correctement monté (câble rouge sur + et câble noir sur - )

Insérer dans son logement la batterie et la connecter à l'équipement (confère § 2.3).

Mettre la sangle de fixation (en la faisant traverser par les oblongs en partie inférieure).

Refermer le porte fusible.

L'équipement est maintenant sous tension

Fermer le volet inférieur et mettre le second scellé de condamnation.

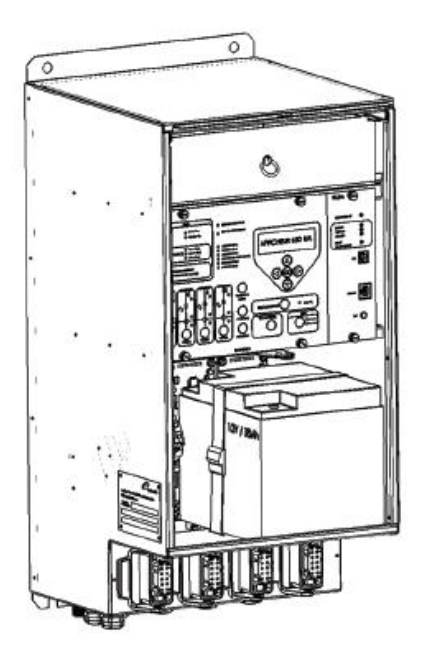

#### 3.2.2 Paramétrage par PC

Raccorder ensuite votre PC au port Ethernet du coffret via le cordon.

Ouvrir le navigateur Ethernet et renseigner sur la barre l'adresse http://192.168.0.1

Vous êtes ensuite dirigés vers la page d'accueil du logiciel embarqué. Une fois la page d'accueil disponible sur le PC les modes, <u>exploitation</u> ou <u>maintenance</u> sont accessibles.

Le <u>mode exploitation</u> permet uniquement d'explorer l'état du produit, les paramètres de configuration et les informations liées aux réseaux.

| ves Your Energy    | <b>2005267 / 72655_C</b><br>11/03/2014<br>46 (103) |
|--------------------|----------------------------------------------------|
| Logiciel           | Configuration                                      |
| Coffret con        | trole commande                                     |
| EN                 | <b>STO</b>                                         |
| L'acces au mode Mi | alintenance est sécurisé par mode de passe         |
| mot de pa          | isse : OK                                          |
| Accéder au         | logiciel en mode exploitation                      |

Afin de programmer les paramètres du coffret, il est nécessaire de se mettre en <u>mode</u> <u>Maintenance</u> (mot de passe par défaut «novexia»). De plus, mettre en local le produit pour la prise en compte de la configuration.

L'ensemble des paramètres de configuration est détaillés §4.2, a minima les paramètres suivant doivent être configurés

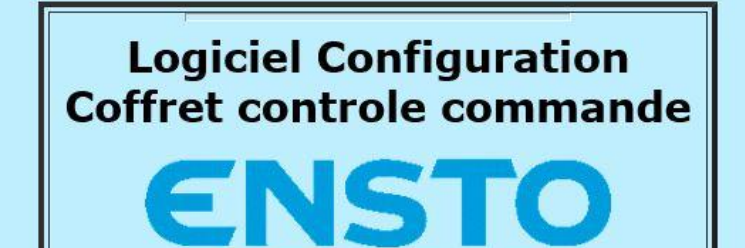

| Niveau d | acces : | Mainte | nance |
|----------|---------|--------|-------|
|----------|---------|--------|-------|

ENS

Visualisation de l'etat du coffret Programmation des paramètres Conduites (Support communication/Modem) Programmation des paramètres Conduites (Messagerie/Protocole) Programmation des paramètres Detecteur de défaut Programmation TSD Programmation TSS Programmation TM Programmation Automatismes Trace protocole Visualisation des évènements datés Maintenance Lecture/Ecriture des paramètres depuis/vers un fichier Modification mot de passe et code clavier

<u>Changer de niveau d accès</u> <u>Mise à jour du Firmware UC/PA</u>

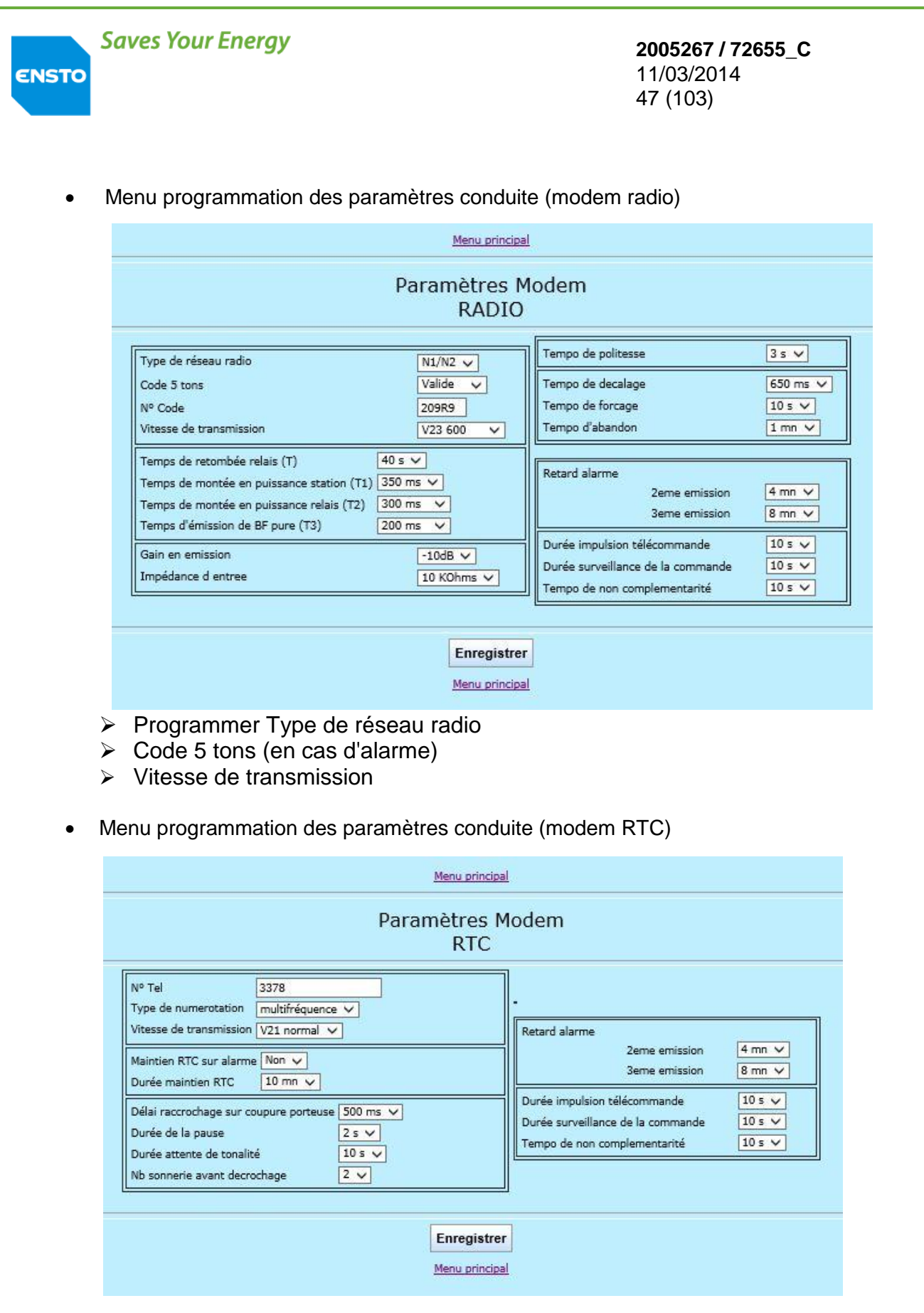

- Programmer N° de téléphone SITR (en cas d'alarme)
- Vitesse de transmission

4PR-F14-B

| ENSTO | Sav      | ves Your Ener                                                                                              | gy                                                                                    |                             |                                                                   | <b>2005267 / 72655_C</b><br>11/03/2014<br>48 (103)                                                                                                    |
|-------|----------|----------------------------------------------------------------------------------------------------|---------------------------------------------------------------------------------------|-----------------------------|-------------------------------------------------------------------|----------------------------------------------------------------------------------------------------|
| •     | Mei      | nu programma                                                                                               | tion des paramèt                                                                      | res con                     | duite (Mes                                                        | sagerie / Protocole))                                                                                                    |
|       |          |                                                                                                    |                                                                                       | Menu prin                   | <u>cipal</u>                                                      |                                                                                                    |
|       |          |                                                                                                    | Param                                                                                 | nètres<br>Hnz               | Protocole<br>2                                                    |                                                                                                    |
|       |          | N° PC<br>N° PA<br>Type de messagerie                                                                       | 20<br>624<br>4 voies DDA -PA4-                                                        |                             | <u>.</u>                                                          | Liaison permanante surveillée Non                                                                                                    |
|       |          | Délai de surveillance<br>Retard émission tram<br>Nombre maximum d<br>Nombre de blocs EMS<br>Type de trames | acquit (T0)<br>he RR (TRR)<br>émission successive de tra<br>5 transmis dans une trame | me                          | 7 s v<br>1 s<br>3 v<br>3 v<br>Variables v                         | Fin de dialogue sur acquis RR Oui<br>Appel retenu Oui<br>Retard d'acquis procédure Oui<br>Valeur de l'anticipation 1                                                |
|       | 2        | Alarme en local                                                                                            |                                                                                       | Enregis                     | Non V                                                             |                                                                                                    |
|       |          | _                                                                                                    |                                                                                       | Menu prin                   | cipal                                                             |                                                                                                    |
|       |          | Programmer<br>Programmer<br>Type de mes                                                                    | N° PC<br>N° PA<br>sageri                                                              |                             |                                                                   |                                                                                                    |
| ·     | Meı<br>≽ | nu programma<br>Programmer                                                                                 | tion des paramèt<br>le type de déteo                                                  | res déte<br>ction de        | ection<br>e défaut (a                                             | ippui sur la touche modifier)                                                                                                    |
|       |          |                                                                                                    | 1                                                                                     | Menu principa               | <u>al</u>                                                         |                                                                                                    |
|       |          |                                                                                                    | Paramé                                                                                | tion : An                   | etection                                                          |                                                                                                    |
|       |          |                                                                                                    | Type de detec                                                                         | Modifier                    |                                                                   |                                                                                                    |
| Voi   | e B :    | Seuils cou<br>Ihomo 40 A 🗸 Ido                                                                             | rants de defaut<br>uble 450 A 🗸 IPhase                                                | 1600 A 🗸                    | Temps d'acquis<br>Durée minimun<br>Durée maximur<br>RAZ detecteur | Signalisation      ition TSS défaut    300 ms ∨      n maintien TSS défaut    3 s ∨ 0 ms ∨      n maintien TSS défaut    2 h ∨ 0 mn ∨      par présence BT    Oui ∨ |
|       |          |                                                                                                    | [                                                                                     | Enregistre<br>Menu principa | r<br>al                                                           |                                                                                                    |

> Programmer les seuils de courant de défaut monophasés et polyphasés

4PR-F14-B

ENSTO

| 2005267 / 72655_ | _C |
|------------------|----|
| 11/03/2014       |    |
| 49 (103)         |    |

|                                              | Paramèti                 | res Detection              |
|----------------------------------------------|--------------------------|----------------------------|
| т                                            | ype de detec             | ction : Directionnel       |
|                                              | A                        | Nodifier                   |
|                                              |                          | 1                          |
| Seuils courants de<br>Voie B : Idouble 250 A | i defaut<br>IPhase 500 A |                            |
| Détection Homop                              | olaire                   |                            |
| Sensibilité                                  | Jeu 1 🗸                  | Signalisation              |
| Reseau HTA                                   | 20 kV                    | Durás mainties TEC diferet |
| Seuil pic courant                            | 30 Acr                   | Duree maintien 155 deraut  |
| Seuil pic tension                            | 4.0 kVcr                 | Pf: 10                     |
| Seull confirmation tension                   | 1./ kVeff                |                            |
| Temps de validation de presen                |                          |                            |
|                                              |                          |                            |

- Programmer les seuils de courant de défaut polyphasés
  Programmer la sensibilité défaut monophasé (Jeu1 Jeu2)
- Menu programmation des TSD

|                 |       | Télésignalisations | doubles       |       |      |   |     |   |
|-----------------|-------|--------------------|---------------|-------|------|---|-----|---|
| Position Voie A | TSD 1 | Non alarmé 🗸 🗸     | Retard alarme | 0 h 🗸 | 0 mn | ~ | 0 s | ~ |
| Position Voie B | TSD 2 | Non alarmé 🗸 🗸     | Retard alarme | 0 h 🗸 | 0 mn | ~ | 0 s | ~ |
| Position Voie C | TSD 3 | Non alarmé 🗸 🗸     | Retard alarme | 0h 🗸  | 0 mn | ~ | 0 s | ~ |
| Position Voie D | TSD 4 | Non alarmé 🗸 🗸     | Retard alarme | 0h 🗸  | 0 mn | ~ | 0 s | ~ |

Menu principal

> Programmer les alarmes par voie (si nécessaire)

#### **2005267 / 72655\_C** 11/03/2014 50 (103)

#### • Menu programmation des TSS

#### Menu principal

## Télésignalisations simples

| r <del>c</del>      |        |            | 30 |               |       |      |   |     |   |
|---------------------|--------|------------|----|---------------|-------|------|---|-----|---|
| Absence BT          | TSS 1  | Non alarmé | ~  | Retard alarme | 0 h 🗸 | 0 mn | ~ | 0 s | ~ |
| Local               | TSS 2  | Non alarmé | ~  | Retard alarme | 0 h 🗸 | 0 mn | ~ | 0 s | ~ |
| Defaut urgent       | TSS 7  | Non alarmé | ~  | Retard alarme | 0 h 🗸 | 0 mn | ~ | 0 s | ~ |
| Defaut non urgent   | TSS 8  | Non alarmé | ~  | Retard alarme | 0 h 🗸 | 0 mn | ~ | 0 s | ~ |
| Condamne Voie A     | TSS 14 | Non alarmé | ~  | Retard alarme | 0 h 🗸 | 0 mn | × | 0 s | ~ |
| Condamne Voie B     | TSS 14 | Non alarmé | ~  | Retard alarme | 0 h 🗸 | 0 mn | ~ | 0 s | ~ |
| Condamne Voie C     | TSS 14 | Non alarmé | Ý  | Retard alarme | 0h 🗸  | 0 mn | × | 0 s | ~ |
| Condamne Voie D     | TSS 14 | Non alarmé | ~  | Retard alarme | 0 h 🗸 | 0 mn | ~ | 0 s | ~ |
| Niveau d'eau        | TSS 13 | Non alarmé | ~  | Retard alarme | 0 h 🗸 | 0 mn | ~ | 0 s | ~ |
| Defaut Rouge Voie A | TSS 3  | Non alarmé | ~  | Retard alarme | 0 h 🗸 | 0 mn | ~ | 0 s | ~ |
| Defaut Vert Voie A  | TSS 9  | Non alarmé | ~  | Retard alarme | 0 h 🗸 | 0 mn | ~ | 0 s | ~ |
| Defaut Rouge Voie B | TSS 4  | Non alarmé | ~  | Retard alarme | 0 h 🗸 | 0 mn | ~ | 0 s | ~ |
| Defaut Vert Voie B  | TSS 10 | Non alarmé | ~  | Retard alarme | 0 h 🗸 | 0 mn | ~ | 0 s | ~ |
| Defaut Rouge Voie C | TSS 5  | Non alarmé | ~  | Retard alarme | 0h 🗸  | 0 mn | ~ | 0 s | ~ |
| Defaut Vert Voie C  | TSS 11 | Non alarmé | ~  | Retard alarme | 0h 🗸  | 0 mn | ~ | 0 s | ~ |
| Defaut Rouge Voie D | TSS 6  | Non alarmé | ~  | Retard alarme | 0 h 🗸 | 0 mn | ~ | 0 s | ~ |
| Defaut Vert Voie D  | TSS 12 | Non alarmé | ~  | Retard alarme | 0 h 🗸 | 0 mn | ~ | 0 s | ~ |

Enregistrer

Menu principal

Programmer les alarmes par signalisation (si nécessaire)

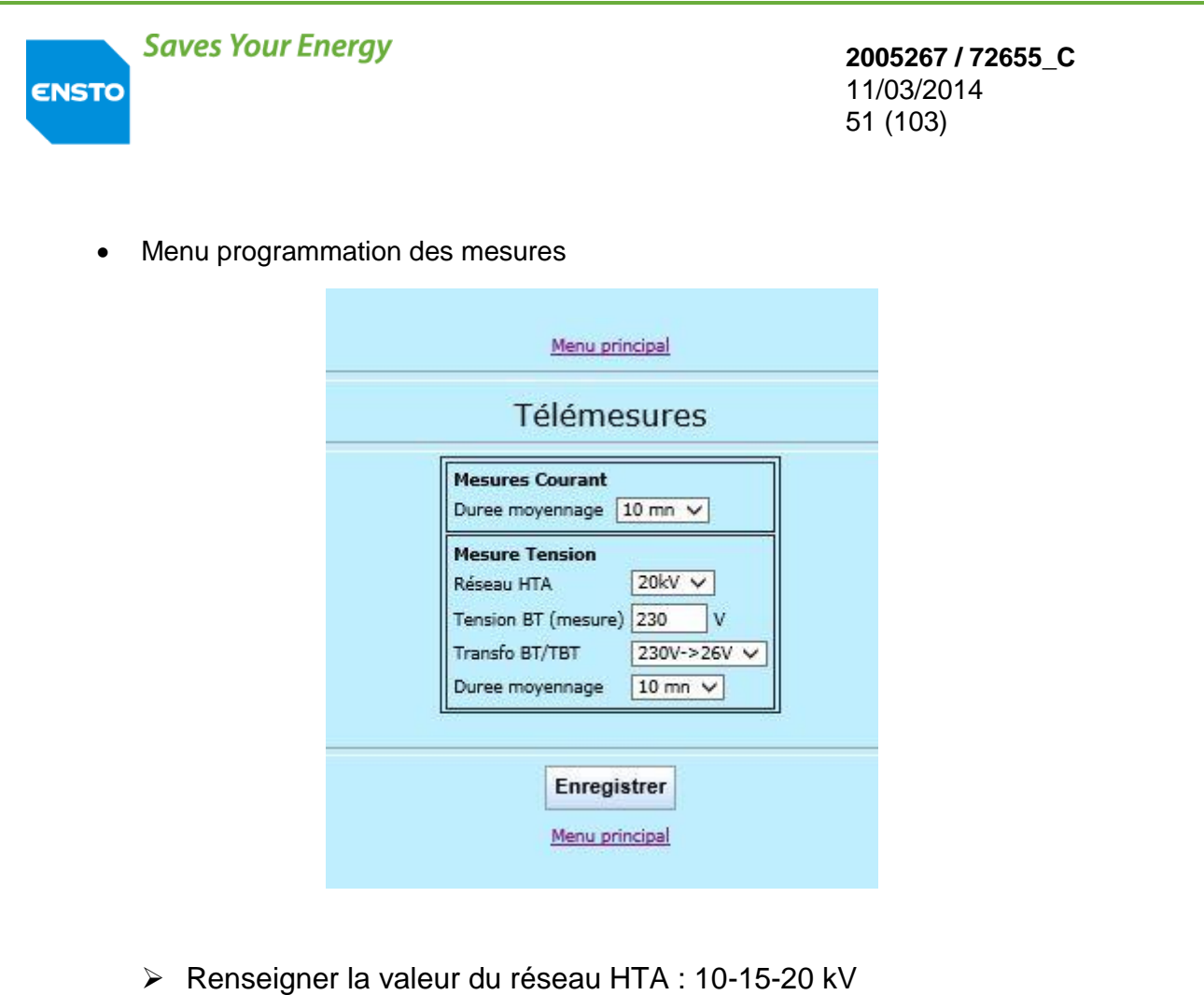

- Indiquer la valeur de la tension alternative en entrée de coffret
- Menu automatismes (si nécessaire)

| Menu principal                |
|-------------------------------|
| Configuration Automatismes    |
|                               |
|                               |
| Fonction ADA<br>Fonction PASA |
|                               |
| Menu principal                |
|                               |

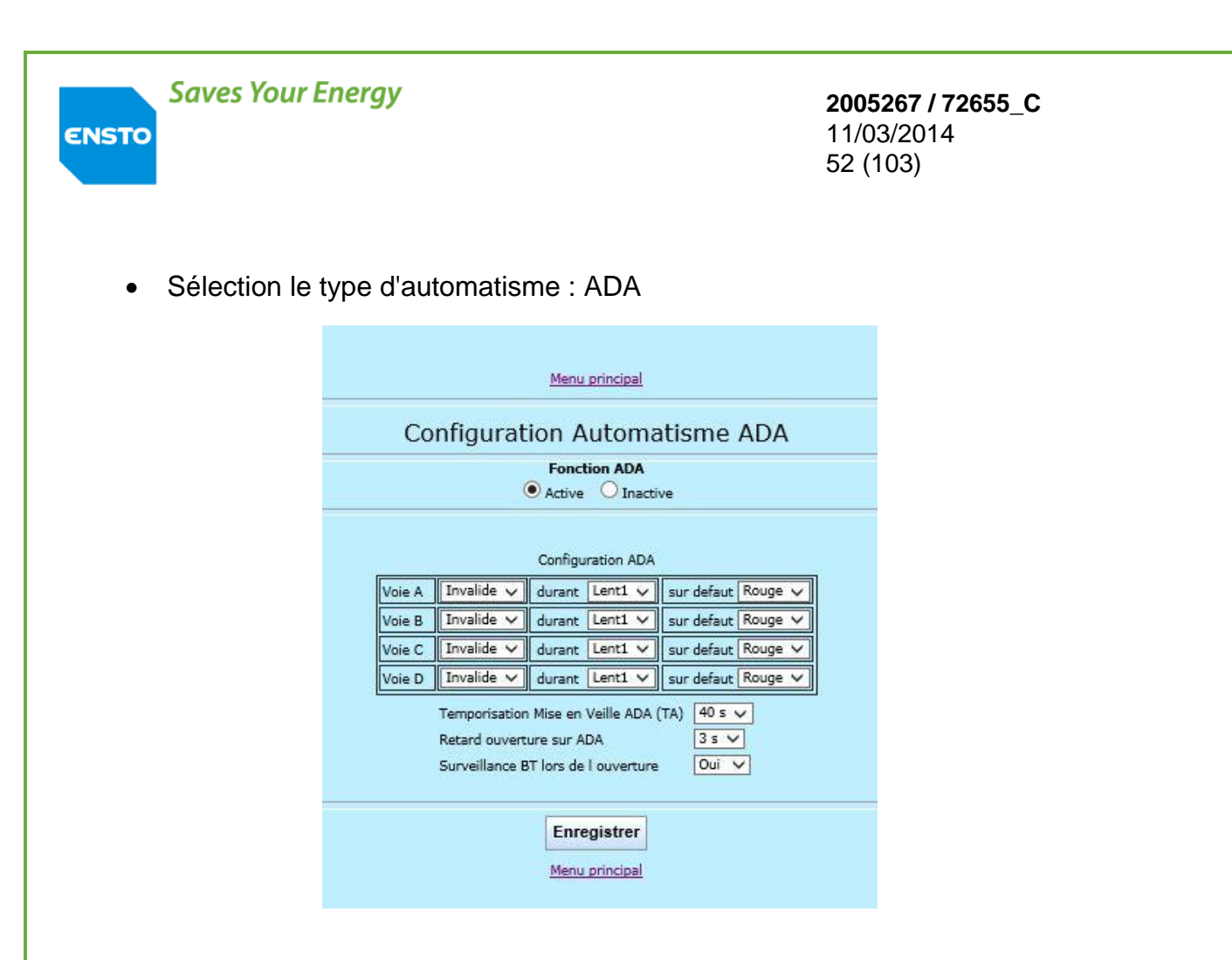

- > Activer ou non l'utilisation de l'automatisme ADA (Fonction active/inactive)
- Sélection le type d'automatisme : PASA

|                 | Fonction PASA           |
|-----------------|-------------------------|
|                 | Active O Inactive       |
| c               | onfiguration Sources    |
| Source 1 Voie A | ✓ + Aucune ✓ + Aucune ✓ |
| Source 2 Voie B | ✓ + Aucune ✓ + Aucune   |
| Type d auto     | matisme Simplifié 🗸     |
| Sens permu      | tation Src1<->Src2 V    |
| Nombre de       | tentatives 3 🗸          |
| Retard à la     | permutation 1s 🗸        |

> Activer ou non l'utilisation de l'automatisme PASA (Fonction active/inactive)

**2005267 / 72655\_C** 11/03/2014 53 (103)

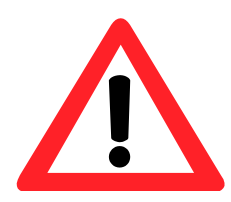

ENSTO

Pour être fonctionnels, les automatismes doivent obligatoirement être mis en service soit localement par action sur le panneau local, soit par télécommande.

La mise En/hors service des automatismes est globale pour les 2 automatismes.

• Menu maintenance

|                                                             |                                                                                                    | Menu principal                                                     |                                           |                                                        |
|-------------------------------------------------------------|----------------------------------------------------------------------------------------------------|--------------------------------------------------------------------|-------------------------------------------|--------------------------------------------------------|
|                                                             | Ν                                                                                                    | Maintenance                                                        |                                           |                                                        |
| Date PC 16/0:<br>Heure PC 08:2<br>Mise à l heureav          | Herodateur<br>1/2014 Date ITI 31/01/2012<br>7:20 Heure ITI 11:57:40<br>ec heure PC Mise à l heuremanu | 2 Souterra<br>Souterra<br>Jelle Esionas                            | errer Config                              | ammes et versions<br>gurationCoffret<br>mentEtalonnage |
| Filtrage trame Oui V<br>Evenement Date Non V<br>Enregistrer | Configuration Chargeur<br>Imax Radio 2.0 A V<br>Enregistrer Da                                        | Batterie<br>Mise enservice<br>ate de mise en service :<br>31/01/12 | Completers<br>& Mesures<br>RAZCpts & Imax | Modem<br>Emission continue<br>desotivée<br>Activer     |
|                                                             | Aucun defaut                                                                                          |                                                                    | Aucun defaut                              |                                                        |
|                                                             |                                                                                                    | Menu principal                                                     |                                           |                                                        |

- Mettre le coffret ITI à l'heure soit manuellement, soit en utilisant l'heure de votre PC
- Vérifier le type de coffret : Souterrain
- Réaliser l'étalonnage des PPACS (pour cela il est impératif que la HTA soit présente)
- Mettre en service la batterie

A l'issue du paramétrage, il ne doit plus y avoir de défaut et la Led verte équipement en veille du panneau local doit clignoter.

**2005267 / 72655\_C** 11/03/2014 54 (103)

#### 3.2.3 Paramétrage par le panneau local

En cas de problème de liaison avec le PC (si problème de configuration de la liaison Ethernet) il est possible réaliser une configuration minimale du coffret pour l'exploiter.

Celle-ci se réalise sur l'afficheur de la face avant du coffret ITI en mode local.

Pour cela suivre les opérations suivantes.

a. Positionner le coffret en mode local en appuyant sur la touche "local" ainsi que sur la touche "OK"

Utiliser les touches de direction :  $\leftarrow$ ,  $\rightarrow$ ,  $\uparrow$ ,  $\downarrow$  pour vous déplacer dans les menus et la touche "OK" pour valider

De même utilisez les flèches  $\uparrow$ ,  $\checkmark$  pour modifier les valeurs

b. Sélectionner le menu "Paramétrage"

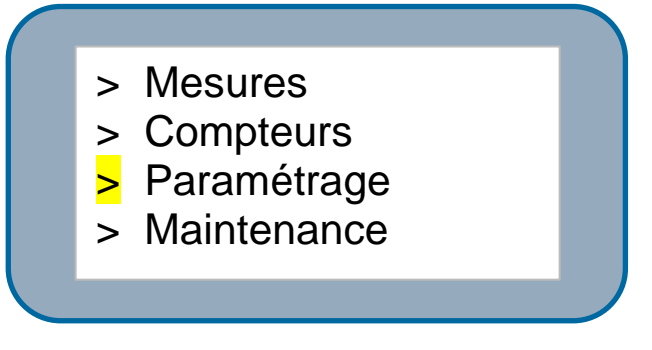

c. Sélectionner le menu "Modification"

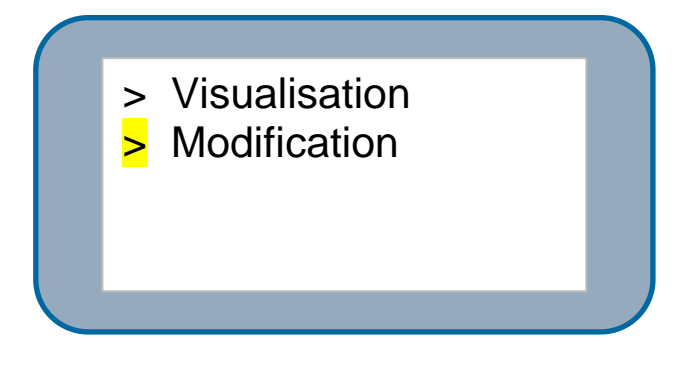

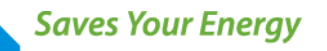

**2005267 / 72655\_C** 11/03/2014 55 (103)

d. Un mot de passe vous est demandé. Par défaut '0000", tapez "OK pour valider"

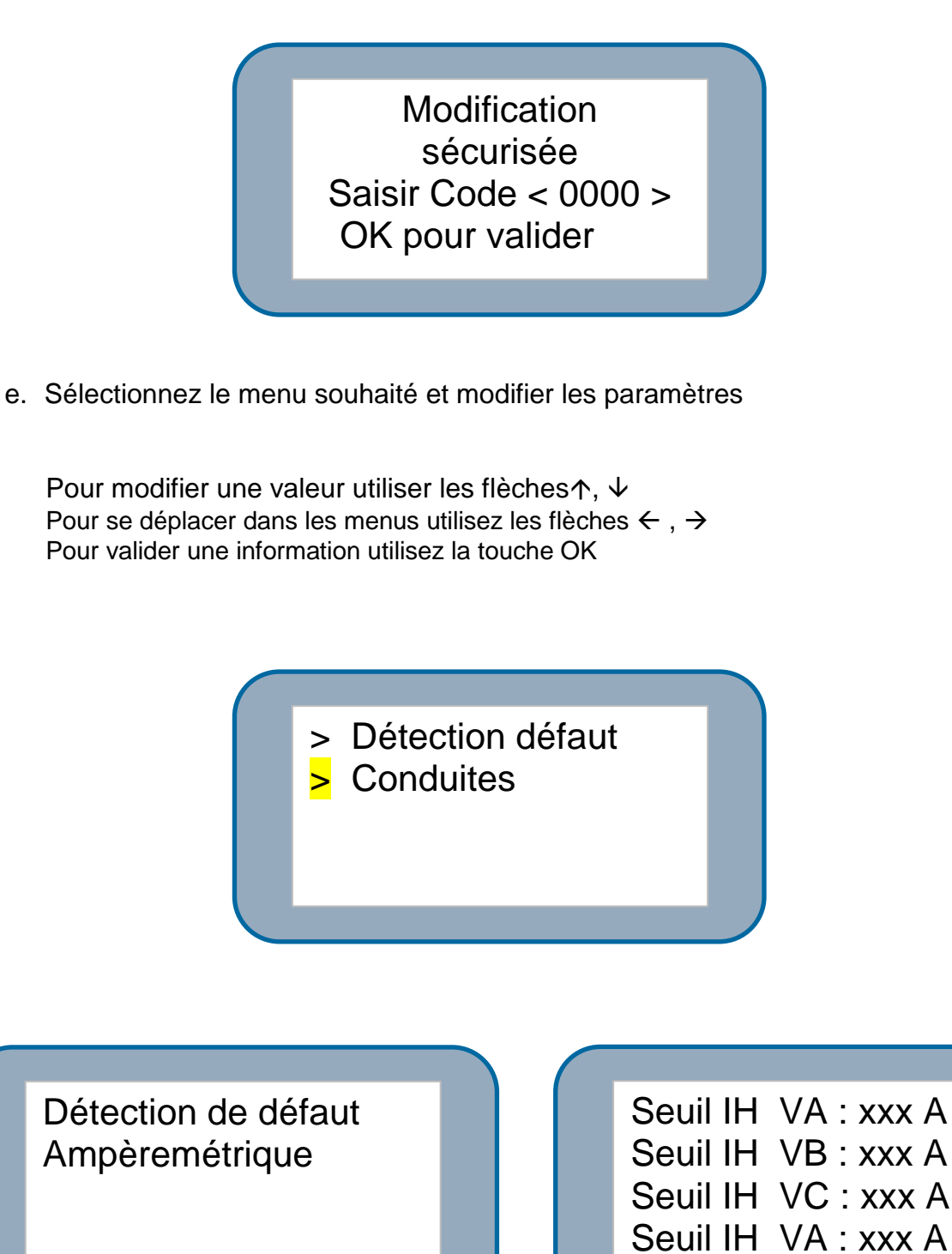

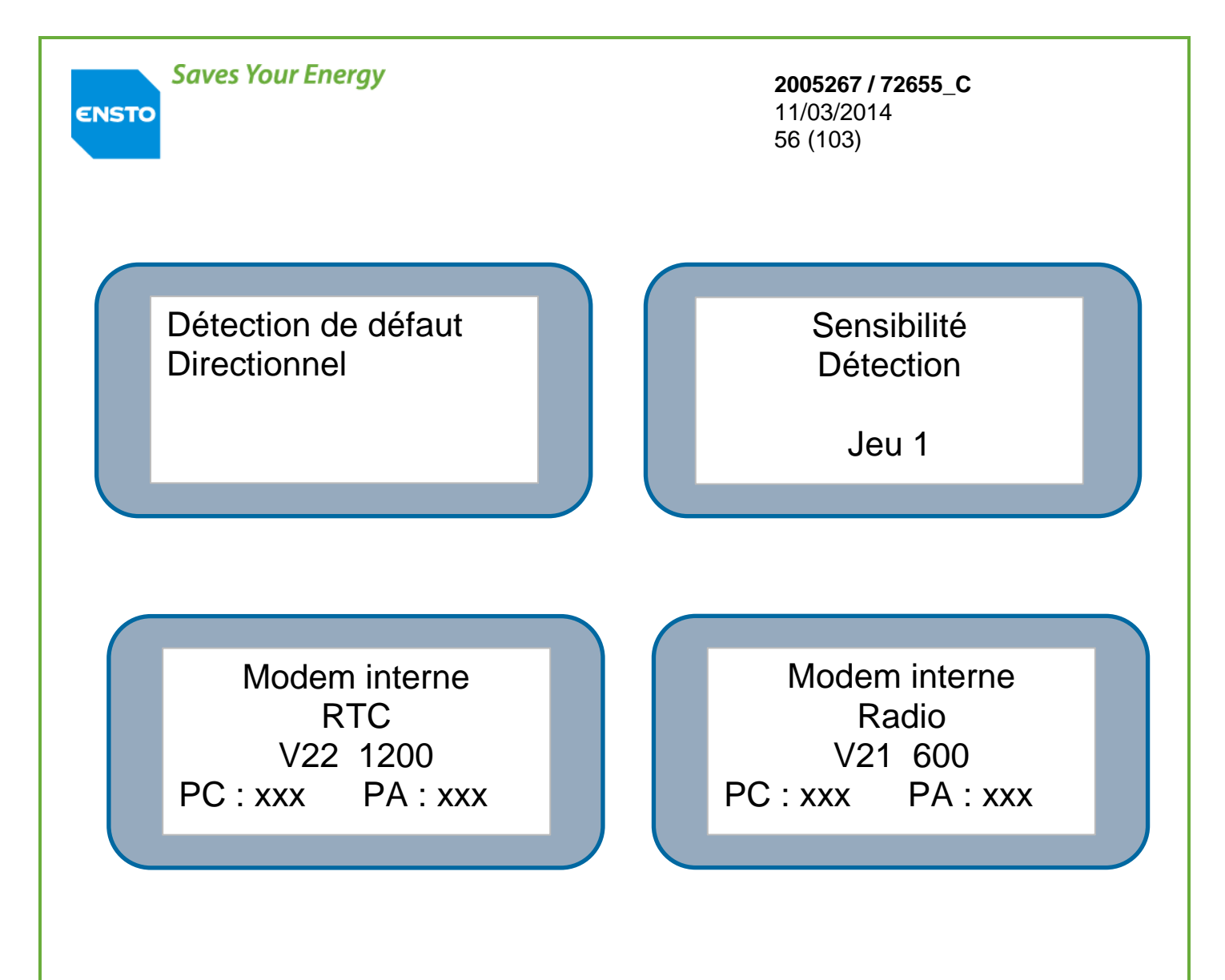

#### 3.3 ESSAIS DE FONCTIONNEMENT

Le descriptif de l'interface homme machine est disponible au sein du § 1.2..

Via le panneau local contrôler l'affichage des informations suivantes :

| Voyant ALIMENTATION 12V | ALLUME FIXE                            |  |
|-------------------------|----------------------------------------|--|
| Voyant EQUIPEMENT EN    | CLIGNOTANT                             |  |
| VEILLE                  |                                        |  |
| Voyant EQUIPEMENT EN    | ETEINT                                 |  |
| DEFAUT                  |                                        |  |
| Voyants de défaut       | ETEINTS                                |  |
| Voyant LOCAL            | ALLUME FIXE                            |  |
| Voyants POSITION        | VERT OU ROUGE ALLUME FIXE              |  |
|                         | (si interrupteur connecté)             |  |
| Voyants NEUTRALISATION  | ETIENT OU ALLUME CLIGNOTANT            |  |
|                         | (dépend de l'état de l'interrupteur de |  |
|                         | neutralisation des interrupteurs)      |  |
| Afficheur TEXTE         | > Mesures                              |  |
|                         | > Maintenance                          |  |
|                         | > Compteurs                            |  |
|                         | > Paramétrage                          |  |

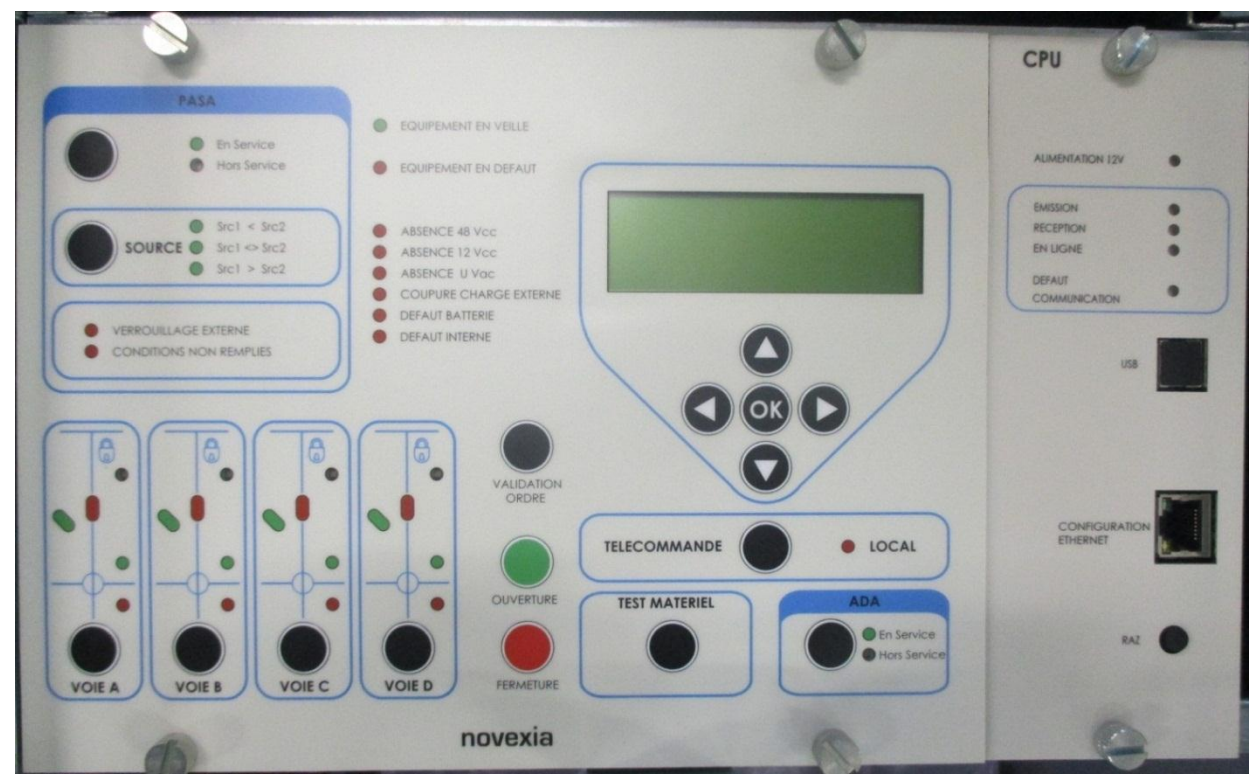

Appuyer sur le BP **TEST MATERIEL**, vérifier l'allumage de toutes les signalisations lumineuses et que l'afficheur soit éteint.

**2005267 / 72655\_C** 11/03/2014 58 (103)

Pour les opérations suivantes de la mise en service il est nécessaire d'utiliser le module afficheur/BP de navigation.

a. Test batterie :

ENSTO

L'équipement intègre un test batterie pour valider le bon état de celle-ci.

#### Maintenance $\rightarrow$ Modification $\rightarrow$ Mot de passe $\rightarrow$ Test batterie $\rightarrow$ Appuyer sur BP « OK »

20 secondes plus tard l'écran affiche le message : **Test batterie OK" ou "Test batterie HS"**. Si la procédure a échoué, se référer au §5.2 (maintenance corrective) pour rechercher la cause du problème.

b. Test détecteur de défaut :

Pour le lancer utiliser le module afficheur/BP de navigation :

# Maintenance $\rightarrow$ Modification $\rightarrow$ Mot de passe $\rightarrow$ Détection de défaut $\rightarrow$ Tests détecteurs $\rightarrow$ Appuyer sur BP « OK »

Le clignotement des signalisations de défaut implique un bon fonctionnement du détecteur. Si la procédure a échoué, se référer au §5.2 (maintenance corrective) pour rechercher la cause du problème.

Nota : Pour contrôler toutes les fonctionnalités de la détection de défaut utiliser le simulateur de défaut NOVEXIA (code IFS 2000401).

c. Procédure d'étalonnage : (si capteurs de tension présents)

L'interrupteur étant raccordé au réseau sous tension, le lancement du calibrage des capteurs de tension est réalisable par le module afficheur/BP de navigation.

# Maintenance $\rightarrow$ Modification $\rightarrow$ Mot de passe $\rightarrow$ Etalonnage PPACS $\rightarrow$ Appuyer sur BP « O K »

Après 10s l'afficheur indique l'état de l'étalonnage (OK ou HS). Si la procédure a échoué, se référer au §5.2 (maintenance corrective) pour rechercher la cause du problème.

Cet étalonnage est aussi possible via le PC de configuration

d. Test de communication

ENSTO

**2005267 / 72655\_C** 11/03/2014 59 (103)

Faire des essais de communications avec le poste de conduite et contrôler le bon rapatriement des informations au centre de téléconduite.

Les leds "Réception", "Emission", "Squelch" doivent scintiller lors de la communication

e. Test de commande de l'interrupteur

Vérifier le bon fonctionnement de la commande électrique des interrupteurs HTA. Pour cela, par voie, faire un cycle d'ouverture/fermeture (via le panneau local, sélection de la voie puis par appuis simultanés sur les BPs validation ordre et ouverture ou fermeture) et contrôler la correspondance de la position de l'interrupteur avec les voyants de position disponible sur l'IHM.

Nota : Pour réaliser ce contrôle, il est possible de mettre en œuvre un simulateur d'interrupteur.

f. Test de l'interrupteur de neutralisation des interrupteurs HTA

Par voie, sur l'interrupteur HTA, positionner l'interrupteur de neutralisation sur On. Vérifier que la Led "Neutralisé" correspondante à la voie clignote. Vérifier que la commande électrique est neutralisée : Pas de possibilité de faire un cycle d'ouverture/fermeture

**2005267 / 72655\_C** 11/03/2014 60 (103)

# **4 EXPLOITATION**

- 4.1. Fonctionnalités
- 4.2. Commande, tests, paramétrages
- 4.3. Evolution avec de nouvelles fonctions

**2005267 / 72655\_C** 11/03/2014 61 (103)

#### 4.1 FONCTIONNALITES

ENSTO

Le coffret de contrôle commande est conforme à la spécification HN 64-S-44 Version F de Mars 2012.

Le coffret regroupe dans un encombrement réduit l'ensemble des fonctionnalités nécessaires à la télécommande d'interrupteurs souterrains. De plus il permet de déceler les défauts sur la ligne, par exemple une branche est tombée sur celle-ci.

La finalité du produit est de fiabiliser le réseau MT afin de réduire les coupures d'énergie de l'utilisateur final (industriel, habitant...).

Plusieurs variantes sont disponibles pour répondre à tous les besoins de communication (RTC, RADIO, LS).

La consultation et le paramétrage sont possibles par PC au moyen des pages HTML embarquées dans l'équipement.

La consultation de certains paramètres est possible sur le panneau local.

#### 4.1.1 Fonction atelier d'énergie

L'atelier d'énergie comprend :

#### a. Transformateur d'isolement primaire 100VA avec écran de protection

Primaire : 230V (U±15%) Secondaire : 0V – 27V

Tenue diélectrique : primaire/écran : 10kV 50Hz – 1mm, 20kV à l'onde de choc 1.2/50µs secondaire/écran : 10kV 50Hz – 1mm, 20kV à l'onde de choc 1.2/50µs primaire/secondaire : 10kV 50Hz – 1mm, 20kV à l'onde de choc 1.2/50s

#### b. Chargeur batterie

Le chargeur est régulé en tension et compensé en température avec une limitation de courant à 3.5 A. La courbe de charge est spécifique à chaque type de batterie, le remplacement de batterie devra se faire avec des batteries de même type et de même marque. L'atelier d'énergie peut débiter 15A pendant 50ms et 5A pendant 7s pour la commande du moteur de l'interrupteur.

ENSTO

#### **2005267 / 72655\_C** 11/03/2014 62 (103)

- Source continue 12V : l'atelier d'énergie délivre une tension continue régulée avec compensation en température de 13.8v, 3.6 A à 20°C.

La protection des charges externes est assurée par un fusible 5x20 mm, calibre 4A.

- Source continue 48V : Un convertisseur 12v/48v délivre une tension régulée 48v, 7A (il peut supporter un impact de courant de 15A pendant 50ms).

#### Gestion de l'alimentation 12V nécessaire au coffret.

- Un fusible F1 de 4A protège le chargeur.
- Un fusible F2de 6,3A protège l'alimentation du moteur
- En veille ou pendant les cycles de fonctionnement, la tension est de 12V +30%, -10% selon la consommation et la température ambiante.
- Ondulation résiduelle inférieure à 1% de 50Hz à 3kHz
- 0V relié à la terre des masses

#### Protection de la batterie contre les décharges profondes

Après une absence de tension alternative de 16 heures, les charges alimentées par la batterie sont coupées (le coffret n'est plus alimenté).

La remise en service de l'alimentation est réalisée par :

- Retour de la tension alternative
- Appui sur le bouton poussoir RAZ qui permet de relancer un cycle d'alimentation des charges de 16 heures

En cas de consommation excessive de votre équipement de communication (I>2A pendant plus de 3mm) le circuit d'alimentation 12V est déconnecté. Remise en service de l'alimentation par appui sur le bouton poussoir RAZ qui permet d'initialiser le coffret.

Contrôle la tension alternative. La disparition de tension alternative (U<30%) est signalée par

- Télésignalisation : « absence de tension alternative »
- Un voyant rouge apparaît sur le panneau avant du module panneau local

#### Test périodique des batteries

Un système de test batterie est intégré dans le chargeur de batterie. La capacité de la batterie est systématiquement testée toutes les 24 heures.

ENSTO

**2005267 / 72655\_C** 11/03/2014 63 (103)

Grandeurs mesurées : tension batterie :  $12V \pm 2\% \pm 0.1V$  ou tension convertisseur :  $48V \pm 2\% \pm 0.4V$  (selon le modèle)

On fait débiter un courant de 6A dans une charge résistive pendant une durée de 2s. La tension de la batterie est mesurée avant, pendant et après le test. Ceci nous permet de calculer la chute de tension à ces bornes. Le dépassement du seuil de chute de tension indique que les caractéristiques de la batterie ne permettent plus d'assurer un fonctionnement normal du coffret contrôle (batterie en fin de vie ou charge insuffisante).

Cette information est signalée par les voyants rouges clignotant (défaut batterie et Equipement en défaut) sur le panneau avant, et via une télésignalisation.

La tension batterie varie en fonction de la température ambiante, le seuil admissible de chute de tension est compensé par la mesure de température

A noter que le test peut être également lancé manuellement par le menu afficheur. Ce test prend environ 2s, si un défaut de batterie est détecté, la télésignalisation défaut de batterie est activée, le voyant défaut de batterie et le voyant rouge équipement en défaut s'allument et demeurent allumés jusqu'à l'arrêt total des alimentations.

#### c. Batterie

Batterie au plomb : 12V/38Ah.

La batterie (hors fourniture du coffret) a une durée de vie préconisée de 7 ans. Prévoir le remplacement de la batterie lors d'un défaut batterie signalé par le coffret.

| Attention :                                        |
|----------------------------------------------------|
| En cas de stockage prolongé, la batterie doit être |
| rechargée tous les 3 mois.                         |
|                                                    |

| Tension de charge | Température |
|-------------------|-------------|
| 12V               |             |
| 13,9V             | 15°         |
| 13,8V             | 20°         |
| 13,7V             | 25°         |

Noter que vous pouvez recharger la batterie à l'aide du coffret de contrôle commande en le raccordant au secteur

#### 4.1.2 Fonction commande interrupteur

La manœuvre de l'interrupteur peut être réalisée soit par télécommande, soit localement sur l'IHM local du coffret.

Pour manœuvrer localement, assurez-vous que le coffret se trouve en exploitation local (voyant "local" allumée) sinon appuyer sur le Bouton "TELECOMMANDE/LOCAL"

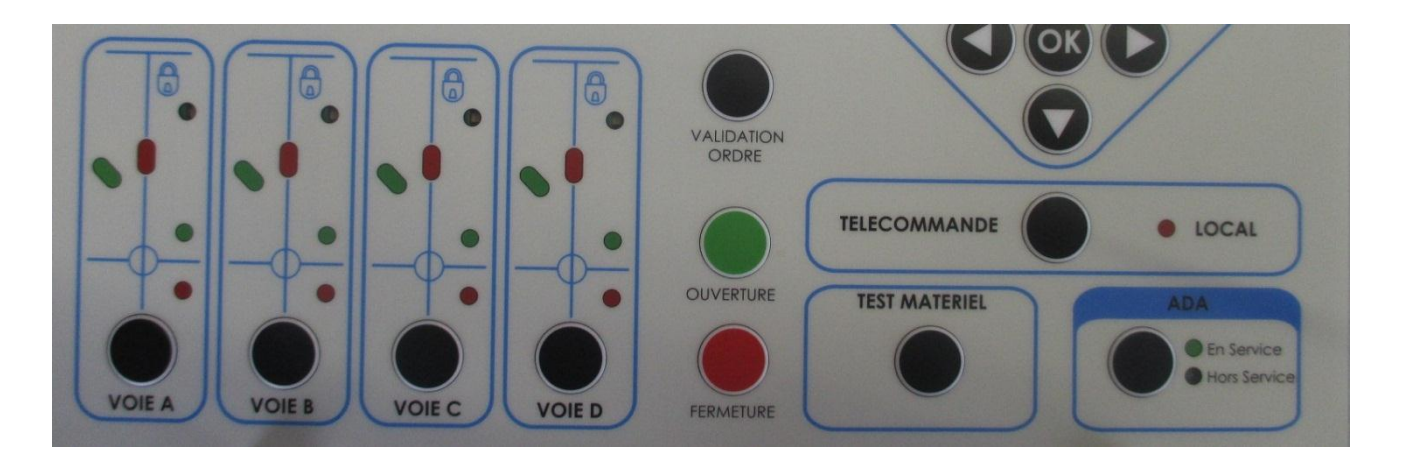

Pour réaliser une commande de fermeture, dans un premier temps sélectionnez la voie à manœuvrer, puis appuyez simultanément sur les boutons "FERMETURE et "VALIDATION ORDRE". Après la fermeture le voyant rouge de position s'allume

Pour réaliser une commande d'ouverture, dans un premier temps sélectionnez la voie à manœuvrer, puis appuyez simultanément sur les boutons "OUVERTURE" et "VALIDATION ORDRE" Après l'ouverture le voyant vert de position s'allume

<u>Nota</u> : Si un interrupteur est neutralisé par l'interrupteur de neutralisation sur l'interrupteur, le voyant correspondant ① clignote en jaune et toute manœuvre local ou par télécommande est interdite.

#### 4.1.3 Fonction détection de défaut

Par voie, le dispositif comprend :

- 3 tores de mesure de courant installés sur les phases rapport 500A/1A isolement 3kV entre les enroulements et la masse

- 3 transformateurs d'isolement des tores à 2kV protégeant notre système électronique des surtensions.

ENSTO

**2005267 / 72655\_C** 11/03/2014 65 (103)

Un ensemble électronique qui comprend les modules de :

- mesure des courants de phase
- détection des dépassements de seuil
- surveillance de la tension alternative
- visualisation des défauts
- télésignalisations des défauts

Le détecteur de courant de défaut peut être de 2 types

#### Détecteur ampèremétrique (neutre impédant)

Il permet de détecter les défauts monophasés, défauts double à terre et défauts polyphasés.

Tout dépassement de seuil du courant de phase ou phase-terre d'une durée supérieure à 300ms (±10ms) est signalé par :

- visualisation sur le panneau frontal du coffret
  - o Voyant rouge clignotant pour un défaut monophasé
  - Voyants rouge et vert clignotants pour un défaut polyphasé
- télésignalisation «passage de défaut »

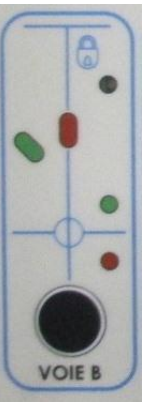

La suppression de la mémorisation est faite par le retour de la tension alternative ou au bout de 2 heures de signalisation. Cependant, l'information est maintenue pendant au moins 3s après la disparition du défaut.

Les différents seuils de défaut et temporisation sont modifiables par PC (voir § 4.2)

#### Détecteur directionnel (neutre compensé)

Il permet de détecter les défauts monophasés vert ou rouge, défauts double à terre et défauts polyphasés.

- visualisation sur le panneau frontal du coffret
  - $\circ$   $\;$  Voyant vert clignotant pour un défaut monophasé vert
  - Voyant rouge clignotant pour un défaut monophasé rouge
  - o Voyants vert et rouge clignotant pour un défaut polyphasé ou double

**2005267 / 72655\_C** 11/03/2014 66 (103)

Le fonctionnement de cette détection est décrit dans la HN 45-S-51

Les différents seuils de défaut et temporisation sont modifiables par PC (voir § 4.2)

#### 4.1.4 Fonction ADA

L'automatisme analyse et mémorise le passage des défauts permanents détectés par le détecteur de défaut et commande l'ouverture automatique de l'interrupteur si le seuil du nombre de défauts est atteint. Un défaut est considéré permanent quand, dans la sous-station d'alimentation (ou poste source), le disjoncteur en amont effectue un cycle de ré-enclenchement lent inefficace.

L'automatisme considère un défaut situé en aval de l'interrupteur comme permanent quand un nombre N de défauts du réseau (N programmable de 1 à 2) est détecté. Les défauts pris en considération sont les défauts Phase-Terre ou Phase-Phase > 300ms (T1). Les défauts < 250ms ne sont pas pris en compte.

Ex. :

ENSTO

Le cycle du disjoncteur se déroule comme indiqué dans le diagramme. L'ordre d'ouverture de l'interrupteur est envoyé 3s (T3) après le second passage de défaut de courant seulement si la ligne est hors tension

Si la tension n'a pas disparu, l'ordre d'ouverture n'est pas envoyé.

Si un second défaut n'est pas détecté dans un temps T2 secondes après le passage du premier défaut, l'automatisme se remet en mode initial (T2 programmable de 30s à 240s).

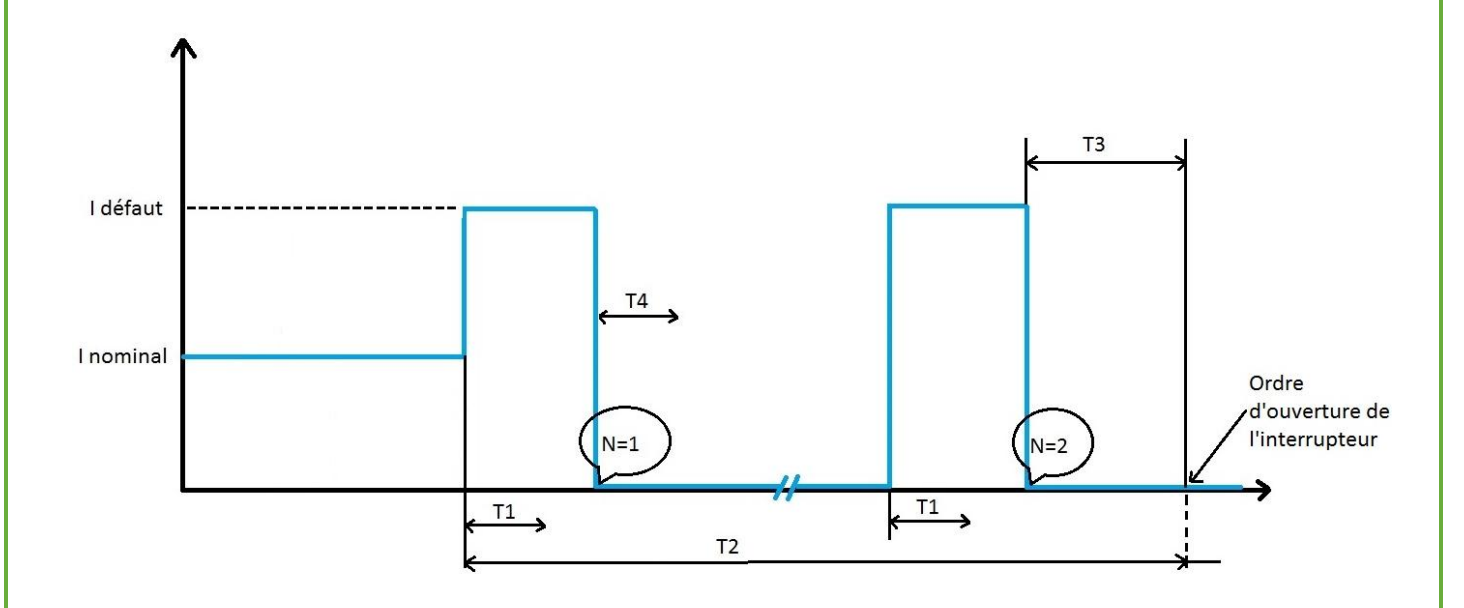

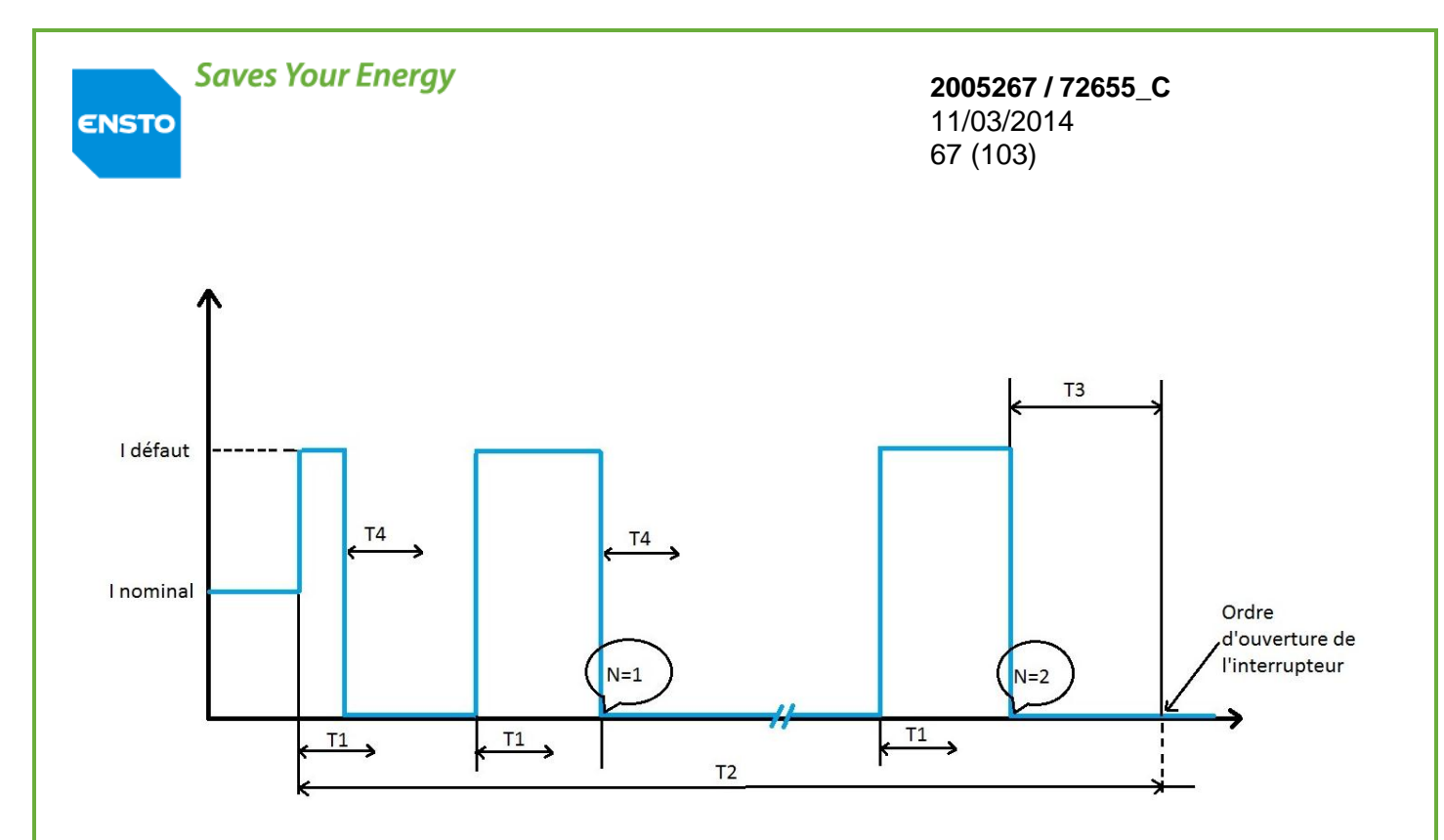

- T1 : Temps de prise en compte d'un défaut (page « programmation des paramètres des détecteurs de défaut »)
- o T2 : Timeout de retour à l'état initial
- o T3 : Temporisation avant ordre d'ouverture
- T4 : Temps minimum entre deux défauts
- N : Nombre de défauts avant ouverture

La mise En/hors service des automatismes (ADA & PASA) peut être réalisée soit par télécommande, soit localement sur l'IHM local du coffret.

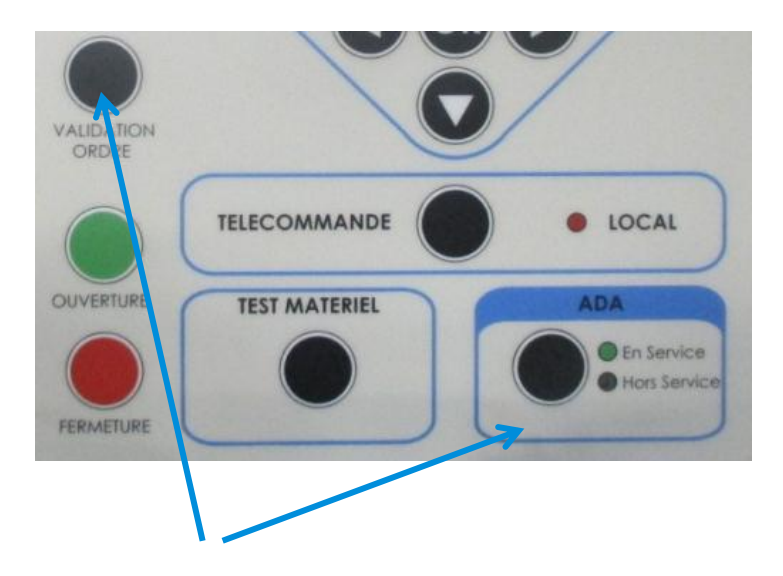

Pour réaliser une mise En service de la fonction ADA, appuyer simultanément sur les boutons "ADA" et "VALIDATION ORDRE". Après la mise en service le voyant vert "ADA En service" s'allume Pour réaliser une mise Hors service de la fonction ADA, appuyer simultanément sur les boutons "ADA" et "VALIDATION ORDRE". Après la mise hors service le voyant jaune "ADA hors service" s'allume

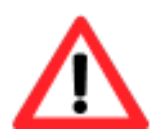

ENSTO

La fonction ADA du coffret ITI est active uniquement si elle a été préalablement configuré par le logiciel PC (Cf §4.2.7)

Si la fonction n'est pas activée, les 2 voyants de la fonction ADA (En service, hors service) sont éteints

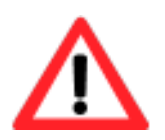

La Mise En/hors services des automatismes Met en/hors services l'ensemble des automatismes préalablement activés par le logiciel PC (ADA et/ou PASA)

#### 4.1.5 Fonction PASA

L'automatisme PASA analyse en permanence l'état du réseau et réalise la permutation entre 2 sources lorsque les conditions suivantes de permutation sont réalisées :

- Au moins un interrupteur de la source active est fermé. Les interrupteurs fermés ne sont pas neutralisés
- Les interrupteurs de la source de secours sont ouverts.
- Absence de tension sur tous les interrupteurs fermés de la source active.
- Présence de tension sur au moins un interrupteur non neutralisé de la source de secours.
- Tension 48 volts continus correcte, permettant d'assurer une permutation complète des sources.
- Absence d'ordre de verrouillage extérieur.
- Sens de permutation autorisé.
- Absence d'ordre de verrouillage par défaut HTA issu des détecteurs de défauts HTA de la source active dans le cas d'un automatisme complet.
- Conditions de verrouillage de la fonction PASA

#### Ampèremétrique

Verrouillage de la permutation sur présence d'au moins un défaut homopolaire ou polyphasé sur la source active.

#### **Directionnel**

Verrouillage de la permutation sur présence d'au moins un défaut vert ou polyphasé sur la source active.

ENSTO

**2005267 / 72655\_C** 11/03/2014 69 (103)

La configuration de l'automatisme PASA est réalisée par PC. Elle définit

- Définition du couple de permutation Src1 et Src2 : 1 à 3 voies par source
- Type d'automatisme : Complet (surveillance défauts HTA) ou Simplifié
- Le sens de permutation : Src1 -> Src2 ; Src1 <-> Src2 ; Src1 <- Src2
- Temps de retard à la permutation (Tr) : 1, 5, 25, 45s
- Nombre de tentatives autorisées : 1 à 4

La mise En/hors service des automatismes (ADA & PASA) peut être réalisée soit par télécommande, soit localement sur l'IHM local du coffret.

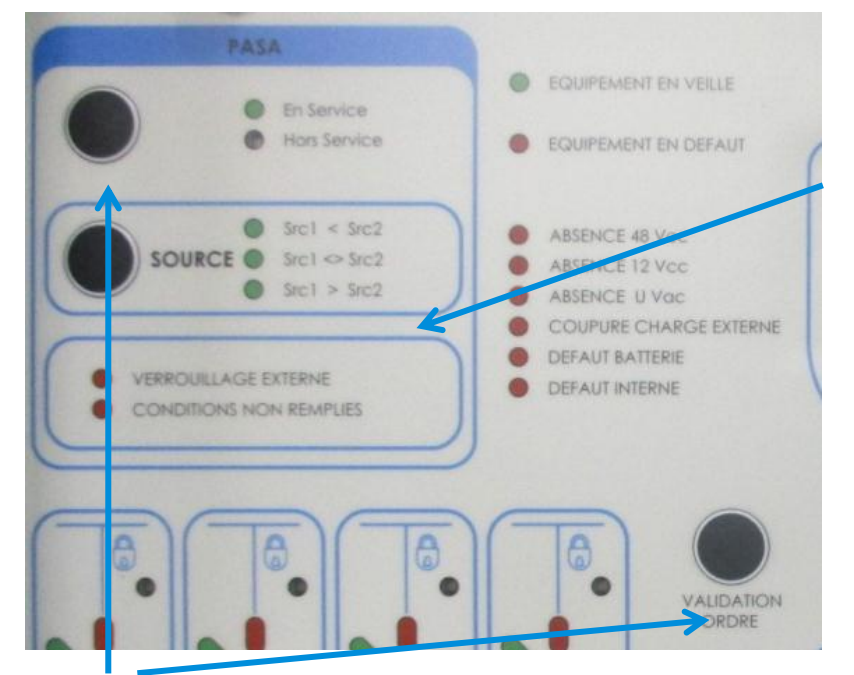

Visualisation du sens de permutation

Pour réaliser une mise En service de la fonction PASA, appuyer simultanément sur les boutons "PASA" et "VALIDATION ORDRE". Après la mise en service le voyant vert "PASA En service" s'allume

Pour réaliser une mise Hors service de la fonction PASA, appuyer simultanément sur les boutons "PASA" et "VALIDATION ORDRE". Après la mise hors service le voyant jaune "PASA hors service" s'allume.

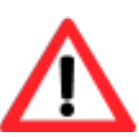

La fonction PASA du coffret ITI est active uniquement si elle a été préalablement configuré par le logiciel PC (Cf §4.2.7)

Si la fonction n'est pas activée, les 2 voyants de la fonction PASA (En service, hors service) sont éteints

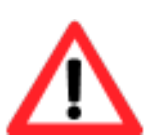

La Mise En/hors services des automatismes Met en/hors services l'ensemble des automatismes préalablement activés par le logiciel PC (ADA et/ou PASA)

#### 4.2 METHODOLOGIE D'UTILISATION DE L'INTERFACE PC

Les menus "Paramétrage" et "Maintenance" permettent de visualiser certains paramètres du coffret.

Dans le mode **exploitation** les modules suivants sont disponibles uniquement en visualisation:

| 0 | Visualisation de l'état du coffret                                                | → Page HTML Visualisation                                                  |  |
|---|-----------------------------------------------------------------------------------|----------------------------------------------------------------------------|--|
| 0 | Programmation des paramètres Détection de Défaut -> Page HTML Paramètre détection |                                                                            |  |
| 0 | Programmation des paramètres Conduites<br>(Support communication/Modem)           | ightarrow Page HTML Paramètres Modem                                       |  |
| 0 | Programmation des paramètres Conduites)<br>(Messagerie/Protocole)                 | Page HTML Paramètres du protocole<br>(suivant protocole intégré dans l'UC) |  |
| 0 | Programmation TSD                                                                 | ightarrow Page HTML Télésignalisations doubles                             |  |
| 0 | Programmation TSS                                                                 | ightarrow Page HTML Télésignalisation simples                              |  |
| 0 | Programmation TM                                                                  | → Page HTML Télémesure                                                     |  |
| 0 | Programmation Automatismes                                                        | ightarrow Configuration Automatismes                                       |  |
| 0 | Visualisation des évènements datés                                                | → Evénement datés                                                          |  |
| 0 | Changer de niveau d'accès                                                         | → Retour à la page principale                                              |  |

Le mode <u>maintenance</u> comporte les mêmes fonctionnalités que le mode exploitation avec la possibilité en plus de modifier les paramètres de configuration.

Il faut renseigner le mot de passe au niveau de la page d'accueil (par défaut : **novexia**). Le code de sécurité est modifiable en mode maintenance à l'aide de la page HTML « Modification mot de passe ».

#### Dans ce mode les modules supplémentaires suivants sont disponibles :

- o Maintenance et mise en service
- o Lecture/Ecriture des paramètres depuis/vers un fichier
- Modification mot de passe
- Mise à jour du programme de l'UC

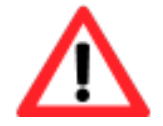

Le coffret doit être en mode local pour prendre en compte les paramètres renseignés.

Les paramètres sont modifiables, en rentrant la valeur via le clavier de l'ordinateur ou par menu déroulant. La prise en compte des données par l'équipement est obtenue par appui sur le **BP** enregistrer de la page correspondante.

#### 4.2.1 Descriptif des informations de visualisation :

| Paramètres                                                | Visualisation | Possibilités      | conditions d'activation        |
|-----------------------------------------------------------|---------------|-------------------|--------------------------------|
| Position de l'interrupteur                                | Page HTML     | Ouvert            | Interrupteur ouvert            |
| (visualisable uniquement si un interrupteur est connecté) | Visualisation | Fermé             | Interrupteur fermé             |
|                                                           |               | XXXXX             | Interrupteur non présent       |
|                                                           | IHM Leds      | Led rouge allumée | Interrupteur fermé             |
|                                                           |               | Led verte allumée | Interrupteur ouvert            |
|                                                           |               | Leds éteintes     | Interrupteur non présent       |
| Compteur manœuvre                                         | Page HTML     | 0 à 9999          | Nombre de manœuvres            |
| (visualisable uniquement si un interrupteur est connecté  | Visualisation |                   | ouverture & fermeture          |
|                                                           | IHM afficheur |                   |                                |
|                                                           | Compteurs     |                   |                                |
| Courant instantané                                        | Page HTML     | 0 à 600 A         | Valeur instantané des          |
|                                                           | Visualisation |                   | trois courants de ligne        |
|                                                           | Afficheur IHM |                   | moyennés                       |
|                                                           | Mesure        |                   |                                |
| Courant moyen                                             | Page HTML     | 0 à 600 A         | Courant instantané             |
|                                                           | Visualisation |                   | moyenné sur <b>X</b> minutes   |
|                                                           | Afficheur IHM |                   |                                |
|                                                           | Mesure        |                   |                                |
| Courant maximal                                           | Page HTML     | 0 à 600 A         | Courant instantané             |
|                                                           | Visualisation |                   | maximal                        |
|                                                           | Afficheur IHM |                   |                                |
|                                                           | Mesure        |                   |                                |
| Défaut homopolaire                                        | Page HTML     | 0 à 9999          | Nombre de défaut               |
| (uniquement en mode de détection Ampèremétrique)          | Visualisation |                   | homopolaire                    |
|                                                           | Afficheur IHM |                   | ·                              |
|                                                           | Compteurs     |                   |                                |
| Défaut polyphasé/double                                   | Page HTML     | 0 à 9999          | Nombre de défaut               |
|                                                           | Visualisation |                   | polyphasé et double            |
|                                                           | Afficheur IHM |                   |                                |
|                                                           | Compteurs     |                   |                                |
| Défaut rouge                                              | Page HTML     | 0 à 9999          | Nombre de défaut rouge         |
| (uniquement en mode de détection directionnel)            | Visualisation |                   | _                              |
|                                                           | Afficheur IHM |                   |                                |
|                                                           | Compteurs     |                   |                                |
| Défaut vert                                               | Page HTML     | 0 à 9999          | Nombre de défaut vert          |
| (uniquement en mode de détection directionnel)            | Visualisation |                   |                                |
|                                                           | Afficheur IHM |                   |                                |
|                                                           | Compteurs     |                   |                                |
| Tension prise sur les PPACS                               | Page HTML     | Présence HTA      | Visualisation présence tension |
|                                                           | Visualisation | Absence HTA       | НТА                            |
| Absence to sign d'alimentation - UNAs                     |               | Cashá             |                                |
| Absence tension d'alimentation : U vac                    | Page HTIVIL   | Cocne             | Absence d'alimentation         |
|                                                           | visualisation | Non cocne         | si tension interieure a        |
|                                                           | Lea IHIVI     | Allumee           | 50% QE O Vac                   |
| 41                                                        |               | Eteinte           |                                |
| Absence 48V CC                                            | Page HTML     | Coche             | Allumee si absence 48V         |
|                                                           | visualisation | Non coche         |                                |
|                                                           | Led IHM       | Allumee           |                                |
|                                                           |               | Eteinte           |                                |

ENSTO

## **2005267 / 72655\_C** 11/03/2014 72 (103)

| Absence 12V cc              | Page HTML                  | Coché               | Absence d'alimentation             |
|-----------------------------|----------------------------|---------------------|------------------------------------|
|                             | Visualisation              | Non coché           | si tension inférieure à            |
|                             | Led IHM                    | Allumée             | 10,5V                              |
|                             |                            | Eteinte             |                                    |
| Défaut de la batterie       | Page HTML                  | Coché               | Anomalie de la batterie            |
|                             | Visualisation              | Non coché           | si, la tension à ses bornes        |
|                             | Led IHM                    | Allumée             | est inférieure à 10.5V ou          |
|                             |                            | Eteinte             | sa capacité est nulle ou le test   |
|                             |                            |                     | batterie est HS                    |
| Local                       | Page HTML                  | Coché               | Visualisation du mode de           |
|                             | Visualisation              | Non coché           | Fonctionnement du produit          |
|                             | Led IHM                    | Allumée             | (Local/Distant)                    |
|                             |                            | Eteinte             |                                    |
| Defaut fusible 48V cc       | Page HTML                  | Coche               | Allumee si fusible 48V HS          |
| Coupuro charges externes    |                            |                     | Coupuro du 12V interno             |
| Coupure charges externes    | Vigualization              | Cocile<br>Non cochó | ovtériour si l'alimentation        |
|                             |                            | Eteinte             | 12V est inférieure à 10.5V         |
|                             |                            | Lienite             | ou la source alternative           |
|                             |                            |                     | est absente pendant plus 16h       |
| Défaut internes             |                            | Coché               | Information sur un défaut          |
|                             | Visualisation              | Non coché           | matériel interne au produit (voir  |
|                             | Led IHM                    | Allumée             | §maintenance pour description      |
|                             |                            | Eteinte             | du défaut)                         |
| ADA en service              | Page HTML                  | Coché               | Information si automatisme ADA     |
|                             | Visualisation              | Non coché           | en service                         |
|                             | Led IHM                    | Verte               |                                    |
|                             |                            | Jaune               |                                    |
| PASA en service             | Page HTML                  | Coché               | Information si automatisme PASA    |
|                             | Visualisation              | Non coché           | en service                         |
|                             | Led IHM                    | Verte               |                                    |
|                             |                            | Jaune               |                                    |
| Verrouillage PASA extérieur | Page HTML                  | Coché               | Information si verrouillage de     |
|                             | Visualisation              | Non coché           | l'automatisme PASA par un          |
|                             | Led IHM                    | Allumée             | contact sec extérieur              |
|                             |                            | Eteinte             |                                    |
| Conditions PASA non remplis | Page HTML                  | Coché               | Information si une des conditions  |
|                             | Visualisation              | Non coché           | de permutation n'est plus rempli   |
|                             | Led IHM                    | Allumée             |                                    |
|                             |                            | Eteinte             |                                    |
| Niveau d'eau                | Page HTML                  | Coché               | Coché si contact sec entrée        |
| <b>-</b> //                 | Visualisation              | Non coché           | niveau d'eau valide                |
| Defaut urgent exterieur     | Page HTML<br>Visualisation | Cocne<br>Non cochó  | Coche si contact sec entree        |
| Défaut non urgent extérieur | Page HTML                  | Coché               | Coché si contact sec entrée        |
|                             | Visualisation              | Non coché           | défaut non urgent extérieur valide |
| Reserve                     | Page HTML                  | Coché               | Allumée si contact sec de l'entrée |
|                             | Visualisation              | Non coché           | réserve valide                     |
| Valeur de la tension BT     | Page HTML                  | 0 à 999V            | Valeur de la tension alternative   |
|                             | Visualisation              |                     | en V                               |
|                             | Atticheur IHM              |                     |                                    |
| Valeur de la tension HTA    |                            | 0 3 991/1           | Valeur de la tension HTA en KV     |
|                             | Visualisation              |                     | issue de la BT                     |
| Tension moyenne HTA         | Page HTML                  | 0 à 99kV            | Valeur de la tension moyenne       |
|                             | <b>D</b>                   | 0 \ 00 511          | HTA sur <b>X</b> minutes en kV     |
| lension 12V                 | Page HTML                  | 0 a 99.9V           | Valeur instantanée de la tension   |
|                             |                            |                     | de la source interne 12V en V      |
|                             |                            |                     |                                    |
|                             | INICOULES                  |                     |                                    |
ENSTO

#### **2005267 / 72655\_C** 11/03/2014 73 (103)

| Courant 12V             | Page HTML     | 0 à 9.9A   | Intensité instantanée            |
|-------------------------|---------------|------------|----------------------------------|
|                         | Visualisation |            | fournie aux éléments             |
|                         | Afficheur IHM |            | externes en A (Radio)            |
|                         | Mesures       |            |                                  |
| Tension 48V             | Page HTML     | 0 à 56 V   | Valeur instantanée de la tension |
|                         | Visualisation |            | de la source interne 48V en V    |
|                         | Afficheur IHM |            |                                  |
|                         | Mesures       |            |                                  |
| Courant 48V             | Page HTML     | 0 à 56 V   | Intensité instantanée            |
|                         | Visualisation |            | fournie aux motorisations        |
|                         | Afficheur IHM |            |                                  |
|                         | Mesures       |            |                                  |
| Capacité de la batterie | Page HTML     | 0 à 38Ah   | Capacité restant dans la         |
|                         | Visualisation |            | batterie                         |
| Température coffret     | Page HTML     | 0 à ±99.9° | Température au sein du coffret   |
|                         |               |            | en degré                         |
| Date actuelle           | Page HTML     |            | jour/mois/année                  |
| Heure actuelle          | Page HTML     |            | heure/minute/seconde             |

#### 4.2.2 Télécommunication avec le poste de conduite :

Le paramétrage de la communication est réalisable via les pages HTML nommées "*Paramétrage Modem RADIO [ou RTC]*" & "*Paramétrage Protocole Hnz*". De plus certains paramètres sont modifiables via l'IHM comme les numéros de PC et PA.

L'équipement reconnait le modem installé sur la carte unité centrale. Le mode de transmission RTC ou RADIO/LS est disponible sur la page HTML "*Paramétrage Modem RADIO [ou RTC]*" et l'IHM dans la zone "*Paramétrage*".

NOTA : L'activation de l'émission continue du modem se fait par la page HTML «Maintenance ».

Descriptif des paramètres modem radio :

| Paramètres                                        | Visualisation          | Possibilités            | conditions d'activation              |
|---------------------------------------------------|------------------------|-------------------------|--------------------------------------|
| Type de réseau radio                              | Page HTML              | N1/N2                   |                                      |
|                                                   | Paramètres Modem RADIO | N3                      |                                      |
| Code 5 tons                                       | Page HTML              | Valide                  | Permet de réveiller le relais radio. |
|                                                   | Paramètres Modem RADIO | Invalide                |                                      |
| N° Code                                           | Page HTML              | 5 digits à renseigner   | Caractérise le code 5 tons           |
| (configurable uniquement si réseau de type N1/N3) | Paramètres Modem RADIO |                         |                                      |
| Gestion du squetch                                | Page HTML              | Oui                     | Permet de détecter la porteuse       |
| (configurable uniquement si réseau de type N3)    | Paramètres Modem RADIO | Non                     |                                      |
| Vitesse de transmission                           | Page HTML              | R38 Canal3              | Sélection de la vitesse de           |
|                                                   | Paramètres Modem RADIO | R38 Canal5              | transmission (compatibilité avec     |
|                                                   | Afficheur              | V23 600                 | le relais radio)                     |
|                                                   | Paramètre conduite     | V23 1200                |                                      |
| Temps de retombée du relais (T)                   | Page HTML              | 20 à 40s, par pas de 1s |                                      |
|                                                   | Paramètres Modem RADIO |                         |                                      |
| Temps de montée en puissance station (T1)         | Page HTML              | 200 à 500ms, pas de     |                                      |
|                                                   | Paramètres Modem RADIO | 50ms                    |                                      |
| Temps de montée en puissance relais (T2)          | Page HTML              | 100ms à 1s, pas de      |                                      |
|                                                   | Paramètres Modem RADIO | 50ms                    |                                      |

ENSTO

## **2005267 / 72655\_C** 11/03/2014 74 (103)

| Temps d'émission de BF pure (T3)   | Page HTML              | 100ms à 1s, pas 50ms  |                                              |
|------------------------------------|------------------------|-----------------------|----------------------------------------------|
|                                    | Paramètres Modem RADIO |                       |                                              |
| Gain en émission de la carte modem | Page HTML              | 0 dB                  |                                              |
|                                    | Paramètres Modem RADIO | -10 dB                |                                              |
| Impédance d'entrée du modem        | Page HTML              | 10 kOhms              |                                              |
|                                    | Paramètres Modem RADIO | 600 Ohms              |                                              |
| Tempo de politesse                 | Page HTML              | 1 à 4s, pas 1s        |                                              |
|                                    | Paramètres Modem RADIO |                       |                                              |
|                                    |                        |                       |                                              |
| Tempo de décalage                  | Page HTML              | Oms                   |                                              |
|                                    | Paramètres Modem RADIO | 650ms                 |                                              |
|                                    |                        | 1.3s                  |                                              |
| Tempo de forçage                   | Page HTML              | 10 à 59s, pas 1s      |                                              |
|                                    | Paramètres Modem RADIO |                       |                                              |
| Tempo d'abandon                    | Page HTML              | 1 à 9min, pas de 1min |                                              |
|                                    | Paramètres Modem RADIO |                       |                                              |
| 2 <sup>iéme</sup> émission alarme  | Page HTML              | 2 à 4min, pas de 1min | Durée entre l'émission de la 1 <sup>er</sup> |
|                                    | Paramètres Modem RADIO |                       | alarme et la 2 <sup>ème</sup> alarme         |
| 3 <sup>iéme</sup> émission alarme  | Page HTML              | 2 à 8min, pas de 1min | Durée entre l'émission de la 2ème            |
|                                    | Paramètres Modem RADIO |                       | alarme et la 3ème alarme                     |
| Durée impulsion télécommande       | Page HTML              | 1 à 15s, pas de 1s    | Durée d'impulsion de la                      |
|                                    | Paramètres Modem RADIO |                       | télécommande d'un interrupteur               |
| Durée surveillance de la commande  | Page HTML              | 2 à 45s, pas de 1s    | Durée de surveillance du retour              |
|                                    | Paramètres Modem RADIO |                       | de position de l'interrupteur                |
| Tempo de non complémentarité       | Page HTML              | 2 à 30s, pas de 1s    | Durée d'autorisation de position             |
|                                    | Paramètres Modem RADIO |                       | non complémentaire                           |
|                                    |                        |                       |                                              |

# Descriptif des paramètres modem RTC :

| Paramètres                             | Visualisation        | Possibilités          | conditions d'activation                 |
|----------------------------------------|----------------------|-----------------------|-----------------------------------------|
| N° Tel                                 | Page HTML            |                       | Numéro de téléphone du coffret          |
|                                        | Paramètres Modem RTC |                       |                                         |
| Type de numérotation                   | Page HTML            | Multifréquence        | Type de numérotation                    |
|                                        | Paramètres Modem RTC | Décimale              | téléphonique                            |
| Vitesse de transmission                | Page HTML            | V21 normal            | V21 normal correspond à 300 Bds         |
|                                        | Paramètres Modem RTC | V22 inversé           |                                         |
|                                        | Afficheur            | V22 600               |                                         |
|                                        | Paramètre conduite   | V22 1200              |                                         |
| Maintien RTC sur alarme                | Page HTML            | Non                   | Si oui, permet de maintenir la          |
|                                        | Paramètres Modem RTC | Oui                   | communication RTC suite à une<br>alarme |
| Durée maintien RTC                     | Page HTML            | 1 à 10min, pas de 1mn | Durée de maintien de la                 |
|                                        | Paramètres Modem RTC |                       | communication RTC si pas                |
|                                        |                      |                       | d'échange d'information                 |
| Délai raccrochage sur coupure porteuse | Page HTML            | 100 à 500ms, pas de   |                                         |
|                                        | Paramètres Modem RTC | 100ms                 |                                         |
| Durée de la pause                      | Page HTML            | 1 à 9s, pas de 1s     | Durée de la pause lors de la            |
|                                        | Paramètres Modem RTC |                       | numérotation                            |
| Durée attente de tonalité              | Page HTML            | 8 à 20s, pas de 1s    |                                         |
| Nb sonnerie avant décrochage           | Page HTML            | 1à8                   |                                         |
|                                        | Paramètres Modem RTC |                       |                                         |
| 2 <sup>iéme</sup> émission             | Page HTML            | 2 à 4min, pas de 1min | Durée entre l'émission de la 1er        |
|                                        | Paramètres Modem RTC |                       | alarme et la 2ème alarme                |
| 3 <sup>iéme</sup> émission             | Page HTML            | 2 à 8min, pas de 1min | Durée entre l'émission de la 2ème       |
|                                        | Paramètres Modem RTC |                       | alarme et la 3ème alarme                |
| Durée impulsion télécommande           | Page HTML            | 1 à 15s, pas de 1s    | Durée d'impulsion de la                 |
|                                        | Paramètres Modem RTC |                       | télécommande d'un interrupteur          |
| Durée surveillance de la commande      | Page HTML            | 2 à 45s, pas de 1s    | Durée de surveillance du retour         |
|                                        | Paramètres Modem RTC |                       | de position de l'interrupteur           |
| Tempo de non complémentarité           | Page HTML            | 2 à 30s, pas de 1s    | Durée d'autorisation de position        |
|                                        | Paramètres Modem RTC |                       | non complémentaire                      |

#### 4.2.3 Descriptif des paramètres du protocole de communication HNZ :

| N° PC       Page HTML       0 à 127       Identifiant du poste         Paramètres Protocole HNZ       Afficheur IHM       Paramètres       Identifiant du poste         N° PC       Page HTML       0 à 8191       Identifiant du coffret ITI         Paramètres Protocole HNZ       Afficheur IHM       Paramètres Protocole HNZ       Afficheur IHM         Paramètres Protocole HNZ       Afficheur IHM       Paramétrage       Conduite         Type de messagerie       Page HTML       1 Voie DDA – PA1       1 Voie DDA – PA1         Un descriptif des messageries est disponible en annexe       Page HTML       1 Voie DD – PA1D-1       1 Voie DD + ADA -PA1D-1         Un descriptif des messageries est disponible en annexe       Paramètres Protocole HNZ       1 Voie DD + ADA -PA1D-1       2 à 4 Voies - PA4D         2 à 4 Voies - PA4D       2 à 3 Voies + ADA/PASA –PA4D-2       2 voies DDA + PA5A URBAIN -PA4-4       2 voies ADA/PASA –PA4D-2         2 Voies + DAA/PASA –PA2O-5 à 8 Voies + ADA/PASA –PA2O-5 à 8 Voies + PA2O-5 à 8 Voies + PA2O-5 à 8 Voie |
|----------------------------------------------------------------------------------------------------|
| Paramètres Protocole HNZ         Afficheur IHM         Paramétrage         Conduite         N° PC         Page HTML       0 à 8191         Identifiant du coffret ITI         Paramètres Protocole HNZ         Afficheur IHM         Paramètres Protocole HNZ         Afficheur IHM         Paramétrage         Conduite         Type de messagerie         Un descriptif des messageries est disponible en annexe         Paramètres Protocole HNZ         1 Voie DDA – PA1         1 Voie DDA + ADA -PA1-         1 Voie DDA + ADA -PA1-         1 Voie DDA + ADA -PA1-         1 Voie DDA + ADA -PA1-         1 Voie DDA + ADA -PA1D-         2 à 4 Voies -PA4D         2 à 3 Voies + ADA/PASA –PA4D-         2 Voies DDA + PASA URBAIN -PA4-         4 Voies + ADA/PASA –PA20-         5 à 8 Voies + ADA/PASA –PA20-         5 à 8 Voies + ADA/PASA –PA20-                                                                                                    |
| Afficheur IHM       Paramétrage         Conduite       Page HTML       0 à 8191       Identifiant du coffret ITI         N° PC       Page HTML       0 à 8191       Identifiant du coffret ITI         Paramètres Protocole HNZ       Afficheur IHM       Paramétrage         Conduite       Voie DDA – PA1         Type de messagerie       Page HTML       1 Voie DDA – PA1         Un descriptif des messageries est disponible en annexe       Paramètres Protocole HNZ       1 Voie DDA – PA1-         Voie DDD + ADA – PA1-       1 Voie DDA + ADA -PA1-       1 Voie DDD + ADA -PA1-         1 Voie DD + ADA – PA1-       2 à 3 Voies + ADA/PASA –PA4D-       2 voies DDA + PASA URBAIN -PA4-         4 Voies + ADA/PASA –PA20-       5 à 8 Voies + ADA/PASA –PA20-       5 à 8 Voies + ADA/PASA –PA20-                                                                                                    |
| Paramétrage<br>Conduite       0 à 8191       Identifiant du coffret ITI         N° PC       Page HTML       0 à 8191       Identifiant du coffret ITI         Paramètres Protocole HNZ<br>Afficheur IHM<br>Paramétrage<br>Conduite       Afficheur IHM<br>Paramétrage<br>Conduite       Voie DDA – PA1         Type de messagerie       Page HTML       1 Voie DDA – PA1         Un descriptif des messageries est disponible en annexe       Page HTML       1 Voie DDA – PA1         Voie DDD - PA1D-       1 Voie DDD - PA1D-       1 Voie DDD - PA1D-         1 Voie DDD + ADA - PA1D-       2 à 4 Voies - PA4D       2 à 3 Voies + ADA/PASA – PA4D-         2 Voies DDA + PASA URBAIN - PA4-       4 Voies + ADA/PASA – PA20-       5 à 8 Voies + ADA/PASA – PA20-                                                                                                    |
| Conduite       O à 8191       Identifiant du coffret ITI         Paramètres Protocole HNZ<br>Afficheur IHM<br>Paramétrage<br>Conduite       Afficheur IHM<br>Paramétrage<br>Conduite       Identifiant du coffret ITI         Type de messagerie       Page HTML       1 Voie DDA – PA1         Un descriptif des messageries est disponible en annexe       Paramètres Protocole HNZ       1 Voie DDA – PA1         Voie DDD - PA1D-       1 Voie DDD + ADA - PA1-       1 Voie DDD + ADA - PA1-         1 Voie DDD - PA1D-       1 Voie DDD + ADA - PA1D-       2 à 4 Voies - PA4D         2 à 4 Voies - PA4D       2 à 3 Voies + ADA/PASA – PA4D-       2 voies DA + PASA URBAIN - PA4-         4 Voies + ADA/PASA – PA4D-       2 voies + ADA/PASA – PA4D-       2 voies + ADA/PASA – PA4D-         2 voies + ADA/PASA – PA2O-       5 à 8 Voies + ADA/PASA – PA2O-       5 à 8 Voies + ADA/PASA – PA2O-                                                                                                    |
| N° PC       Page HTML       0 à 8191       Identifiant du coffret ITI         Paramètres Protocole HNZ       Afficheur IHM       Paramétrage         Conduite       Page HTML       1 Voie DDA – PA1         Type de messagerie       Page HTML       1 Voie DDA – PA1         Un descriptif des messageries est disponible en annexe       Paramètres Protocole HNZ       1 Voie DDA – PA1         Voie DDD - PA1D-       1 Voie DDD - PA1D-       1 Voie DDD - PA1D-         1 Voie DDD + ADA - PA1D-       2 à 4 Voies - PA4D       2 à 3 Voies + ADA/PASA – PA4D-         2 voies DDA + PASA URBAIN - PA4-       4 Voies + ADA/PASA – PA4D-       2 Voies + ADA/PASA – PA4D-         2 voies + ADA/PASA – PA20-       5 à 8 Voies + PA20-       5 à 7 Voies + ADA/PASA – PA4D-                                                                                                    |
| Paramètres Protocole HNZ         Afficheur IHM         Paramétrage         Conduite         Type de messagerie       Page HTML         Un descriptif des messageries est disponible en annexe       Paramètres Protocole HNZ         1 Voie DDA – PA1         1 Voie DDD - PA1-         1 Voie DDD - PA1-         1 Voie DDD - PA1D-         1 Voie DDD + ADA - PA1-         1 Voie DDD + ADA - PA1-         2 à 4 Voies - PA4D         2 à 3 Voies + ADA/PASA – PA4D-         2 Voies DDA + PASA URBAIN - PA4-         4 Voies + ADA/PASA – PA20-         5 à 8 Voies + PA20-         5 à 7 Voies + ADA/PASA – PA20-                                                                                                    |
| Afficheur IHM Paramétrage Conduite  Type de messagerie Un descriptif des messageries est disponible en annexe Page HTML Paramètres Protocole HNZ  1 Voie DDA – PA1 1 Voie DDA – PA1 1 Voie DDA – PA1- 1 Voie DDD -PA1D- 1 Voie DDD + ADA -PA1D- 2 à 4 Voies -PA4D 2 à 3 Voies + ADA/PASA –PA4D- 2 Voies DDA + PASA URBAIN -PA4- 4 Voies + ADA/PASA –PA20- 5 à 8 Voies + PA20- 5 à 7 Voies + ADA/PASA –PA20-                                                                                                    |
| Paramétrage<br>Conduite       Page HTML       1 Voie DDA – PA1         Type de messageries est disponible en annexe       Page HTML       1 Voie DDA + ADA -PA1-         Un descriptif des messageries est disponible en annexe       Paramètres Protocole HNZ       1 Voie DDA + ADA -PA1-         1 Voie DDD -PA1D-       1 Voie DDD + ADA -PA1D-       2 à 4 Voies -PA4D         2 à 3 Voies + ADA/PASA –PA4D-       2 voies DDA + PASA –PA4D-       2 voies DDA + PASA –PA4D-         4 Voies + ADA/PASA –PA20-       5 à 8 Voies + PA20-       5 à 8 Voies + PA20-                                                                                                    |
| Conduite         Type de messagerie       Page HTML       1 Voie DDA – PA1         Un descriptif des messageries est disponible en annexe       Paramètres Protocole HNZ       1 Voie DDA + ADA -PA1-         1 Voie DDD -PA1D-       1 Voie DDD + ADA -PA1-       1 Voie DDD + ADA -PA1-         2 à 4 Voies -PA4D       2 à 3 Voies + ADA/PASA –PA4D-       2 Voies DDA + PASA URBAIN -PA4-         4 Voies + ADA/PASA –PA20-       5 à 8 Voies + PA20-       5 à 8 Voies + PA20-                                                                                                    |
| Type de messagerie       Page HTML       1 Voie DDA – PA1         Un descriptif des messageries est disponible en annexe       Paramètres Protocole HNZ       1 Voie DDA + ADA -PA1-         1 Voie DDD -PA1D-       1 Voie DDD + ADA -PA1D-       2 à 4 Voies -PA4D         2 à 3 Voies + ADA/PASA –PA4D-       2 voies DDA + PASA URBAIN -PA4-         4 Voies + ADA/PASA –PA20-       5 à 8 Voies + PA20-         5 à 8 Voies + PA20-       5 à 8 Voies + PA20-                                                                                                    |
| Un descriptif des messageries est disponible en annexe Paramètres Protocole HNZ 1 Voie DDA + ADA -PA1-<br>1 Voie DDD -PA1D-<br>1 Voie DDD + ADA -PA1D-<br>2 à 4 Voies -PA4D<br>2 à 3 Voies + ADA/PASA -PA4D-<br>2 Voies DDA + PASA URBAIN -PA4-<br>4 Voies + ADA/PASA -PA20-<br>5 à 8 Voies + PA20-<br>5 à 7 Voies + ADA/PASA -PA20-                                                                                                    |
| 1 Voie DDD -PA1D-<br>1 Voie DDD + ADA -PA1D-<br>2 à 4 Voies -PA4D<br>2 à 3 Voies + ADA/PASA –PA4D-<br>2 Voies DDA + PASA URBAIN -PA4-<br>4 Voies + ADA/PASA –PA20-<br>5 à 8 Voies + PA20-<br>5 à 8 Voies + PA20-<br>5 à 7 Voies + ADA/PASA –PA20-                                                                                                    |
| 1 Voie DDD + ADA -PA1D-<br>2 à 4 Voies -PA4D<br>2 à 3 Voies + ADA/PASA –PA4D-<br>2 Voies DDA + PASA URBAIN -PA4-<br>4 Voies + ADA/PASA –PA20-<br>5 à 8 Voies + PA20-<br>5 à 8 Voies + ADA/PASA –PA20-                                                                                                    |
| 2 à 4 Voies -PA4D<br>2 à 3 Voies + ADA/PASA –PA4D-<br>2 Voies DDA + PASA URBAIN -PA4-<br>4 Voies + ADA/PASA –PA20-<br>5 à 8 Voies + PA20-<br>5 à 7 Voies + ADA/PASA –PA20-                                                                                                    |
| 2 à 3 Voies + ADA/PASA –PA4D-<br>2 Voies DDA + PASA URBAIN -PA4-<br>4 Voies + ADA/PASA –PA20-<br>5 à 8 Voies + PA20-<br>5 à 7 Voies + ADA/PASA –PA20-                                                                                                    |
| 2 Voies DDA + PASA URBAIN -PA4-<br>4 Voies + ADA/PASA –PA20-<br>5 à 8 Voies + PA20-<br>5 à 7 Voies + ADA/PASA –PA20-                                                                                                    |
| 4 Voies + ADA/PASA –PA20-<br>5 à 8 Voies + PA20-<br>5 à 7 Voies + ADA/PASA –PA20-                                                                                                    |
| 5 à 8 Voies + PA20-<br>5 à 7 Voies + ADA /PASA -PA20-                                                                                                    |
|                                                                                                    |
| Ja / Voles + ADA/FASA -FA20-                                                                                                    |
| 4 Voies DDA -PA4-                                                                                                    |
|                                                                                                    |
| Délai de surveillance de l'aquit (TO)Page HTML3 à 10, pas de 1sTemporisation de répétition du                                                                                                    |
| Paramètres Protocole HNZ protocole HNZ                                                                                                    |
| Nombre maximum d'émission successive de trame Page HTML 1 à 7                                                                                                    |
| Paramètres Protocole HNZ                                                                                                    |
| Nombre de bloc EMS transmis dans une trame     Page HTML     3 à 5                                                                                                    |
| Paramètres Protocole HNZ                                                                                                    |
| Type de trames         Page HTML         Courtes                                                                                                    |
| Paramètres Protocole HNZ Variables                                                                                                    |
| Alarme en local         Page HTML         Non         Si oui permet d'alarmer en mode                                                                                                    |
| Paramètres Protocole HNZ Oui local                                                                                                    |

Le type de messagerie est lié au type de coffret ainsi qu'à son exploitation. Pour le coffret souterrain 2 ou 4 voies, les messageries utilisables sont

- 2 à 4 Voies -PA4D: pour l'exploitation du coffret en régime neutre impédant ou compensé sans automatismes
- 2 à 3 Voies + ADA/PASA –PA4D: pour l'exploitation du coffret 2 à 3 voies en régime neutre impédant ou compensé avec automatisme ADA ou PASA
- 2 Voies DDA + PASA URBAIN -PA4: pour l'exploitation du coffret 2 voies en neutre impédant et PASA urbain
- 4 Voies + ADA/PASA –PA20: pour l'exploitation du coffret 4 voies en régime neutre impédant ou compensé avec automatisme ADA ou PASA
- 4 Voies DDA -PA4 : Compatible avec ancienne messagerie PA4

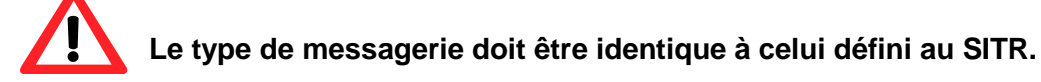

ENSTO

**2005267 / 72655\_C** 11/03/2014 76 (103)

#### 4.2.4 Détection de défauts HTA :

Les deux types de détection sont configurables via une page HTML.

Les paramètres principaux sont aussi réglables via l'interface homme machine.

La détection de défaut directionnel est la plus évoluée car elle permet de déterminer le sens du défaut par rapport à l'équipement.

**NOTA** : La sélection du type de détection de défaut est possible par les deux interfaces (IHM & PC) Sur l'interface PC aller sur la page HTML "Paramètre Détection" et appuyer sur le BP "Modifier". Sur l'IHM accéder au sous onglet "Détection de Défaut" présent dans l'onglet "Paramétrage".

- Descriptif des paramètres de la détection de défauts ampèremétrique :

| Paramètres                                            | Visualisation       | Possibilités     | conditions d'activation                |
|-------------------------------------------------------|---------------------|------------------|----------------------------------------|
| Seuils courants de défaut homopolaire                 | Page HTML           | 20A              | Détection d'un défaut                  |
|                                                       | Paramètre détection | 40A              | homopolaire si le courant              |
|                                                       | Afficheur IHM       | 80A              | résiduel est supérieur au seuil        |
|                                                       | Paramétrage         | 160A             | pendant un intervalle plus grand       |
|                                                       | Détection de défaut | 240A             | que temps de prise en compte du        |
|                                                       |                     |                  | défaut homopolaire                     |
| Seuils courant de défaut double                       | Page HTML           | 250A             | Détection d'un défaut de phase si      |
|                                                       | Paramètre détection | 450A             | le courant résiduel est supérieur      |
|                                                       |                     | 700A             | au seuil pendant un intervalle plus    |
|                                                       |                     | 1200A            | grand que le temps de prise en         |
|                                                       |                     |                  | compte du défaut phase                 |
| Seuils courant de défaut de phase                     | Page HTML           | 500A             | Détection d'un défaut de phase si      |
|                                                       | Paramètre détection | 750A             | au moins deux seuils sont              |
|                                                       |                     | 1200A            | supérieurs au seuil pendant un         |
|                                                       |                     | 1600A            | intervalle plus grand que le temps     |
|                                                       |                     |                  | de prise en compte du défaut de        |
|                                                       |                     |                  | phase                                  |
| Temps de prise en compte du défaut homopolaire        | Page HTML           | 80ms             | Temps minimum du défaut pour           |
|                                                       | Paramètre détection |                  | sa prise en compte                     |
| Temps de prise en compte de défaut de phase & double  |                     | 80ms             | Temps minimum du défaut pour           |
| remps de prise en compte de deladt de priase & double | Paramàtre détection | 00113            | sa prise en compte (phase et           |
|                                                       | ratametre detection |                  | double)                                |
| Temps d'acquisition TSS défaut                        | Page HTML           | 100 à 500ms,     | Temps minimum du défaut pour           |
|                                                       | Paramètre détection | pas de 10ms      | valider la TSS associée                |
| Durée minimum maintien TSS de défaut                  | Page HTML           | 100ms à 59s,     | Durée TSS si la BT est présente        |
|                                                       | Paramètre détection | pas de 50 ms     |                                        |
| Durée maximum maintien TSS de défaut                  | Page HTML           | 1 min à 3heures, | Durée TSS si la BT est non             |
|                                                       | Paramètre détection | pas de 1 min     | présente                               |
| RAZ détecteur par présence BT                         | Page HTML           | Non              | La configuration à <u>Non</u> implique |
|                                                       |                     | Oui              | une durée TSS définie                  |
|                                                       |                     |                  | uniquement par le paramètre            |
|                                                       |                     |                  | "Durée maximum maintien TSS            |
|                                                       |                     |                  | de défaut" quel que soit l'état de     |
|                                                       |                     |                  | la BT.                                 |

ENSTO

#### **2005267 / 72655\_C** 11/03/2014 77 (103)

#### Descriptif des paramètres de la détection de défauts directionnel :

| Paramètres                                                            | Visualisation                                                                           | Possibilités                                      | conditions d'activation                                                                                                    |
|-----------------------------------------------------------------------|-----------------------------------------------------------------------------------------|---------------------------------------------------|----------------------------------------------------------------------------------------------------|
| Seuils courants de défaut double                                      | Page HTML<br>Paramètre détection                                                        | 250A (Non réglable)                               | Détection d'un défaut double si le<br>courant résiduel est supérieur au<br>seuil pendant un intervalle plus<br>grand que le temps de prise en<br>compte du défaut double                      |
| Seuils courants de défaut polyphasé                                   | Page HTML<br>Paramètre détection                                                        | 500A (Non<br>configurable)                        | Détection d'un défaut de phase si<br>au moins deux courants de ligne<br>sont supérieurs au seuil pendant<br>un intervalle plus grand que le<br>temps de prise en compte du<br>défaut de phase |
| Sensibilité détection de défaut homopolaire<br>(défaut vert ou rouge) | Page HTML<br>Paramètre détection<br>Afficheur IHM<br>Paramétrage<br>Détection de défaut | Jeu 1<br>Jeu 2                                    | Se référer à la spécification<br>HN 54-S51 pour obtenir le<br>principe de fonctionnement                                                                                                    |
| Valeur de la tension du réseau HTA                                    | Page HTML<br>Paramètre détection                                                        | 10kV (non modifiable à<br>15kV ce niveau)<br>20kV | Tension du réseau HTA en kV                                                                                                    |
| Seuil pic de courant                                                  | Page HTML<br>Paramètre détection                                                        | 30 A c<br>60 A c                                  | Valeur du pic de courant<br>homopolaire configuré lié au<br>choix du Jeu1/Jeu2                                                                                                    |
| Seuil pic de tension                                                  | Page HTML<br>Paramètre détection                                                        | 4,5 kV c<br>9 kVc                                 | Valeur du pic de tension<br>homopolaire configuré lié au<br>choix du Jeu1/Jeu2                                                                                                    |
| Seuil confirmation de tension                                         | Page HTML<br>Paramètre détection                                                        | 1,65 kV eff<br>3,5 kV eff                         | Valeur de la tension homopolaire<br>de confirmation configuré lié au<br>choix du Jeu1/Jeu2                                                                                                    |
| Enregistrement séquence de défaut complète (EEMD)                     | Page HTML<br>Paramètre détection                                                        | Non<br>Oui                                        | Si à oui prise en compte de tous<br>les EEMD                                                                                                    |
| Temps de prise en compte du défaut double                             | Page HTML<br>Paramètre détection                                                        | 80ms                                              | Temps minimum du défaut pour<br>sa prise en compte d'un défaut<br>double                                                                                                    |
| Temps de prise en compte de défaut de phase                           | Page HTML<br>Paramètre détection                                                        | 80ms                                              | Temps minimum du défaut pour<br>sa prise en compte d'un défaut de<br>phase                                                                                                    |
| Temps d'acquisition TSS défaut                                        | Page HTML<br>Paramètre détection                                                        | 5 à 70, pas de 1s                                 | Temps minimum du défaut pour valider la TSS associée                                                                                                    |
| Durée maintien TSS de défaut                                          | Page HTML<br>Paramètre détection                                                        | 1 min à 3heures,<br>pas de 1 min                  | Durée TSS si HTA absence                                                                                                    |
| Enregistrement séquence de défaut complète (EEMD)                     | Page HTML<br>Paramètre détection                                                        | Non<br>Oui                                        | Si à oui prise en compte de tous<br>les EEMD                                                                                                    |

#### 4.2.5 Configurations des alarmes :

Le produit assure la transmission des télésignalisations (TSD & TSS) regroupant les informations liées à l'état du coffret et du réseau HTA. L'alarme des télésignalisations est configurable via l'interface PC. Si une télésignalisation est alarmée, alors son changement d'état engendre automatiquement sa transmission au poste de conduite par le coffret.

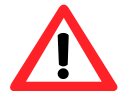

Les EMS ne sont transmis qu'une seule fois sur interrogation du poste de conduite (demande de CG).

ENSTO

#### **2005267 / 72655\_C** 11/03/2014 78 (103)

#### Descriptif des paramètres d'alarme des télésignalisations doubles :

| <u> </u>                                       |                            |                         |                         |
|------------------------------------------------|----------------------------|-------------------------|-------------------------|
| Paramètres                                     | Visualisation              | Possibilités            | conditions d'activation |
| Position interrupteur                          | Page HTML                  | Non alarmé              | Non alarmé              |
|                                                | Télésignalisations doubles | Alarmé sur ouverture    |                         |
|                                                |                            | uniquement              |                         |
|                                                |                            | Alarmé sur fermeture    |                         |
|                                                |                            | uniquement              |                         |
|                                                |                            | Alarmé sur ouverture et |                         |
|                                                |                            | fermeture               |                         |
| Retard d'alarme suite à la manœuvre            | Page HTML                  | 1s à 8h:59min:59s       |                         |
|                                                | Télésignalisations doubles |                         |                         |
| Descriptif des parametres d'alarme des         | s telesignalisations sin   | npies                   |                         |
| Absonce BT                                     |                            | Non alarmó              |                         |
| local                                          | Télésignalisations simples | Alarmé sur ouverture    |                         |
| Défaut urgent                                  | relesignations simples     | uniquement              |                         |
| Défaut non urgent                              |                            | Alarmé sur fermeture    |                         |
| Neutralisation de l'interrupteur               |                            | uniquement              |                         |
| Niveau d'eau                                   |                            | Alarmé sur ouverture et |                         |
| Permutation en cours                           |                            | fermeture               |                         |
| Défaut vert                                    |                            |                         |                         |
| Défaut rouge                                   |                            |                         |                         |
| Défaut homopolaire en mode ampèremétrique      |                            |                         |                         |
| Défaut polyphasé/double en mode ampèremétrique |                            |                         |                         |
| Retard d'alarme relatif au changement d'état   | Page HTML                  | 1s à 8h:59min:59s       |                         |
| U U                                            | Télésignalisations simples |                         |                         |
|                                                |                            |                         |                         |

#### 4.2.6 Télémesures :

La durée de moyennage des courants de lignes et de la tension HTA issue de l'alimentation est configurable à l'aide de la page HTML **"Télémesures"**.

| Paramètres                             | Visualisation | Possibilités             | conditions d'activation      |
|----------------------------------------|---------------|--------------------------|------------------------------|
| Durée de moyennage du courant de ligne | Page HTML     | 1 à 60 min, pas de 1 min | Durée de moyenne du          |
|                                        | Télémesure    |                          | courant instantané de ligne  |
| Tension HTA nominale                   | Page HTML     | 20 kV                    | Valeur de la tension HTA     |
|                                        | Télémesure    | 15 kV                    |                              |
|                                        |               | 10 kV                    |                              |
| Tension BT nominale                    | Page HTML     | 3 digits à renseigner    | Valeur de la tension BT en V |
|                                        | Télémesure    |                          | mesurée sur le porte fusible |
| Transfo BT/TBT                         | Page HTML     | 230V -> 26 V             | Valeur du rapport de         |
|                                        | Télémesure    | 58 V -> 26V              | transformation du            |
|                                        |               |                          | transformateur BT/TBT        |
| Durée de moyennage de la tension HTA   | Page HTML     | 1 à 60 min, pas de 1 min | Durée de moyennage de la     |
|                                        | Télémesure    |                          | tention instantanée          |

#### 4.2.7 Automatisme ADA

La mise en service de la fonction automatisme décentralisé alarmé (ADA) est possible via l'IHM local ou par télécommande.

**2005267 / 72655\_C** 11/03/2014 79 (103)

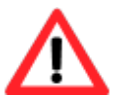

ENSTO

A l'aide de l'IHM, les automatismes sont mis en hors services par un appui simultané sur le bouton poussoir mise en hors service et le BP validation de l'ordre.

La validation de l'automatisme ADA ainsi que sa configuration est réalisé par PC (voir ci-dessous)

Descriptif des paramètres de configuration de l'automatisme ADA :

| Paramètres                                   | Visualisation                        | Possibilités | conditions d'activation                             |
|----------------------------------------------|--------------------------------------|--------------|-----------------------------------------------------|
| Fonction ADA                                 | Page HTML                            | Active       | Activation ou désactivation                         |
|                                              | Configuration Automatisme ADA        | Inactive     | de la fonction ADA                                  |
| Voie X                                       | Page HTML                            | Invalide     | Valide l'ADA sur la voie                            |
|                                              | <b>Configuration Automatisme ADA</b> | Valide       | considérée                                          |
| Configuration ADA                            | Page HTML                            | Lent 1       | Ouverture de l'interrupteur                         |
|                                              | Configuration Automatisme ADA        | Lent 2       | après le 1 <sup>er</sup> ou 2 <sup>ème</sup> défaut |
|                                              |                                      |              | lent                                                |
| Type de défaut (si détection directionnelle) | Page HTML                            | Rouge        | Sélectionne le type de défaut                       |
|                                              | Configuration Automatisme ADA        | Vert         | provoquant l'automatisme                            |
|                                              |                                      |              | ADA                                                 |
| Temporisation de remise en veille ADA        | Page HTML                            | 15 à 50 s    | Raz de l'automatisme au                             |
|                                              | Configuration Automatisme ADA        |              | bout de cette temporisation                         |
| Retard sur l'ouverture ADA                   | Page HTML                            | 1 à 3s       | Délai entre le début du lent                        |
|                                              | Configuration Automatisme ADA        |              | et l'ordre d'ouverture de                           |
|                                              |                                      |              | l'interrupteur                                      |
| Surveillance BT lors de l'ouverture          | Page HTML                            | Oui          | Si Non, Permet d'inhiber la                         |
|                                              | Configuration Automatisme ADA        | Non          | surveillance de la BT au                            |
|                                              |                                      |              | moment de la demande                                |
|                                              |                                      |              | d'ouverture de l'interrupteur                       |

#### 4.2.8 Automatisme PASA

La mise en service de la fonction Permutation Automatique des Sources d'Alimentations (PASA) est possible via l'IHM local ou par télécommande.

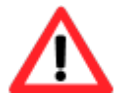

A l'aide de l'IHM, les automatismes sont mis en hors services par un appui simultané sur le bouton poussoir mise en hors service et le BP validation de l'ordre.

La validation de l'automatisme PASA ainsi que sa configuration est réalisé par PC (voir ci-dessous)

Descriptif des paramètres de configuration de l'automatisme PASA :

| Paramètres                                | Visualisation             | Possibilités | Définitions                    |
|-------------------------------------------|---------------------------|--------------|--------------------------------|
| Fonction PASA                             | Page HTML                 | Active       | Activation ou désactivation    |
|                                           | Configuration Automatisme | Inactive     | de la fonction PASA            |
|                                           | PASA                      |              |                                |
| Sélection des sources 1 (Sources actives) | Page HTML                 | Aucune       | Choix des voies associées à la |
|                                           | Configuration Automatisme | Voie A       | source 1                       |
|                                           | PASA                      | Voie B       |                                |
|                                           |                           | Voie C       |                                |
|                                           |                           | Voie D       |                                |
| Sélection des sources 2 (Sources de       | Page HTML                 | Aucune       | Choix des voies associées à la |
| secours)                                  | Configuration Automatisme | Voie A       | source 2                       |
|                                           | PASA                      | Voie B       |                                |
|                                           |                           | Voie C       |                                |

#### **2005267 / 72655\_C** 11/03/2014 80 (103)

|                                     |                                  | Voie D                |                            |
|-------------------------------------|----------------------------------|-----------------------|----------------------------|
| Type d'automatisme                  | Page HTML                        | Simplifié             | Si complet prend en compte |
|                                     | <b>Configuration Automatisme</b> | complet               | le verrouillage sur défaut |
|                                     | PASA                             |                       | HTA                        |
| Sens de permutation                 | Page HTML                        | Src2 -> Src1          | Définit le sens de         |
|                                     | Configuration Automatisme        | Src2 <> Src1          | permutation                |
|                                     | PASA                             | Src2 <- Src1          |                            |
| Nombre de tentatives de permutation | Page HTML                        | 1 à 4 s par pas de 1s | Nombre de tentative de     |
|                                     | Configuration Automatisme        |                       | permutation en cas d'echec |
|                                     | PASA                             |                       |                            |
| Retard à la permutation             | Page HTML                        | 1s                    | Retard à la permutation    |
|                                     | Configuration Automatisme        | 5s                    |                            |
|                                     | PASA                             | 25s                   |                            |
|                                     |                                  | 45s                   |                            |

#### 4.2.9 Maintenance :

Ce menu permet d'initialiser certains paramètres lors de la mise en service du coffret ITI

| Paramètres            | Visualisation     | Possibilités | conditions d'activation        |  |
|-----------------------|-------------------|--------------|--------------------------------|--|
| Date PC               | Page HTML         | Date et      | Mise à l'heure soit avec       |  |
| Heure PC              | Maintenance heure |              | l'heure du PC soit             |  |
|                       |                   |              | manuellement                   |  |
| Type de coffret       | Page HTML         | Aérien       | Détermine le type de coffret   |  |
|                       | Maintenance       | Souterrain   | suivant son exploitation       |  |
| Configuration coffret | Page HTML         |              | Permet de visualiser les       |  |
|                       | Maintenance       |              | cartes intégrées dans le       |  |
|                       |                   |              | coffret ainsi que leur version |  |
|                       |                   |              | de programme (ci-dessous)      |  |

Visualisation et enregistrement de l'identification des cartes électroniques du produit :

La page HTML **"Maintenance"** permet de visualiser et enregistrer l'identification (désignation carte, référence, version logiciel) de chaque carte électronique.

Il est possible d'enregistrer ce récapitulatif dans un fichier txt à l'aide du bouton **"Enregistrer sous"**.

| Configu                | ration Coffre | et         |
|------------------------|---------------|------------|
|                        |               |            |
| Designation Carte      | Reference     | Logiciel   |
| Carte UC               | 2005012       | PR156 V1.6 |
| Carte Modern RADIO     | 2005150       | PR147 V1.1 |
| Carte Afficheur        | 2005009       | PR145 V1.1 |
| Carte Chargeur         | 2004994       | PR142 V1.1 |
| Carte Detecteur Voie B | 2005158       | PR149 V1.2 |
| Carte Filerie          | 2005024       | PR167 V1.3 |
| Carte Convertisseur    | 2004995       |            |
| Carte Mere 4 Voies     | 2005023       | 7          |

| Lancement étalonnage PPACS     | Page HTML           |             | Permet de lancer               |
|--------------------------------|---------------------|-------------|--------------------------------|
|                                | Maintenance         |             | l'étalonnage des PPACS         |
|                                | Afficheur IHM       |             | -                              |
|                                | Paramétrage         |             |                                |
|                                | Détection de défaut |             |                                |
| Filtrage trame                 | Page HTML           | Oui         | Si Oui permet de filtrer les   |
|                                | Maintenance         | Non         | trames pour éliminer les       |
|                                |                     |             | trames erronées liées au       |
|                                |                     |             | bruit de la radio              |
| Evènements date                | Page HTML           | Oui         | Si Oui permet d'enregistrer    |
|                                | Maintenance         | Non         | un évènement "date" lors du    |
|                                |                     |             | changement de jour             |
| I Max Radio                    | Page HTML           | De 0,2 à 3A | Définit le courant maximum     |
|                                | Maintenance         |             | consommé par la radio en       |
|                                |                     |             | émission. En cas de            |
|                                |                     |             | dépassement de ce suil         |
|                                |                     |             | pendant 3s , coupure de        |
|                                |                     |             | l'alimentation radio           |
| Mise en service de la batterie | Page HTML           | Bouton      | Permet de daté la mise en      |
|                                | Maintenance         |             | service de la batterie et de   |
|                                |                     |             | débuter son suivi de capacité  |
| Raz compteurs et mesure        | Page HTML           | Bouton      | Permet de remettre à 0         |
|                                | Maintenance         |             | l'ensemble de compteurs de     |
|                                |                     |             | manœuvre et courants max       |
| Défauts urgent                 | Page HTML           |             | En cas de défaut sur le        |
| Défaut non urgent              | Maintenance         |             | coffret ITI, visualisations de |
|                                |                     |             | la(les) cause(s).              |

#### 4.2.10 Méthodologie de paramétrage avec un fichier usine :

Pour simplifier la phase de mise en service de l'équipement, il est possible d'utiliser des fichiers usines mémorisés sur le PC.

Au sein de la page HTML "Lecture/Ecriture des paramètres depuis/vers un fichier" cliquer sur le bouton "Config PC  $\rightarrow$  ITI". Une fenêtre apparaît permettant d'ouvrir le fichier usine à transférer. Une fois l'opération terminée une fenêtre s'affiche indiquant que le paramétrage a réussi.

De la même manière il est possible de sauvegarder la configuration d'un coffret ITI vers un fichier du PC. Au sein de la page HTML "Lecture/Ecriture des paramètres depuis/vers un fichier" cliquer sur le bouton "*ITI*  $\rightarrow$  Config PC", puis définir le nom et le lieu du fichier à sauvegarder.

ENSTO

**2005267 / 72655\_C** 11/03/2014 82 (103)

#### 4.2.11 Modification du mot de passe du PC et du code clavier :

Permet de modifier les mots de passe. En sortie d'usine

- Le mot de passe du PC est "novexia"
- Le mot de passe du code clavier est "0000" (mot de passe uniquement numérique)

| Mot d            | le passe       |
|------------------|----------------|
| acces m          | aintenance     |
| Mot de pa        | asse : novexia |
| louveau mot de p | passe :        |
|                  | ОК             |
| code cl          | lavier : 0000  |
| Nouveau Code     | e Clavier :    |
|                  | ок             |

#### 4.2.12 Changer de niveau d'accès :

Permet de modifier le type de niveau d'accès : Exploitation ou maintenance par un retour à la 1<sub>er</sub> page (Cf 3.2.2)

**2005267 / 72655\_C** 11/03/2014 83 (103)

# **5 MAINTENANCE**

- 5.1. Préventive
- 5.2. Corrective

**2005267 / 72655\_C** 11/03/2014 84 (103)

#### 5.1 PREVENTIVE

ENSTO

Le coffret ITI2012 permet par l'intermédiaire du PC de configuration d'analyser les données transmises via les supports de communication RTC ou Radio et de restituer les évènements enregistrés lors de l'exploitation du matériel

#### 5.1.1 Trace du protocole HNZ :

A l'aide de la page HTML "Trace protocole", il est possible de visualiser en instantané les trames du protocole.

Avant de débuter le dialogue, il faut appuyer sur le bouton "Connect".

Il est possible d'enregistrer dans un fichier TXT les trames visualisées, pour cela :

- Stopper l'acquisition des trames en appuyant sur "Disconnect"
- Enregistrer les trames en appuyant sur "Save"

| Menu principal  |                |   |
|-----------------|----------------|---|
| Trace Protocole |                |   |
|                 |                |   |
| Connect         |                |   |
| Disconnect      |                |   |
| Faus            |                |   |
| Save            |                |   |
| RAZ             |                |   |
|                 |                |   |
|                 |                |   |
|                 |                |   |
|                 |                |   |
|                 |                |   |
|                 |                | - |
| Disconnected    |                |   |
|                 |                |   |
|                 | Menu principal |   |

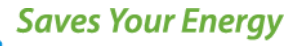

La forme de la trace est la suivante :

#### 14:30:05:56 FE 02 C9 F5 D5 D4 E7 PC $\rightarrow$ PA INFO ns : 7 nr : 4 pf : 1 demande ouverture

- o La première colonne indique l'heure en centième
- La deuxième colonne mentionne la trame en hexadécimal
- o La troisième colonne indique le sens de transmission
- La quatrième colonne mentionne le découplage des numéros pour les trames non séquencées et le numéro de séquence pour les trames séquencées.
- La cinquième colonne indique la fonction exécutée.

Au sein de la page HTML **"Maintenance"** le filtrage de la trame protocole est disponible via un menu déroulant. Ce filtrage permet d'éviter la visualisation d'informations erronées liées notamment au bruit de la radio

#### 5.1.2 Visualisation des Enregistrement d'Evénement de Maintenance Daté (EEMD) :

Le coffret mémorise une pile de 1000 évènements datés consultables via la page HTML "Enregistrement d'Evénement de Maintenance Daté (EEMD)". En cas de dépassement de capacité de la pile les événements les plus récents écrasent les plus anciens.

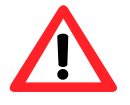

Il est impossible de supprimer un évènement.

| Menu principal              |          |             |      |                          |
|-----------------------------|----------|-------------|------|--------------------------|
| Evénement datés             |          |             |      |                          |
| Raffraichir     Enregistrer |          |             |      |                          |
|                             | Date     | Heure       | EEMD | Description              |
| 1                           | 01/01/00 | 14:48:41 00 | 275  | Démarrage equipement     |
| 2                           | 01/01/00 | 14:48:41 00 | 17   | Présence BT              |
| 3                           | 01/01/00 | 14:47:16 95 | 18   | Absence BT               |
| 4                           | 01/01/00 | 14:46:11 00 | 275  | Démarrage equipement     |
| 5                           | 01/01/00 | 14:46:11 00 | 17   | Présence BT              |
| 6                           | 01/01/00 | 01:07:24 10 | 18   | Absence BT               |
| 7                           | 01/01/00 | 00:01:27 01 | 347  | Défaut modem 1           |
|                             | 01/01/00 | 00:01:00 01 | 333  | Défaut paramètres Eeprom |
| 8                           | 01/01/00 |             |      |                          |
| 8                           | 01/01/00 | 00:01:00 00 | 275  | Démarrage equipement     |

Menu principal

Certains EEMD sont liés aux événements relatifs au fonctionnement du réseau et du coffret sont transmissibles par téléconduite. Ces évènements sont appelés EMS (Enregistrements de Manœuvres et de Signalisations)

Ces évènements sont transmis une seul fois au poste de conduite mais sont mémorisés en permanence sur le coffret ITI dans la limite des 1000 évènements

Il est possible d'enregistrer ce récapitulatif dans un fichier txt à l'aide du bouton **"Enregistrer sous"**.

Ci-dessous La liste des EEMD ainsi que leur numéro. Les évènements transmissibles par téléconduite (EMS) apparaissent dans la colonne de droite

|         |                                                 | Туре       | Туре |
|---------|-------------------------------------------------|------------|------|
| N°      | Libellés                                        | défaut     | EMS  |
| 0       | Manque U alternatif > 2H                        |            |      |
| 1       | Anomalie chargeur                               | Non Urgent | TS   |
| 2       | Manque U alternatif prolongé                    |            |      |
| 3       | Numéro de téléphone grillé                      | Non Urgent | TS   |
| 4       | Perte EMS                                       | Non Urgent | TS   |
| 5       | Local début                                     |            | TS   |
| 6       | Local fin                                       |            | TS   |
| 7       | Début Anomalie 12V continu                      | Urgent     | TS   |
| 8       | Fin Anomalie 12V continu                        |            |      |
| 9       | Début Anomalie alimentation commande électrique | Urgent     | TS   |
| 10      | Fin Anomalie alimentation commande électrique   |            |      |
| 11      | Début Anomalie alimentation alternative         | Urgent     |      |
| 12      | Fin Anomalie alimentation alternative           |            |      |
| 13      | Début Anomalie source autonome                  | Urgent     | TS   |
| 14      | Fin Anomalie source autonome                    |            |      |
| 15      | Début Sauvegarde Source Autonome                |            |      |
| 16      | Fin Sauvegarde Source Autonome                  |            |      |
| 17      | Présence U                                      |            | TS   |
| 18      | Absence U                                       |            | TS   |
| 19 à 26 | Défaut rouge voie X                             |            | TS   |
| 27 à 34 | Défaut vert voie X                              |            | TS   |
| 35 à 42 | Défaut polyphasé voie X                         |            | TS   |
| 43      | Radio en émission permanente                    | Urgent     | TS   |
| 44 à 51 | Sélection voie x pour manoeuvre                 |            |      |
| 52 à 59 | Demande d'ouverture manuelle voie x             |            | TC   |
| 60 à 67 | Demande de fermeture manuelle voie x            |            | TC   |
| 68 à 75 | Demande d'ouverture télécommandée voie x        |            | TC   |
| 76 à 83 | Demande de fermeture télécommandée voie x       |            | TC   |

ENSTO

**2005267 / 72655\_C** 11/03/2014 87 (103)

| 84 à 91   | Interrupteur HTA ouvert Voie x                                    |        | TS |
|-----------|-------------------------------------------------------------------|--------|----|
| 91 à 99   | Interrupteur HTA fermé Voie x                                     |        | TS |
| 100 à 107 | Début de neutralisation voie x                                    | Urgent | TS |
| 108 à 115 | Fin de neutralisation voie x                                      |        | TS |
| 115 à 123 | Début signalisation Interrupteur Fermé Voie x « battante »        |        |    |
| 124 à 131 | Fin signalisation Interrupteur Fermé Voie x « battante »          |        |    |
| 132 à 139 | Début signalisation Interrupteur Ouvert Voie x « battante »       |        |    |
| 140 à 147 | Fin signalisation Interrupteur Ouvert Voie x « battante »         |        |    |
| 148 à 155 | Début signalisation Commande Neutralisée Voie x « battante »      |        |    |
| 156 à 163 | Fin signalisation Commande Neutralisée Voie x « battante »        |        |    |
| 164 à 171 | Début signalisation Présence HTA Voie x « battante »              |        |    |
| 172 à 179 | Fin signalisation Présence HTA Voie x « battante »                |        |    |
| 180       | Début signalisation défaut urgent externe « battante »            |        |    |
| 181       | Fin signalisation défaut urgent externe « battante »              |        |    |
| 182       | Début signalisation défaut non urgent externe « battante »        |        |    |
| 183       | Fin signalisation défaut non urgent externe « battante »          |        |    |
| 184       | Début signalisation verrouillage externe permutation « battante » |        |    |
| 185       | Fin signalisation verrouillage externe permutation « battante »   |        |    |
| 186       | Début signalisation défaut niveau d'eau « battante »              |        |    |
| 187       | Fin signalisation défaut niveau d'eau « battante »                |        |    |
| 188 à 195 | Configuration ADA voie x                                          |        |    |
| 196 à 203 | Configuration ADA voie x défaut vert                              |        |    |
| 204 à 211 | Configuration ADA voie x défaut rouge                             |        |    |
| 212       | Activation fonction ADA                                           |        |    |
| 213       | Désactivation fonction ADA                                        |        |    |
| 214       | Mise en service local ADA                                         |        | TS |
| 215       | Mise hors service local ADA                                       |        | TS |
| 216       | Mise en service ADA par télécommande                              |        | TS |
| 217       | Mise hors service ADA par télécommande                            |        | TS |
| 218 à 225 | Demande d'ouverture voie x par ADA                                |        | TC |
| 226 à 233 | Défaut ouverture sur ADA voie x                                   |        |    |
| 234       | Configuration PASA : automatisme simplifié                        |        |    |
| 235       | Configuration PASA : automatisme complet                          |        |    |
| 236       | Déclaration Src1 = voie x, y,                                     |        |    |
| 237       | Déclaration Src2 = voie x, y,                                     |        |    |
| 238       | Sens de permutation = Src1 -> Src2                                |        |    |
| 239       | Sens de permutation = Src1 <-> Src2                               |        |    |
| 240       | Sens de permutation = Src1 <- Src2                                |        |    |
| 241       | Activation fonction PASA                                          |        |    |
| 242       | Désactivation fonction PASA                                       |        |    |
| 243       | Mise en service local PASA                                        |        | TS |
| 244       | Mise hors service local PASA                                      |        | TS |

ENSTO

**2005267 / 72655\_C** 11/03/2014 88 (103)

| 245       | Mise en service PASA par télécommande      |            | TS |
|-----------|--------------------------------------------|------------|----|
| 246       | Mise hors service PASA par télécommande    |            | TS |
| 247       | Absence tension Src1                       |            |    |
| 248       | Présence tension Src1                      |            |    |
| 249       | Absence tension Src2                       |            |    |
| 250       | Présence tension Src2                      |            |    |
| 251       | Début de Permutation en cours              |            |    |
| 252       | Fin de Permutation en cours                |            |    |
| 253       | Début de verrouillage permutation          |            |    |
| 254       | Fin verrouillage permutation               |            |    |
| 255       | Abandon permutation                        | Urgent     | TS |
| 256 à 263 | Demande d'ouverture voie x par PASA        |            | TC |
| 264 à 271 | Demande de fermeture voie x par PASA       |            | TC |
| 272       | Défaut ouverture Src active PASA           |            |    |
| 273       | Défaut fermeture Src secours PASA          |            |    |
| 274       | RAZ                                        |            |    |
| 275       | Démarrage Equipement                       |            |    |
| 276       | Test affichage                             |            |    |
| 277       | Apparition défaut externe urgent           | Urgent     | TS |
| 278       | Disparition défaut externe urgent          |            |    |
| 279       | Apparition défaut externe non urgent       | Non Urgent | TS |
| 280       | Disparition défaut externe non urgent      |            |    |
| 281       | Apparition défaut niveau d'eau             |            | TS |
| 282       | Disparition défaut niveau d'eau            |            | TS |
| 283 à 290 | Présence HTA voie x (info UF)              |            |    |
| 291 à 298 | Absence HTA voie x (info UF)               |            |    |
| 299 à 306 | Présence HTA voie x (info capteur tension) |            |    |
| 307 à 314 | Absence HTA voie x (info capteur tension)  |            |    |
|           | EEMD Constructeur                          |            |    |
| 315 à 322 | Défaut carte filerie (tcd voie x)          | Non urgent | TS |
| 323 à 324 | Défaut carte filerie x (entrées externes)  | Non urgent | TS |
| 325 à 332 | Défaut carte détecteur voie x              | Non urgent | TS |
| 333       | Défaut paramètres Eeprom                   | Non urgent | TS |
| 334       | Défaut fusible moteur 48V                  | Non urgent | TS |
| 335       | Défaut carte acquisition tension 1         | Non urgent | TS |
| 336       | Défaut carte acquisition tension 2         | Non urgent | TS |
| 337       | Détaut carte afficheur                     | Non urgent | TS |
| 338       | Detaut carte convertisseur                 | Non urgent |    |
| 339 8 346 | Defaut carte centrale de mesure vole x     | Non urgent |    |
| 347       | Defaut modem 1                             | Non urgent |    |
| 348       |                                            | Non urgent |    |
| 349       | Début Tss réserve 1                        | Non urgent | 12 |
| 220       | DEDUCT 135 TESETVE T                       |            |    |

ENSTO

**2005267 / 72655\_C** 11/03/2014 89 (103)

| 351       | Début Tss réserve 2                        |            |    |
|-----------|--------------------------------------------|------------|----|
| 352       | Début Tss réserve 3                        |            |    |
| 353       | Fin Tss réserve 1                          |            |    |
| 354       | Fin Tss réserve 2                          |            |    |
| 355       | Fin Tss réserve 3                          |            |    |
| 356       | Initialisation carte tension               |            |    |
| 357       | Echec initialisation carte tension 1       | Non urgent | TS |
| 358       | Initialisation carte tension 2             |            |    |
| 359       | Echec initialisation carte tension 2       | Non urgent | TS |
| 360       | Défaut téléalarme                          |            |    |
| 361       | Apparition baisse SF6                      |            |    |
| 362       | Disparition baisse SF6                     |            |    |
| 363       | Modem2 Numéro brulé                        |            |    |
| 364       | Reset équipement                           |            |    |
| 365       | Reset bus                                  |            |    |
| 366       | Reset protocole                            |            |    |
| 367       | Reset module temps réel                    |            |    |
| 368       | Reset sur exception                        |            |    |
| 369       | Défaut UC eeprom mac                       | Non urgent | TS |
| 370       | Défaut UC fram                             | Non urgent | TS |
| 371       | Défaut UC interface modem                  | Non urgent | TS |
| 372       | Défaut UC sonde température                | Non urgent | TS |
| 373       | Défaut UC horodateur                       | Non urgent | TS |
| 374       | Programmation Date et heure                |            |    |
| 375       | Evènement Date                             |            |    |
| 376 à 406 | Libre                                      |            |    |
| 407       | Réservé                                    |            |    |
| 408       | Réservé                                    |            |    |
| 409       | Réservé                                    |            |    |
| 410       | Réservé                                    |            |    |
| 411       | Début signalisation réserve 1 « battante » |            |    |
| 412       | Fin signalisation réserve 1 « battante »   |            |    |
| 413       | Début signalisation réserve 2 « battante » |            |    |
| 414       | Fin signalisation réserve 2 « battante »   |            |    |
| 415       | Début signalisation réserve 3 « battante » |            |    |
| 416       | Fin signalisation réserve 3 « battante »   |            |    |

#### 5.1.3 Visualisation des défauts

Les défauts liés au matériel ou à l'exploitation sont visualisés sur le panneau local.

En cas de défaut

ENSTO

- o La Led "Equipement en veille" cesse de clignoter
- La Led "Défaut équipement' s'allume en rouge
- o La Led défaut correspondante s'allume en rouge

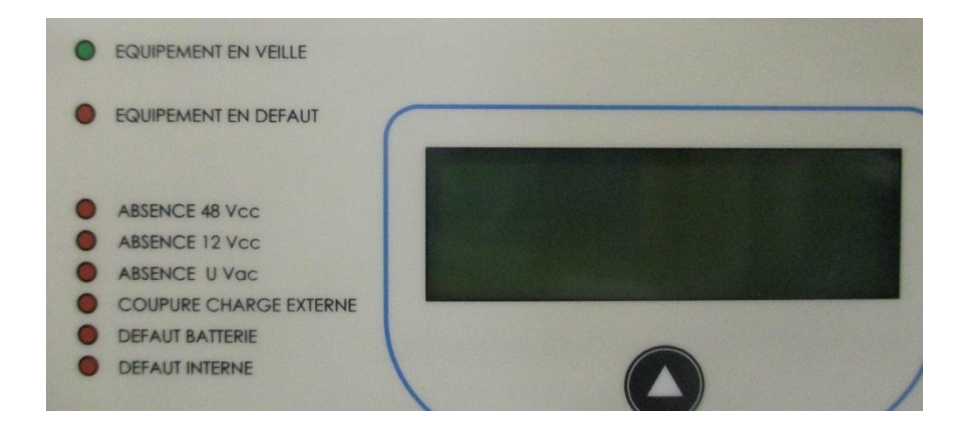

#### Les défauts visualisés sur les Leds sont les suivants

| N°        | Libellés                                        | Led défaut                      |
|-----------|-------------------------------------------------|---------------------------------|
| 9         | Début Anomalie alimentation commande électrique | Absence 48 Vcc + Défaut interne |
| 334       | Défaut fusible 48V                              | Absence 48 Vcc                  |
| 18        | Absence U                                       | Absence U Vac                   |
| 7         | Début Anomalie 12V continu                      | Absence 12 Vcc                  |
| 15        | Début Sauvegarde Source Autonome                | Coupure Charge Externe          |
| 13        | Début Anomalie source autonome                  | Défaut Batterie                 |
| 1         | Anomalie chargeur                               | Défaut interne                  |
| 315 à 322 | Défaut carte filerie (tcd voie x)               | Défaut interne                  |
| 323 à 324 | Défaut carte filerie x (entrées externes)       | Défaut interne                  |
| 325 à 332 | Défaut carte détecteur voie x                   | Défaut interne                  |
| 333       | Défaut paramètres Eeprom                        | Défaut interne                  |
| 334       | Défaut fusible moteur 48V                       | Défaut interne                  |
| 335       | Défaut carte acquisition tension 1              | Défaut interne                  |
| 336       | Défaut carte acquisition tension 2              | Défaut interne                  |
| 337       | Défaut carte afficheur                          | Défaut interne                  |
| 338       | Défaut carte convertisseur                      | Défaut interne                  |

ENSTO

**2005267 / 72655\_C** 11/03/2014 91 (103)

| 347 | Défaut modem 1                       | Défaut interne |
|-----|--------------------------------------|----------------|
| 348 | Défaut modem 2                       | Défaut interne |
| 349 | Défaut carte UC                      | Défaut interne |
| 357 | Echec initialisation carte tension 1 | Défaut interne |
| 359 | Echec initialisation carte tension 2 | Défaut interne |
| 369 | Défaut UC eeprom mac                 | Défaut interne |
| 370 | Défaut UC fram                       | Défaut interne |
| 371 | Défaut UC interface modem            | Défaut interne |
| 372 | Défaut UC sonde température          | Défaut interne |
| 373 | Défaut UC horodateur                 | Défaut interne |
|     |                                      |                |
|     |                                      |                |
|     |                                      |                |
|     |                                      |                |
|     |                                      |                |
|     |                                      |                |
|     |                                      |                |
|     |                                      |                |
|     |                                      |                |
|     |                                      |                |
|     |                                      |                |
|     |                                      |                |
|     |                                      |                |
|     |                                      |                |
|     |                                      |                |
|     |                                      |                |
|     |                                      |                |
|     |                                      |                |
|     |                                      |                |
|     |                                      |                |
|     |                                      |                |
|     |                                      |                |

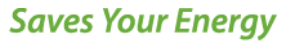

**2005267 / 72655\_C** 11/03/2014 92 (103)

#### 5.1.4 Mise à jour du firmware de l'UC/PA :

Permet de lancer le téléchargement d'une nouvelle version de programme de l'unité centrale

| Menu principal                                                                                                    |  |  |
|----------------------------------------------------------------------------------------------------|--|--|
| Mise à jour du Firmware<br>de la carte UC/PA                                                                                   |  |  |
| Pour effectuer la mise à jour :<br>- Lancer le bootloader (logiciel de mise à jour)<br>- Suivre les instructions du bootloader |  |  |
| ATTENTION: Vous devez etre en possession d un fichier source valide !                                                          |  |  |
| Abandonner La mise à jour                                                                                                    |  |  |
|                                                                                                    |  |  |

Le programme à télécharger est inclus dans un fichier Txt. Si besoin, contacter Ensto Novexia pour obtenir les mises à jour.

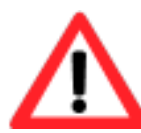

En cas d'échec du téléchargement (notamment si rupture de la liaison Ethernet durant le téléchargement) il est possible de relancer l'application en se connectant à l'adresse IP : 192.168.0.10

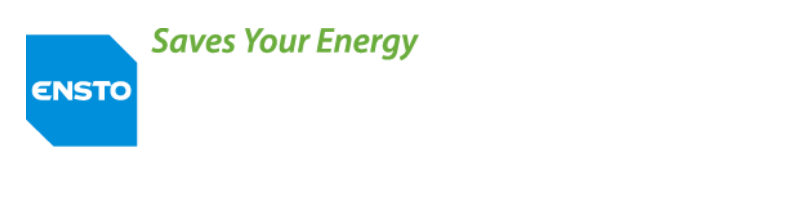

**2005267 / 72655\_C** 11/03/2014 93 (103)

#### 5.2 CORRECTIVE

Localisation des fusibles de protection

Carte convertisseur (option)

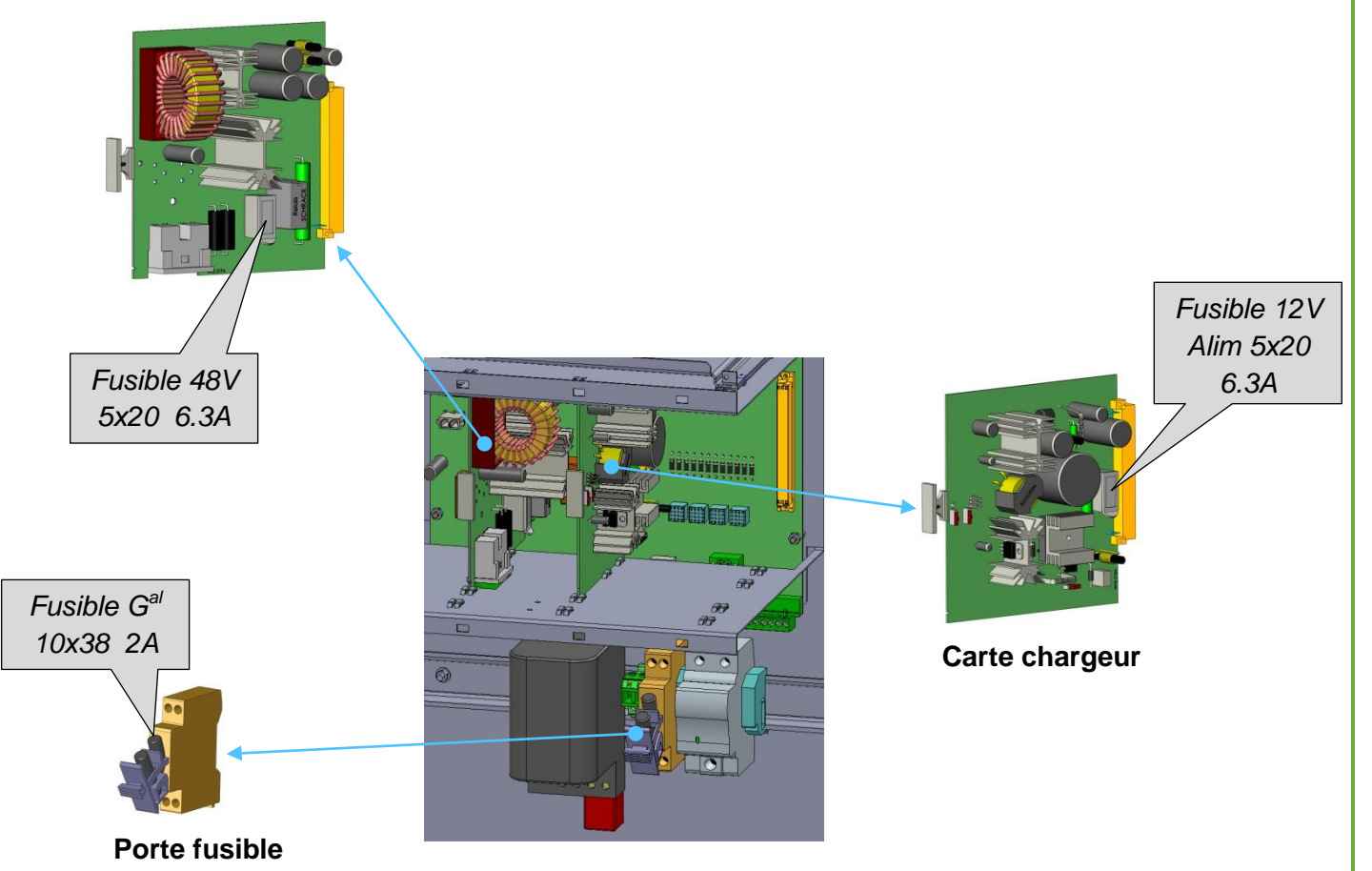

En cas de dysfonctionnement du matériel (identification du problème voir §5.1), il peut être nécessaire de changer un élément du coffret (carte électronique, batterie, câble, ...)

**2005267 / 72655\_C** 11/03/2014 94 (103)

#### Pour ce faire

ENSTO

- Ouvrir la porte inférieure du coffret
- Déconnecter le cordon batterie
- Ouvrir le porte fusible
- S'assurer que l'équipement est hors tension (ensemble des leds éteintes)
- o Démonter l'élément en défaut
- Contacter le Service après-vente de Ensto Novexia

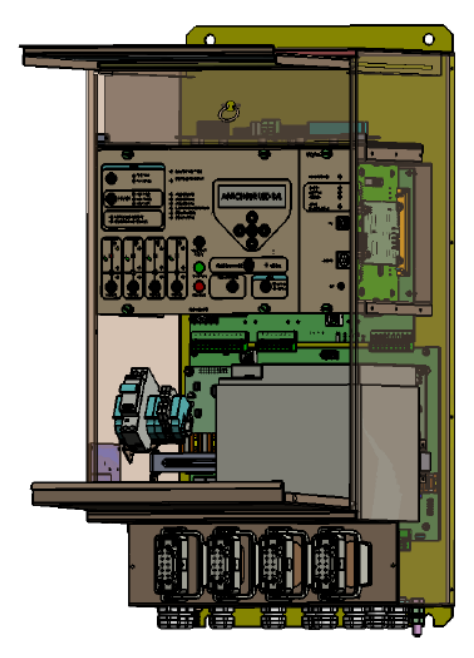

Accès aux cartes convertisseur/chargeur

#### Avant toute intervention, mettre le coffret hors tension (Alim BT + batterie)

Dévisser (4 vis) et déconnecter la carte Panneau Local afin d'accéder aux cartes Chargeur et Convertisseur

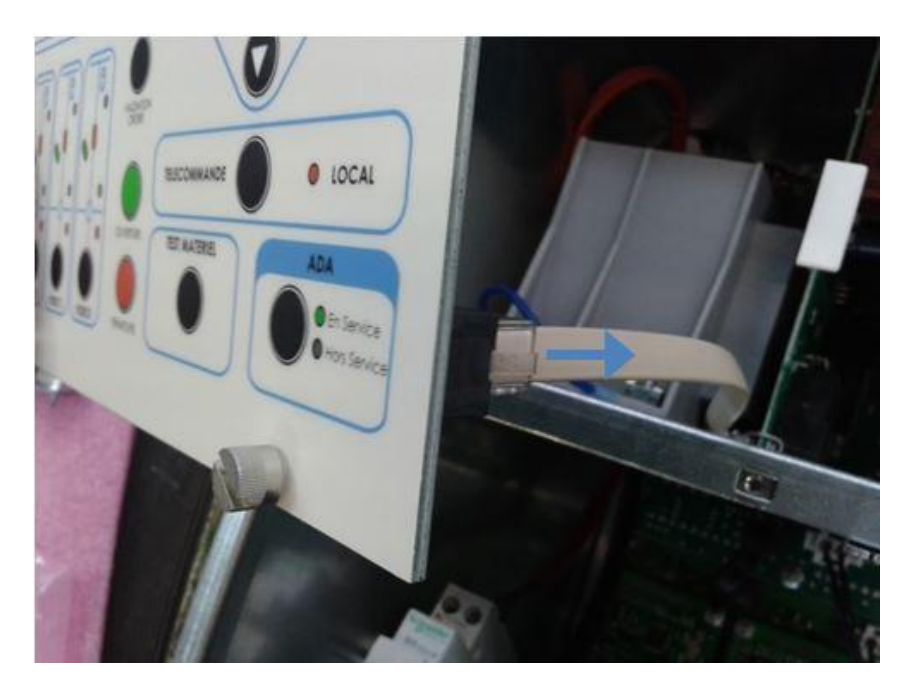

**2005267 / 72655\_C** 11/03/2014 95 (103)

Il est nécessaire d'enlever les clips de verrouillage pour extraire les cartes chargeur et convertisseur.

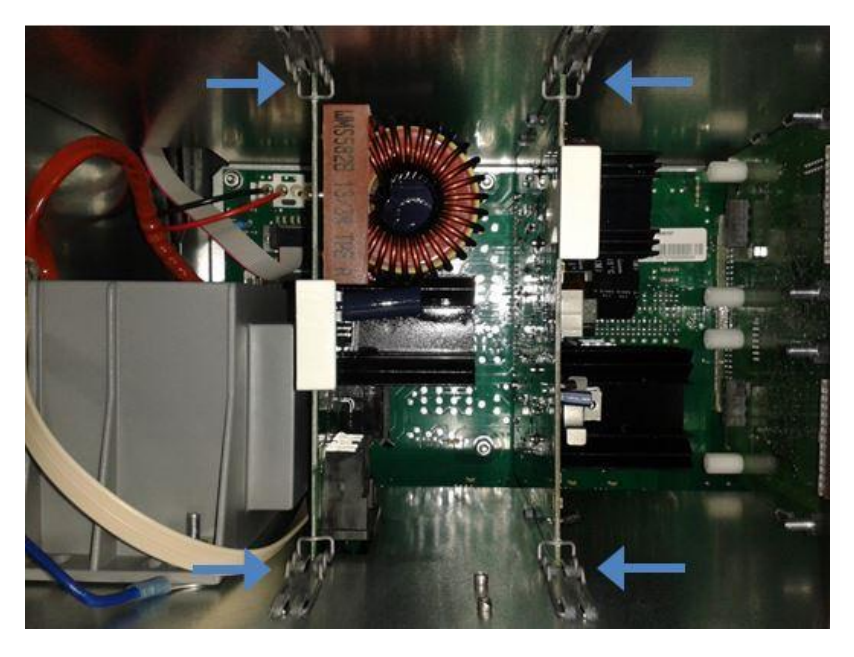

Extraction cartes Convertisseur/Chargeur

Enlever les clips verrouillant le haut et le bas de carte

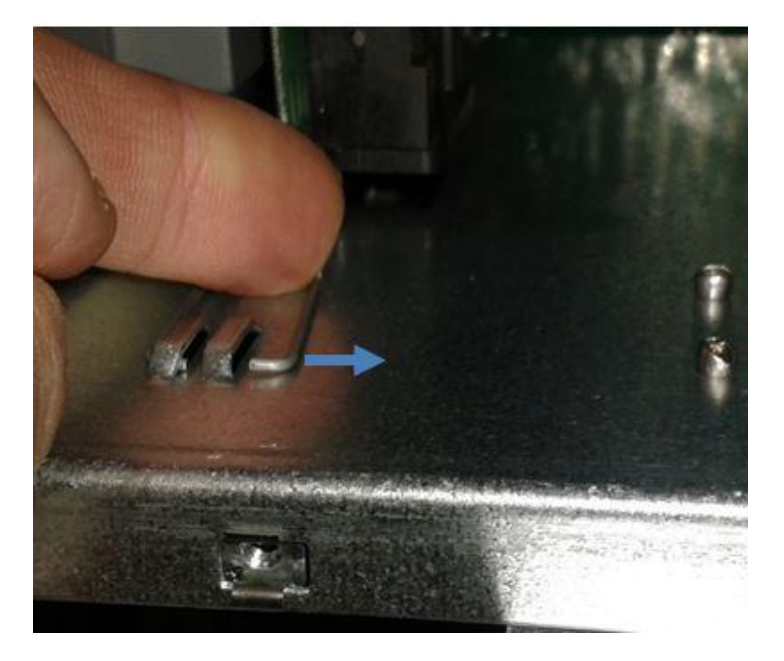

Ne jamais utiliser d'outils (Tournevis, clés; ..) risquant de détériorer les cartes électroniques

**2005267 / 72655\_C** 11/03/2014 96 (103)

#### Extraire la carte

ENSTO

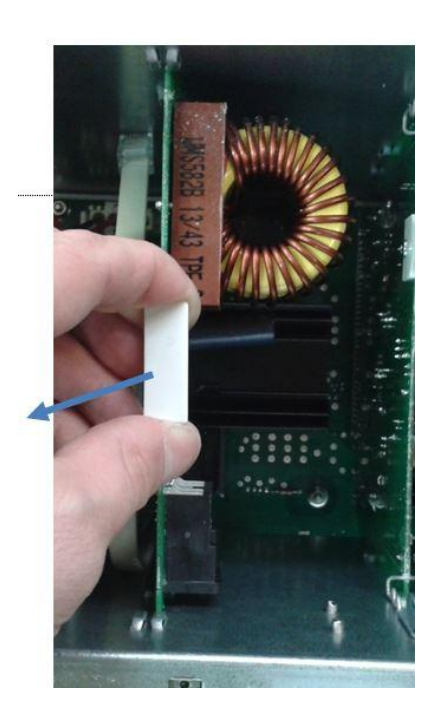

#### Insertion cartes Convertisseur/Chargeur

Positionner et faire glisser la carte dans les rails du bac.

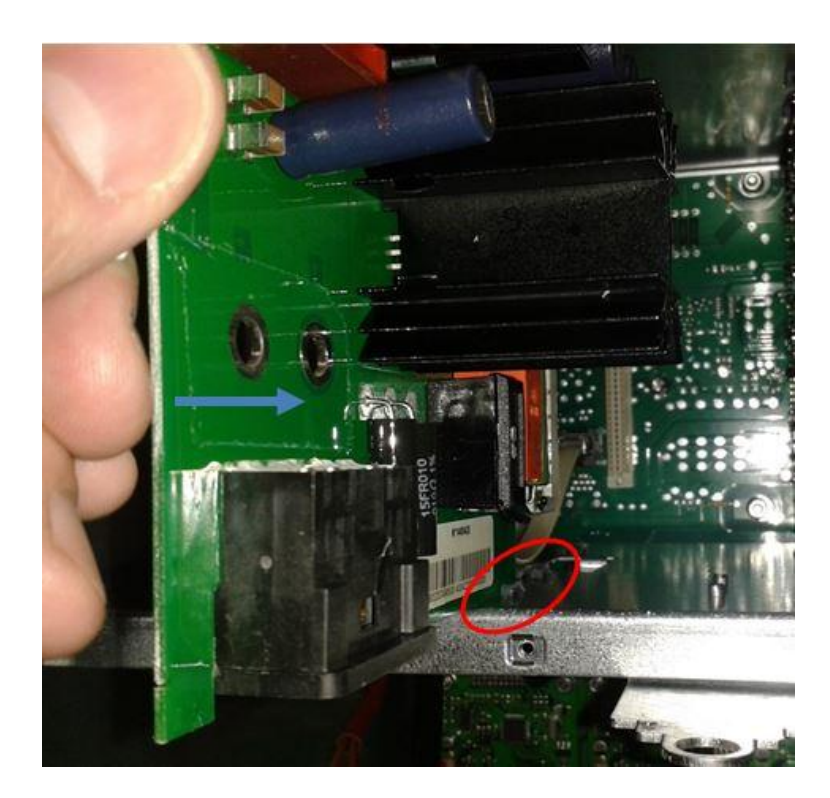

Assurer l'assemblage des connecteurs male/femelle

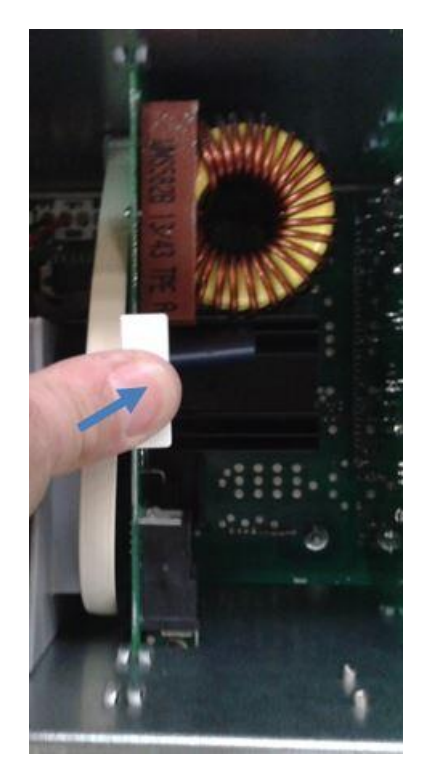

ENSTO

**2005267 / 72655\_C** 11/03/2014 97 (103)

Repositionner les clips de verrouillage du haut et bas de carte et reconnecter le câble.

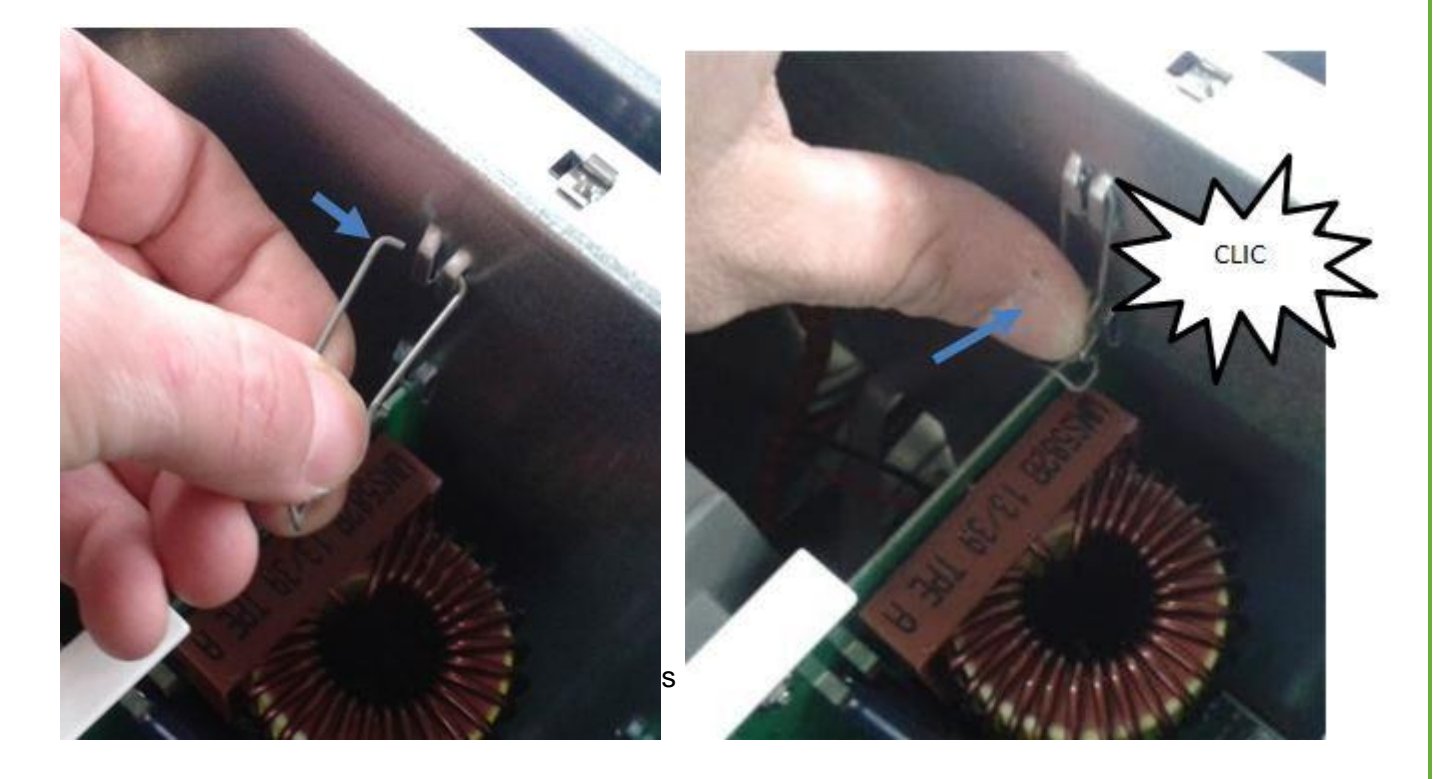

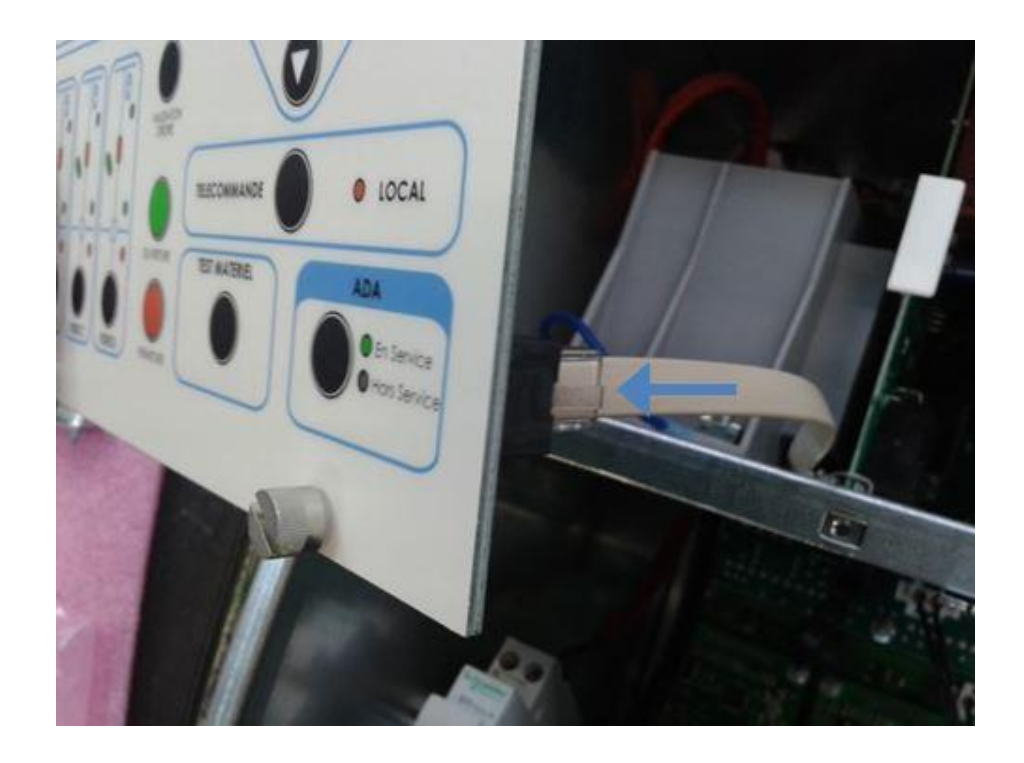

# 6 ASSISTANCE TECHNIQUE

La société dispose d'un service après-vente pour l'aide à l'installation et au dépannage de l'équipement.

Coordonnée SAV :

 $\mathsf{ENSTO} \; \mathsf{VILLEFRANCHE} \rightarrow \mathbf{04} \; \mathbf{74} \; \mathbf{65} \; \; \mathbf{61} \; \mathbf{60}$ 

ENSTO BAGNERES DE BIGORRE  $\rightarrow$  05 62 91 45 10

**2005267 / 72655\_C** 11/03/2014 99 (103)

# 7 FIN DE VIE DU PRODUIT

Les coffrets ITI sont couverts par la Direction Européenne 2002/96/EC qui impose de passer par une filière de collecte et de traitement des déchets d'équipement électronique et électrique (DEEE) professionnels pour la mise au rebut du coffret et de ses composants ainsi qu'un retraitement de la batterie usagée dans un centre de collecte adapté.

A défaut d'un prestataire local, les produits peuvent être retournés au constructeur après consultation de celui-ci ; munissez-vous des éléments techniques des sous-ensembles et/ou des produits à recycler et contactez l'assistance technique d'Ensto Novexia.

# Fiche suivi retour matériel

| Numéro de fiche | Date de création                  |
|-----------------|-----------------------------------|
|                 | Cliquez ici pour entrer une date. |

| Equipement                                            |                               |  |  |
|-------------------------------------------------------|-------------------------------|--|--|
| Référence GMAO de<br>l'équipement :<br>Constructeur : |                               |  |  |
| Type de coffret :                                     |                               |  |  |
| Définition de l'équipement :                          | Indice :<br>matériel :        |  |  |
| Numéro de série :                                     | Version<br>logiciel :         |  |  |
| Date de mise en service : Cliq                        | uez ici pour entrer une date. |  |  |

| ERDF                    |                                   |                  |                                   |  |
|-------------------------|-----------------------------------|------------------|-----------------------------------|--|
| Contact                 |                                   |                  |                                   |  |
| AMEPS/BRIPS :           |                                   | Base :           |                                   |  |
| Nom de<br>l'émetteur :  |                                   | N° Fixe :        |                                   |  |
| Courriel :              |                                   | N°<br>Portable : |                                   |  |
| Adresse :               |                                   |                  |                                   |  |
| Code postal :           |                                   | Ville :          |                                   |  |
| Date de dépose :        | Cliquez ici pour entrer une date. | Date d'envoi :   | Cliquez ici pour entrer une date. |  |
| Description du problème |                                   |                  |                                   |  |

Commentaire :

| Saves Your End         | ergy                              | <b>20</b> 0<br>11/<br>10 | <b>05267 / 72655_C</b><br>/03/2014<br>1 (103) |
|------------------------|-----------------------------------|--------------------------|-----------------------------------------------|
| Constructeur           |                                   |                          |                                               |
| Contact                |                                   |                          |                                               |
| Numéro fiche interne : |                                   |                          |                                               |
| Nom de l'émetteur :    |                                   | N° Fixe :                |                                               |
| Courriel :             |                                   | N°<br>Portable :         |                                               |
| Date de réception :    | Cliquez ici pour entrer une date. | Date de réponse          | Cliquez ici pour entrer une date.             |
|                        | Retour                            | d'analyse                |                                               |
| Commentaire :          |                                   |                          |                                               |
|                        |                                   |                          |                                               |
|                        |                                   |                          |                                               |
|                        |                                   |                          |                                               |
|                        |                                   |                          |                                               |
|                        |                                   |                          |                                               |
|                        |                                   |                          |                                               |
|                        |                                   |                          |                                               |
|                        |                                   |                          |                                               |
|                        |                                   |                          |                                               |
|                        | Sol                               | ution                    |                                               |
| Non réparable          | Réparation                        | Echange                  | Autre                                         |
| Détails « Autre » :    |                                   |                          |                                               |
|                        |                                   |                          |                                               |
|                        |                                   |                          |                                               |
|                        |                                   |                          |                                               |
|                        |                                   |                          |                                               |
|                        |                                   |                          |                                               |
|                        |                                   |                          |                                               |
|                        |                                   |                          |                                               |
|                        |                                   |                          |                                               |
|                        |                                   |                          |                                               |
|                        |                                   |                          |                                               |

| Saves Your Energy | <b>2005267 / 72655_C</b><br>11/03/2014<br>102 (103) |
|-------------------|-----------------------------------------------------|
| Not               | es                                                  |
|                   |                                                     |
|                   |                                                     |
|                   |                                                     |
|                   |                                                     |
|                   |                                                     |
|                   |                                                     |
|                   |                                                     |
|                   |                                                     |

Ensto Novexia SAS

Service Commercial France 210, rue Léon Jouhaux - BP 10446 FR - 69656 Villefranche-sur-Saône Cedex Tel.: +33 (0) 4 74 65 61 61 Fax: +33 (0) 4 74 62 96 57

Service Commercial Export 46 Bis, rue de la République FR – 92170 Vanves Tel.: +33 (0) 1 47 61 87 92 Fax: +33 (0) 1 47 61 90 15

Service Après-Vente 210, rue Léon Jouhaux - BP 10446 FR - 69656 Villefranche-sur-Saône Cedex Tel. : +33 (0) 4 74 65 61 60 Fax : +33 (0) 6 08 93 26 31